# RED NACIONAL DE CARRETERAS

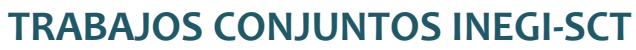

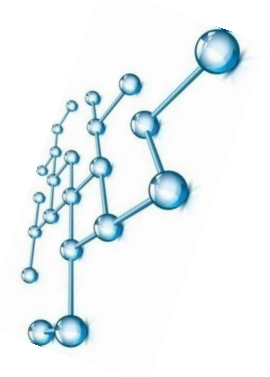

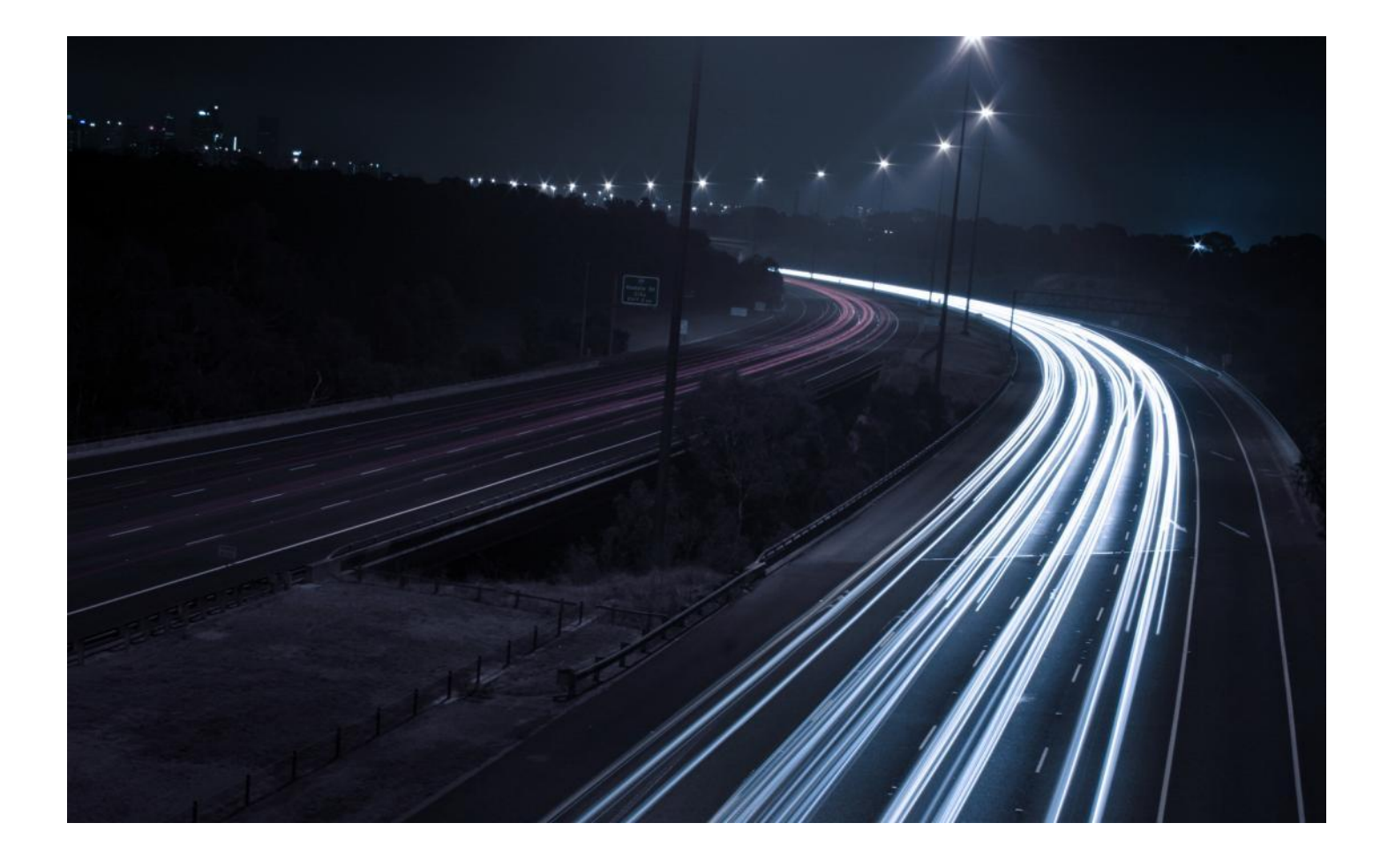

## Metodología para Obtener una Red Nacional de Carreteras base.

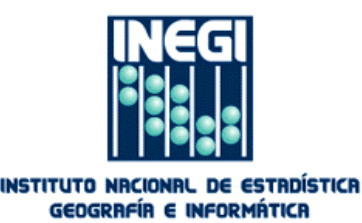

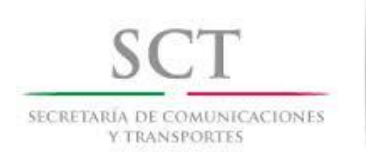

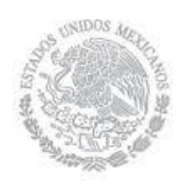

| 1 Introducción                                                                             | 4  |
|--------------------------------------------------------------------------------------------|----|
| 2 Objetivo                                                                                 | 5  |
| 3 Aspectos a considerar en el comparativo                                                  | 6  |
| 3.1 Comparativo de Carreteras y sus atributos                                              | 7  |
| 3.1.1 Casos de geometría a detectar y corregir                                             | 8  |
| 3.1.2 Diferencias de atributos                                                             | 10 |
| 3.1.3 Procedimiento para el comparativo de la red de carreteras                            | 11 |
| 3.1.4 Documentación de Observaciones                                                       | 17 |
| 3.1.5 Consultas a los Centros SCT                                                          | 17 |
| 3.1.6 Atención de Observaciones Pendientes                                                 | 19 |
| 4 Puentes y marcas de kilometraje                                                          | 21 |
| 4.1Puentes                                                                                 | 21 |
| 4.2 Marcas de kilometraje                                                                  | 21 |
| 5 Revisión Integral de Carreteras de Cuota                                                 | 28 |
| 5.1 Objetivo:                                                                              | 28 |
| 5.2 Justificación de esta actividad:                                                       | 28 |
| 5.3 Diferencias en los sistemas de cobro de las modalidades de cuota que existen en México | 28 |
| 5.4 Limitante del modelo de datos actual                                                   | 29 |
| 5.5 Insumos y medios:                                                                      | 29 |
| 5.6 ¿Que es lo que se va a hacer?                                                          | 29 |
| 5.7 Procedimiento para la revisión:                                                        | 30 |
| 5.8 Conformar el Catálogo de Autopistas                                                    | 31 |
| 5.8.1 Investigar Nombre Oficial de Autopistas                                              | 31 |
| 5.8.2 Revisar el listado de tramos de carretera de cuota                                   | 34 |
| 5.8.3 Consultar el sistema del catálogo de autopistas                                      | 35 |
| 5.8.4 Registrar la autopista o el sistema de cuota                                         | 37 |

|   | 5.8    | 5 Asociar tramos                                                                                | . 38 |
|---|--------|-------------------------------------------------------------------------------------------------|------|
|   | 5.9 Re | evisar y actualizar la red de carreteras y plazas de cobro                                      | . 41 |
|   | 5.9    | 1 Identificar y analizar el sistema de cuota                                                    | . 41 |
|   | 5.9    | 2 Identificar las plazas de cobro                                                               | . 43 |
|   | 5.9    | 3 Verificar la existencia de todas las casetas de cobro                                         | . 53 |
|   | 5.10 F | uentes de Carreteras de Cuota                                                                   | . 55 |
|   | 5.1    | 0.1 Cuadro resumen de sitios y documentos de consulta                                           | . 55 |
|   | a) I   | AVE (identificación automática vehicular)                                                       | . 56 |
|   | b)     | CAPUFE                                                                                          | . 60 |
|   | c)     | ARCO NORTE                                                                                      | . 63 |
|   | d)     | ARCO NORTE (Nuestras Autopistas)                                                                | . 65 |
|   | e)     | RUTAS PUNTO A PUNTO SCT (traza tu ruta)                                                         | . 66 |
|   | f)     | DGDC (DIRECCIÓN GENERAL DE SERVICIOS CARRETEROS)                                                | . 68 |
|   | g) A   | CST003 Análisis de las tarifas fijadas para el uso de carreteras de peaje (cuota) en México.PDF | . 69 |
| 6 | Sistem | a de Seguimiento de colaboración INEGI-SCT                                                      | .72  |
|   | 6.1 M  | enú Principal                                                                                   | . 73 |
|   | 6.1    | 1 Avance General del Proyecto                                                                   | . 73 |
|   | 6.1    | 2 Estadísticas                                                                                  | . 74 |
|   | 6.2 M  | enú Administración                                                                              | . 76 |

## 1 Introducción

La red nacional de carreteras pavimentadas, es un proyecto que inicia en el INEGI tomando como insumo el dato topográfico escala 1:50 000 a partir del cual mediante diversos métodos y apegándose en el modelo lógico y conceptual del estándar ISO 14825:2011 y del estándar GDF versión 3.0 (Geographic Data Files) se genera un continuo nacional en una geodatabase con estructura de redes geométricas en la que no sólo se ubica la red vectorial de líneas, sino también aquellos elementos como plazas de cobro, ferris, estación de combustibles, puentes, etc. que permiten responder a métodos de ruteo.

La conformación e integración de estos elementos, así como sus atributos han sido obtenidos de diversas fuentes que contienen información de carreteras hasta ese momento, tales como la propia información de los datos vectoriales 1:50 000 de INEGI, los Mapas estatales en formado PDF de la Dirección General de Servicios Técnicos que contiene los nombre de los tramos Carreteros, los Atlas Estatales de la Dirección General de Planeación de la SCT, el directorio de las estaciones de servicio de PEMEX, entre otros.

Por otra parte, la Secretaría de Comunicaciones y Transporte, a través del Instituto Mexicano del Transporte proporciona los datos del Inventario Nacional de Infraestructura para el Transporte mediante levantamiento GPS en el año 2007 en su edición 2011 a fin de realizar un comparativo de las carreteras de ambos productos que de cómo resultado una base única de carreteras a nivel nacional.

## 2 Objetivo

Realizar un proceso de revisión conjunto INEGI-SCT a la Red Nacional de Carreteras etapa II de INEGI, con el fin de obtener una cartografía base para ambas instituciones, consistente en comparar las geometrías y atributos del Inventario Nacional de Infraestructura para el Transporte (INIT 2007 edición 2011) del IMT-SCT en cada entidad federativa, con la finalidad de identificar las diferencias que aporten a la calidad de la red.

## 3 Aspectos a considerar en el comparativo

La diversidad de información que existe en torno a los nombres de los tramos carreteros, la falta de una actualización constante donde se vean reflejadas oportunamente la operación de carreteras nuevas así como las tarifas actuales en los costos de las plazas de cobro en las carreteras de cuota, crean la necesidad de realizar un trabajo conjunto y colaborativo entre las instituciones de INEGI y SCT, a través de sus oficinas de cada entidad federativa, CEI y Centros SCT con el propósito de comparar exhaustivamente los datos y realizar las correcciones pertinentes que den como resultado la base cartográfica única de carreteras.

Los temas a tratar en este comparativo son los siguientes:

- 1) Comparativo de las carreteras y sus atributos
- 2) Marcas de Kilometraje y Puentes SCT
- 3) Revisión Integral de Carreteras de Cuota
- 4) Sistema de Seguimiento

#### Insumos

Información base:

- Red Nacional de Carreteras INEGI
- Inventario Nacional de Infraestructura de Transporte INIT 2011 del IMT-SCT

#### Servicios de imágenes:

- Imágenes de satélite SPOT 5 2008-2009 (INEGI)
- Imágenes de satélite SPOT 5 2010-2011 (INEGI)
- Imágenes de satélite SPOT 5 2011-2012 No ortorrectificadas (INEGI)
- Ortofotos 1:20 000 (INEGI)
- Google Earth
- BingMaps

Cartografía de apoyo:

- Atlas por entidad federativa SCT 2012
- Mapas estatales de la Dirección de Servicios Técnicos SCT 2010
- Mapas Digitales de Instancias Estatales que administran carreteras o generadoras de cartografía estatal, a través de investigación en los portales de gobiernos estatales en internet.

Se debe utilizar la cartografía de apoyo de la SCT como los Atlas de carreteras y los Planos de la Dirección de Servicios Técnicos, así como cartografía de los organismos estatales de caminos (investigación previa de cada estado). Cualquier controversia entre las fuentes se debe aclarar con la SCT.

#### Medios a utilizar

Proyecto desarrollado en ArcGIS ver. 10.1 que integra la base de datos del INEGI con el esquema para el modelado geométrico de redes y de estructuración de datos, en el cual se agregan los datos del INIT 2011.

Utilizar la aplicación TRANSPORTE que incluye una suite de herramientas diseñadas especialmente para el modelado y la validación de la red.

#### Confiabilidad de las fuentes

Debido a que se utilizarán diversas fuentes para discernir sobre que atributo es el más confiable, a continuación se enumeran por el grado de confiabilidad, no obstante existirán casos que deberán documentarse para llevar la consulta a las instancias estatales como Centros SCT y aquellas propias de los gobiernos de los estados.

En precisión de geometría:

- 1. Imágenes recientes 2010-2011.
- 2. INIT 2011 (levantamiento GPS, edición de conectividad y ajuste de geometrías a imágenes)
- 3. INEGI

En atributos:

| FEDERAL        |                | ESTATAL                                                     |                                                             |  |
|----------------|----------------|-------------------------------------------------------------|-------------------------------------------------------------|--|
| Nombres Tramos | Código y otros | Nombres Tramos                                              | Código y otros                                              |  |
| 1. DGST/SCT    | 1. DGST/SCT    | <ol> <li>Organismos<br/>estatales de<br/>Caminos</li> </ol> | <ol> <li>Organismos<br/>estatales de<br/>Caminos</li> </ol> |  |
| 2. RNC INEGI   | 2. RNC INEGI   | 2. RNC INEGI                                                | 2. RNC INEGI                                                |  |
| 3. INIT SCT    | 3. INIT SCT    | 3. INIT SCT                                                 | 3. INIT SCT                                                 |  |

#### 3.1 Comparativo de Carreteras y sus atributos

Los elementos de la red nacional de carreteras de INEGI están representados y ajustados en su mayoría a las imágenes SPOT 2007 u ortofotos 1:20000 mientras que el inventario nacional de infraestructura para el transporte (INIT) fue levantado vía GPS, por lo que esta actividad consiste en realizar un barrido de las carreteras existentes en el cuadrante 1:10000 utilizando como base la escala visualización 1:4000 que permita identificar las diferencias geométricas entre ambos elementos, considerando aquellos elementos que se encuentren a una distancia menor a 10m como datos no factibles de modificación, siendo entonces, los elementos que habrá que modificarse corresponderán a aquellos que estén a una distancia mayor entre los

datos INEGI respecto a los datos INIT o bien aquellos en los que se existe una diferencia de representación o ajuste respecto a la imagen SPOT 2011 deberán ser ajustados

Por otra parte, es necesario empatar los atributos de la red nacional de carreteras a los atributos del INIT referentes al derecho de tránsito, administración, código y número de carriles de las carreteras tanto de las federales como de las estatales. Es posible que en este rubro sea dónde se acumule el trabajo para el personal de los Centros SCT de cada entidad federativa debido a la falta de fuentes bibliográficas o metodológicas que faciliten la consulta de algún dato, por lo que dicho personal deberá recurrir al conocimiento en campo o gabinete para resolver cualquier inquietud que le haga saber el personal de CEI.

#### 3.1.1 Casos de geometría a detectar y corregir.

Se define la escala 1:4000 para realizar el comparativo de geometrías, escala que permite visualizar las diferencias geométricas entre las dos redes, por lo que los casos detectados deberán ser corregidos en los datos de la red de carreteras de INEGI.

La siguiente imagen muestra en azul fuerte el trazo de la red de carreteras INEGI, mientras que el INIT es representado en color azul claro. Observe las diferencias. El servicio de imagen corresponde a las imágenes SPOT 2011.

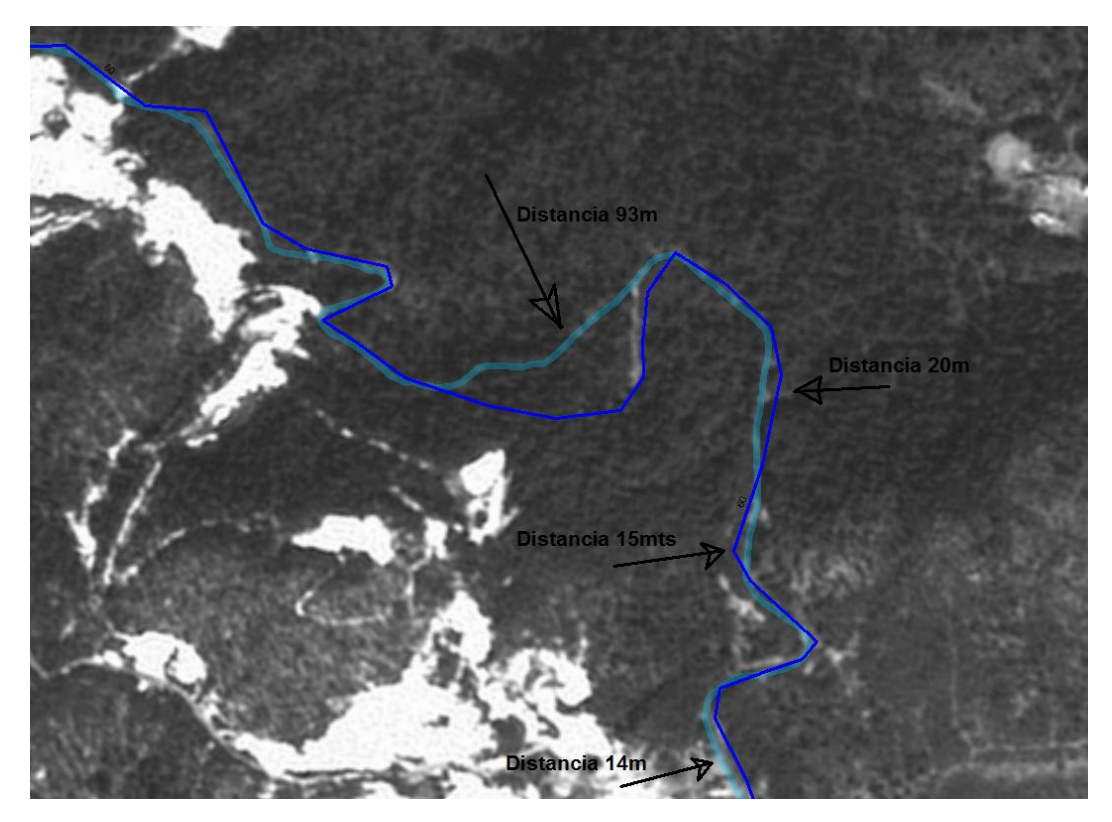

Antes de realizar el ajuste y corrección deberá analizar las redes con otros servicios de imágenes, tales como Google Earth, Bing Maps y Flash Earth.

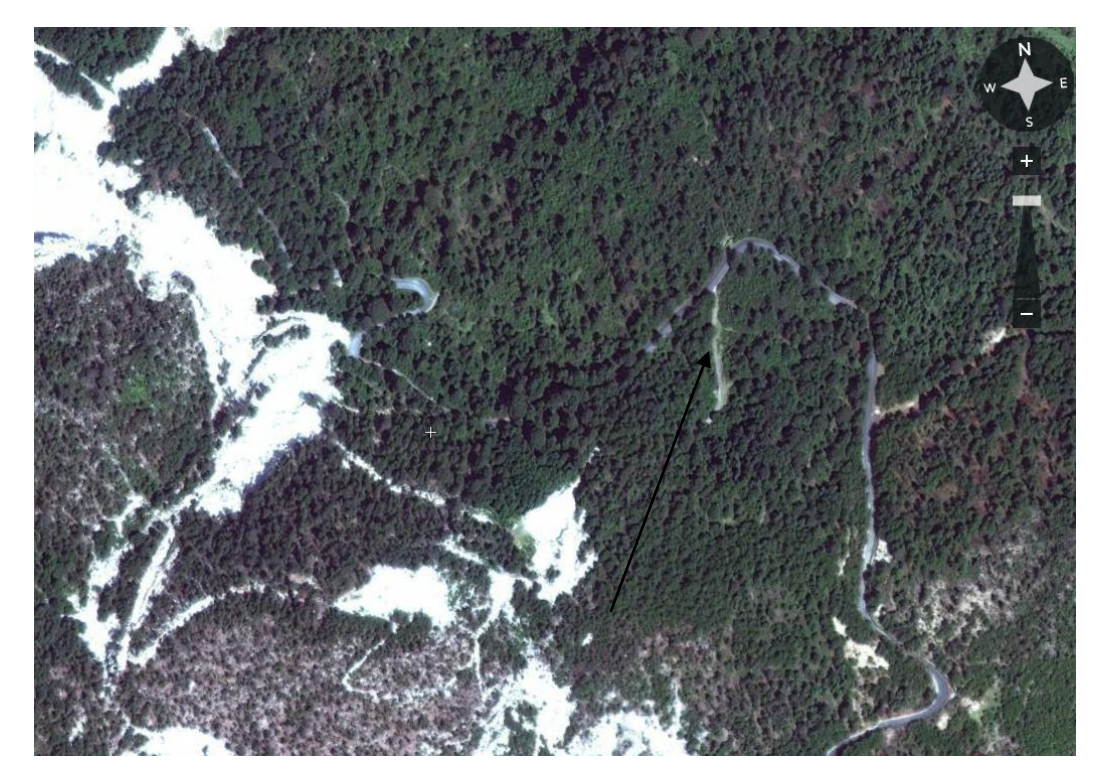

En la imagen de Flash Earth se observa que la carretera ha sido modificada y que el trazo realizado por el INIT es correcto.

Por otra parte, existen tramos INIT no considerados en la red de carretera o viceversa, los cuales deberán atenderse según sea el caso:

a) **Tramos INIT no considerados en la red de carreteras**. Habrá que analizar que sean elementos que complementen la red de carreteras pavimentadas (imagen izquierda) y que no sean accesos a localidades rurales (imagen derecha).

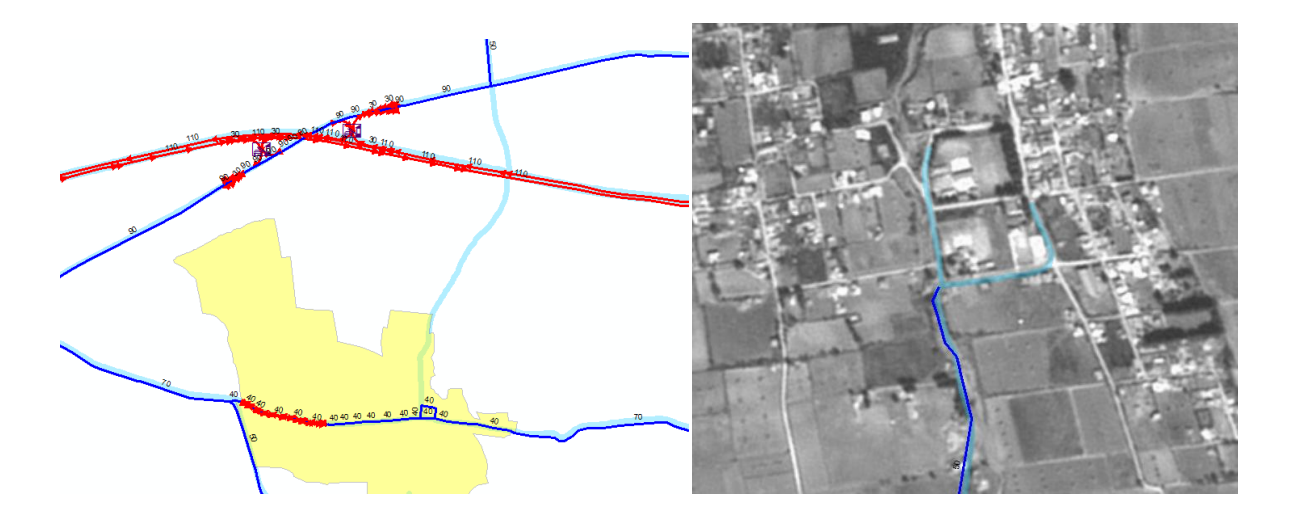

b) **Tramos Red Carretera no considerados por INIT**. Existen trazos de carreteras relativamente nuevas que ya están en operación y que ya están representadas en la red de carreteras INEGI, mientras que el

INIT no las trae. Estos casos habrá que corroborar su existencia y características, es decir que realmente sean pavimentadas además el nombre del tramo deberá ser avalado por el personal de los Centros SCT.

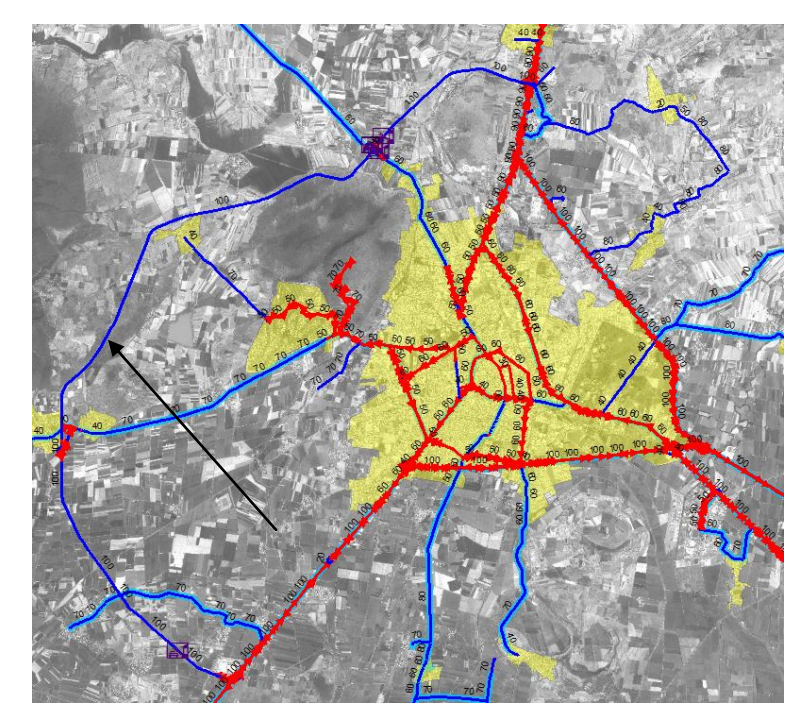

Los cambios geométricos resultado de la comparación tales como nuevos distribuidores o conexiones entre carreteras que involucren enlaces, maniobras prohibidas, niveles, etc. deberán estar definidos de acuerdo a lo descrito en la metodología de la red de carreteras, además que cualquier elemento nuevo que haya sido incorporado deberá estar probado con ruteo.

#### 3.1.2 Diferencias de atributos

Los atributos que deberán igualarse son los que corresponden al nombre, administración, derecho de tránsito, código y número de carriles de la información INIT respecto a la red de carreteras. Es importante precisar que dichos atributos sólo son considerados para los tramos carreteros, es decir, se excluye las vialidades al interior de las localidades urbanas ya que en ellas, la red de carreteras considera las vialidades obtenidas de BCU.

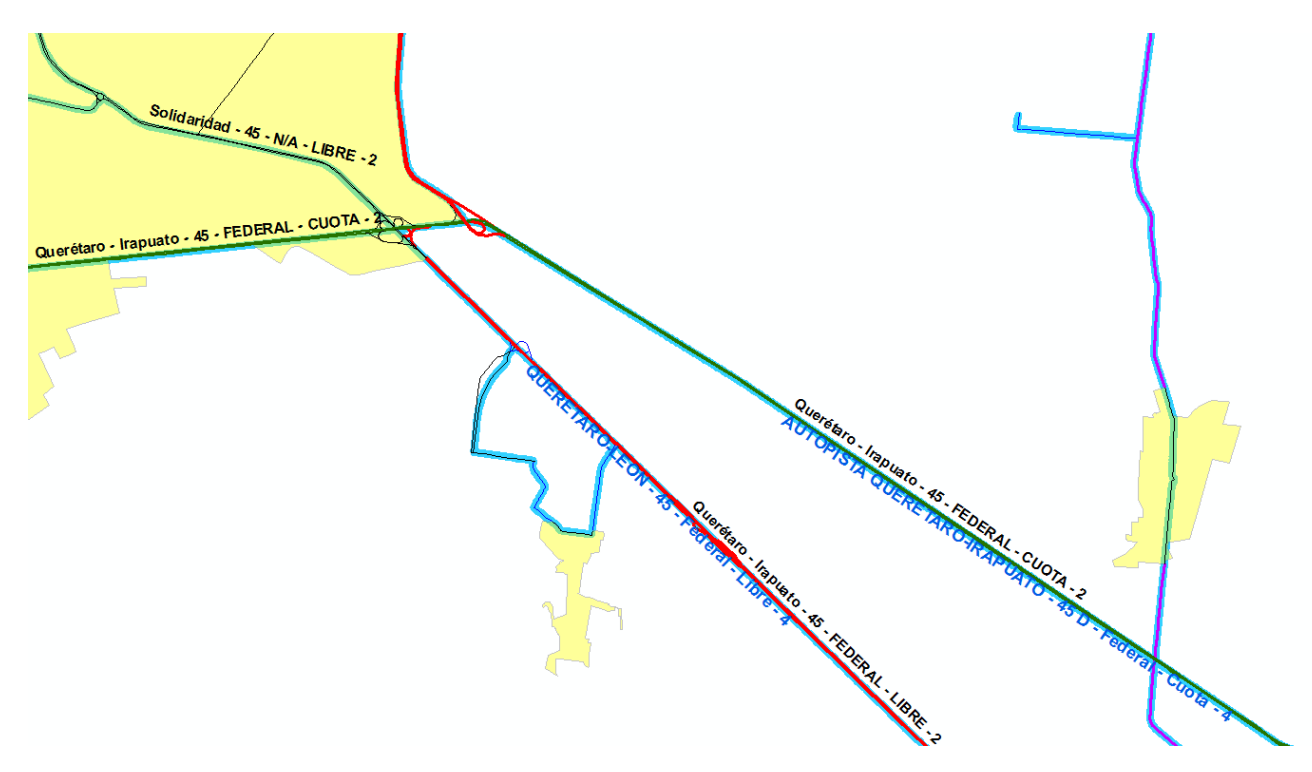

Consideraciones para los atributos:

- a) El nombre del tramo deberá verificarse como prioridad con los datos vectoriales INIT, cuando exista diferencia deberá consultarse los datos vectoriales de la DGST, ya que esta fuente es considerada por parte del IMT como la fuente oficial de los nombres de tramos carreteros, los cuales en su mayoría coinciden con los atlas en formato PDF. Si aún existiera duda respecto al nombre, entonces deberá ser enviado como consulta para que el personal de los Centros SCT los atienda.
- b) El derecho de tránsito deberá verificarse de acuerdo al atributo que trae los datos INIT y comprobar que este correctamente asignado en la red de carreteras INEGI.
- c) El número de carriles puede variar en la red de carreteras de INEGI debido posiblemente a las características del modelado o bien a que en la imagen de apoyo se observa una diferencia, en tales casos deberá dejarse el valor que represente la realidad de la carretera.
- d) Para el código de carretera se considera el existente en el INIT. En caso de existir alguna duda por parte del analista de la CEI, deberá notificarlo al personal del Centro SCT.

#### 3.1.3 Procedimiento para el comparativo de la red de carreteras

Para facilitar el trabajo de edición que realizará el personal de los CEI, se proporciona una nueva barra en la aplicación Transporte que contiene las siguientes herramientas, así como el procedimiento de algunas propias de ARCGIS que complementarán y apoyarán los trabajos de edición.

#### TRANSPORTE INEGI-SCT

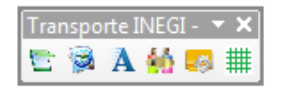

| ICONO | NOMBRE                                               | DESCRIPCIÓN                                                                                                    |  |  |  |
|-------|------------------------------------------------------|----------------------------------------------------------------------------------------------------|--|--|--|
|       | Insertar Observaciones de<br>Comparativo INEGI – SCT | Inserta en Base de Datos una observación que describe<br>la situación encontrada, guardando las coordenadas, una<br>imagen y diversos datos para su fácil localización e<br>interpretación. |  |  |  |
| Ø     | Administración de Observaciones                      | Despliega una ventana donde se enlistan las<br>observaciones y te lleva a las coordenadas de cada una<br>de ellas, mostrando una imagen de donde se realizó.                                |  |  |  |
| Α     | Mostrar o quitar etiquetas INEGI-SCT                 | Coloca etiquetas a la capa ROAD y                                                                                                    |  |  |  |
| *     | Hacer una consulta a SCT                             | Cuando surja alguna duda de cómo se debe proceder en<br>algún caso en especifico, esta herramienta servirá para<br>hacer una pregunta al personal del centro SCT de tu<br>estado.           |  |  |  |
|       | Visualizar respuestas de SCT                         | Esta herramienta complementa a la anterior, ya que esta sirve para ver lo que el centro SCT respondió a tus consultas.                                                                      |  |  |  |
| #     | Marca avance INEGI-SCT                               | Marca el avance de div10K que se están trabajando como los que ya se terminaron de trabajar.                                                                                                |  |  |  |
|       | Validar marcas de kilometraje INEGI-<br>SCT          | Muestra una lista de marcas que al ser ajustadas automáticamente tuvieron algún tipo de inconsistencia.                                                                                     |  |  |  |

1. Instalar la aplicación **Transporte 2.6 INEGI – SCT**.

2. Cargar la sección de la RNC a analizar con la herramienta respectiva. Estas secciones tendrán su nombre constituido de la siguiente manera: e01x para Aguascalientes, e02x para Baja California, e03x para Baja California Sur, etc.

3. Realizar una revisión visual haciendo acercamientos a segmentos de los tramos carreteros, para identificar diferencias geométricas así como de atributos.

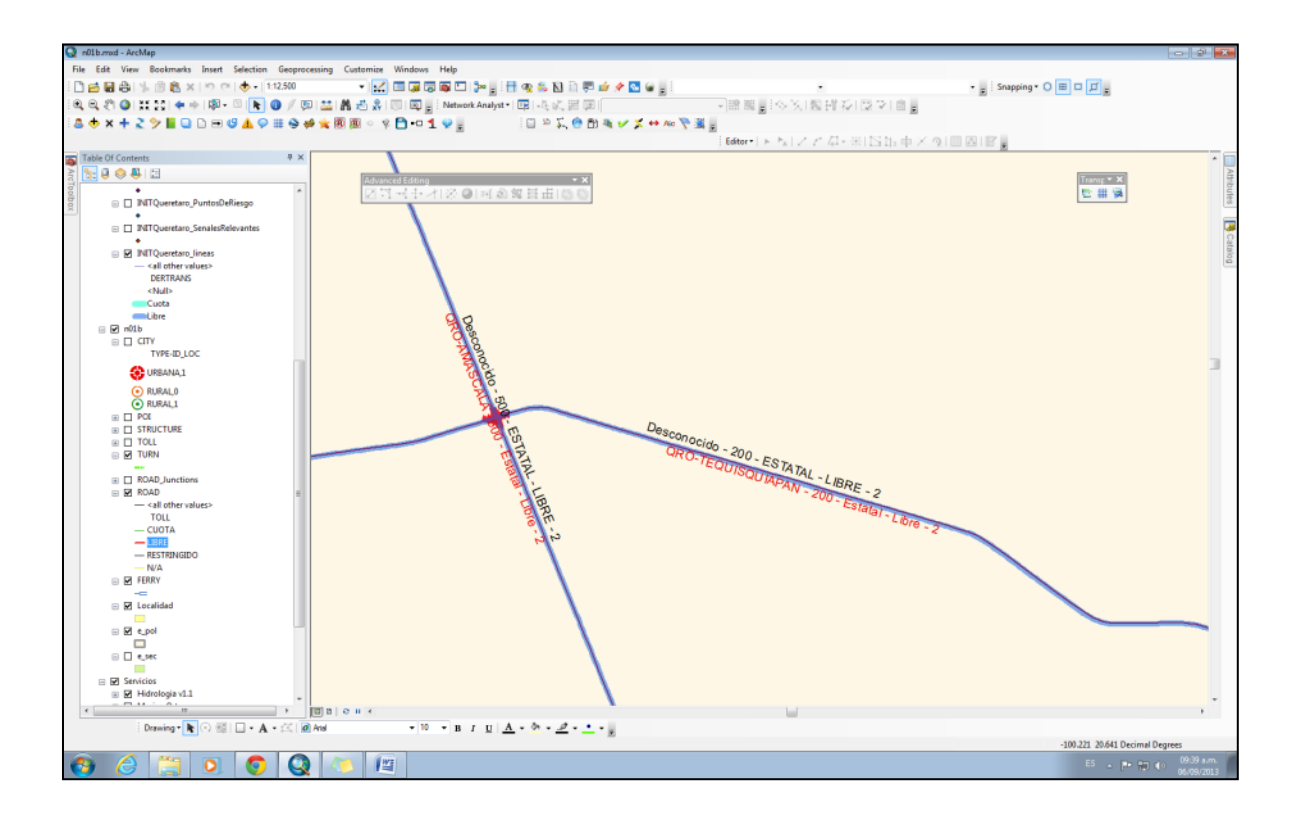

4. Una vez identificadas las diferencias, realizar las correcciones respectivas, utilizando las herramientas de la aplicación Transporte, ya que estas facilitan la edición geométrica y de atributos.

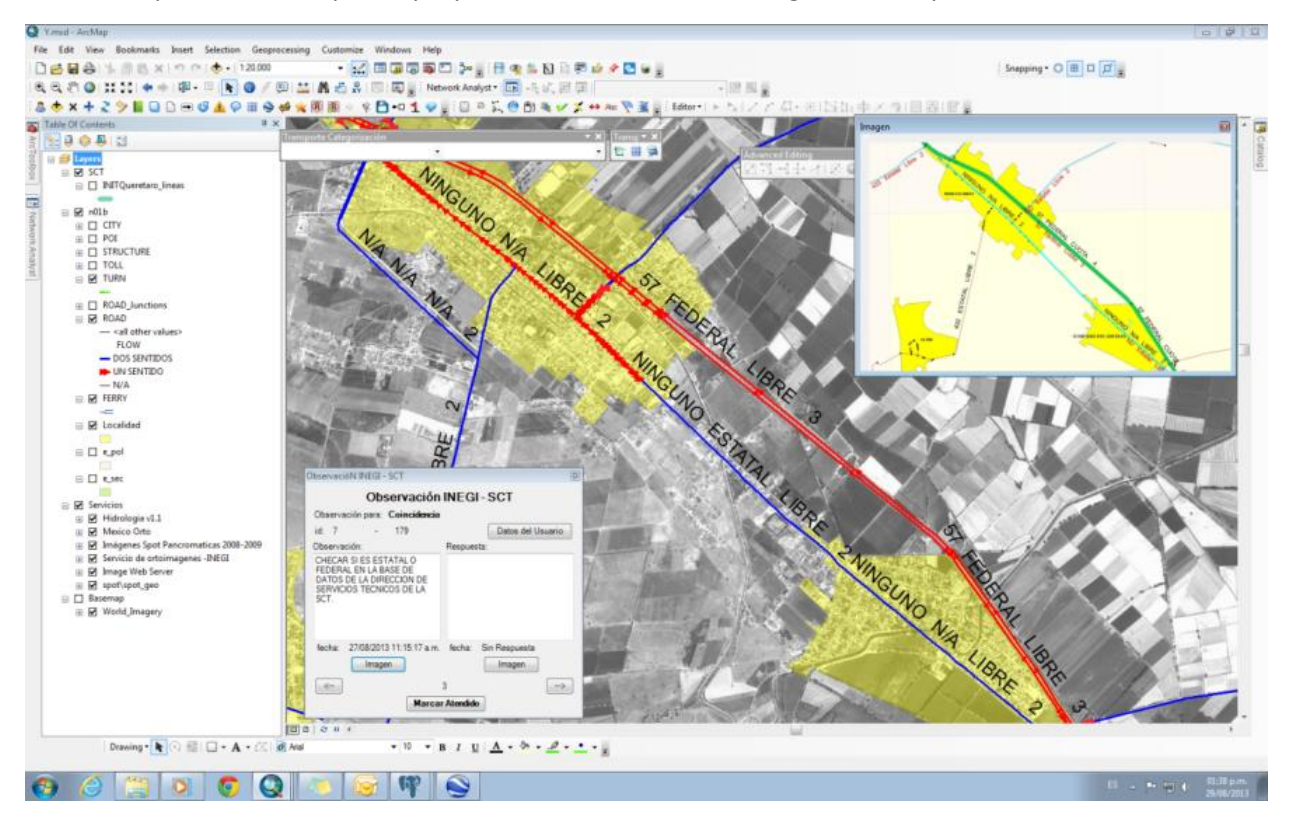

5. Para llevar un control de avance se incluyeron cuadrantes, los cuales se deberán ir marcando conforme hayan sido revisados todos los aspectos de las carreteras que en este existan. Dando un clic en la herramienta de Marcar Avance INEGI – SCT ## y otro sobre el cuadrante, este quedara marcado como atendido.

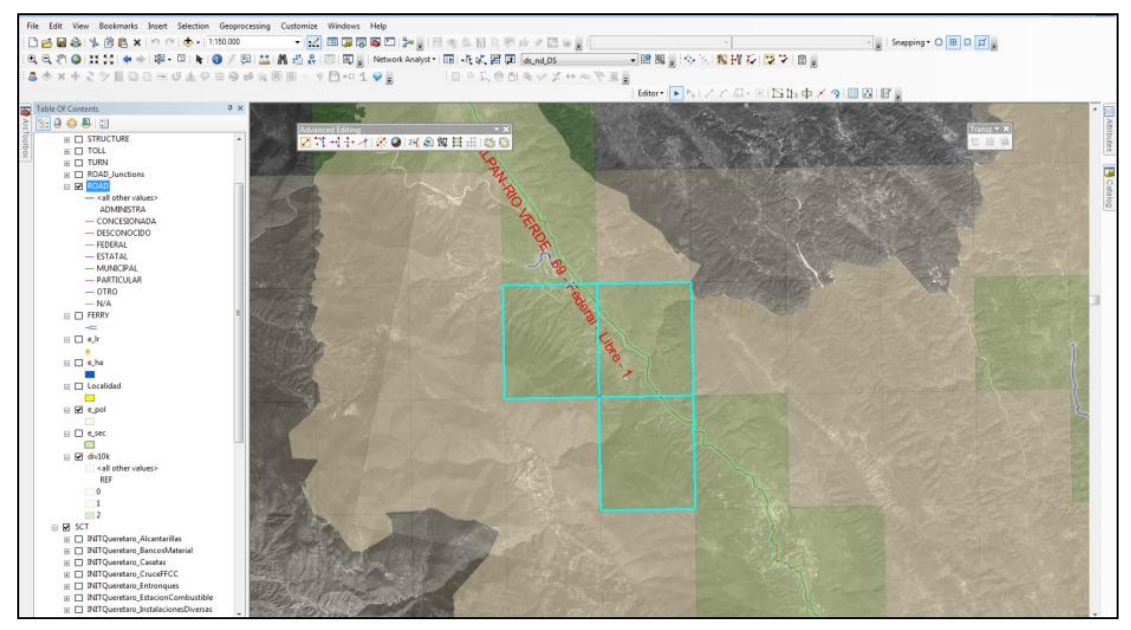

#### Diferencias a detectar y solución

#### 1) Diferencias geométricas

Sí la diferencia geométrica involucra pocos vértices, la recomendación es hacer la corrección moviendo cada uno utilizando el **Editor**.

En el caso en que la diferencia sea mucha e involucre bastantes vértices (como en las imágenes de abajo), existe un procedimiento semiautomático para hacer el ajuste, que se describe a continuación.

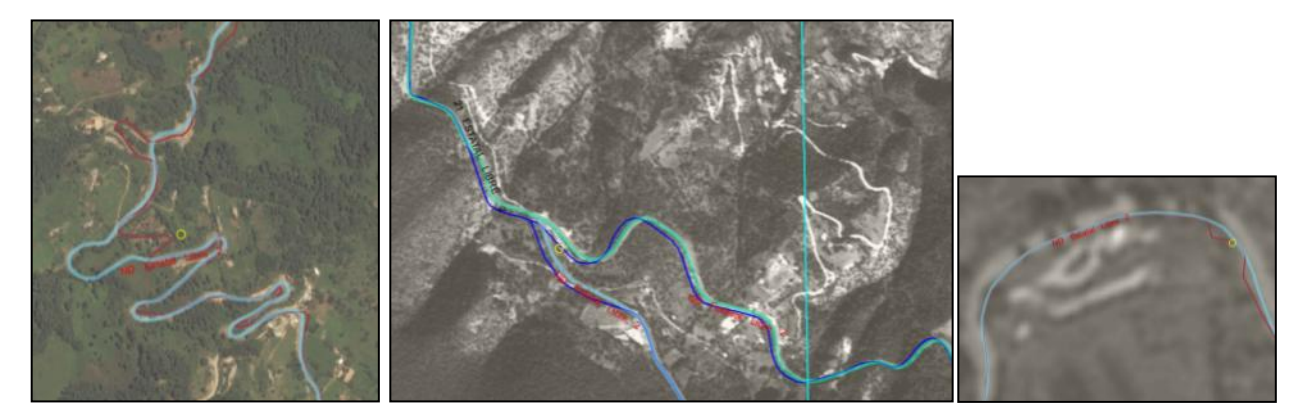

I. Seleccionar la línea a ajustar. En este caso ajustaremos la línea roja a la línea verde.

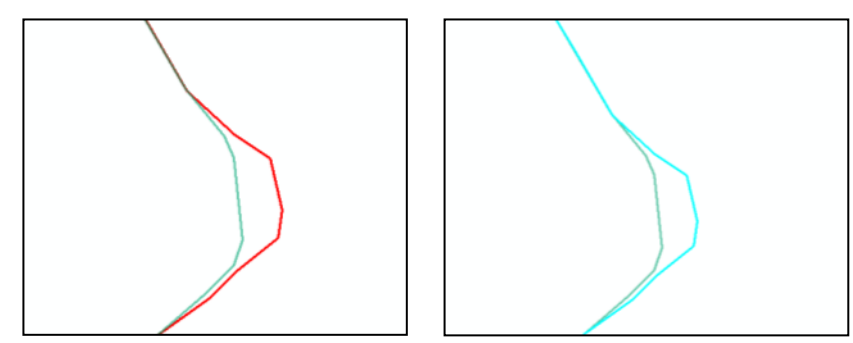

II. En la barra de herramientas **Editor** dar clic en el botón **Reshape Feature Tool,** luego dar un clic sobre la línea a ajustar en el punto de inicio del ajuste.

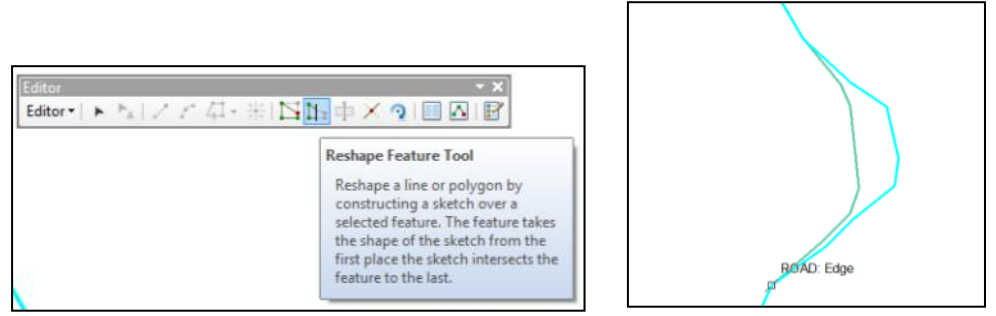

III. Presionar el botón Trace de la barra Editor y posteriormente dar clic en la línea que se usara como guía para hacer el ajuste (en este caso línea verde), y siga esta línea con el mouse hasta el punto donde se unen ambas líneas.

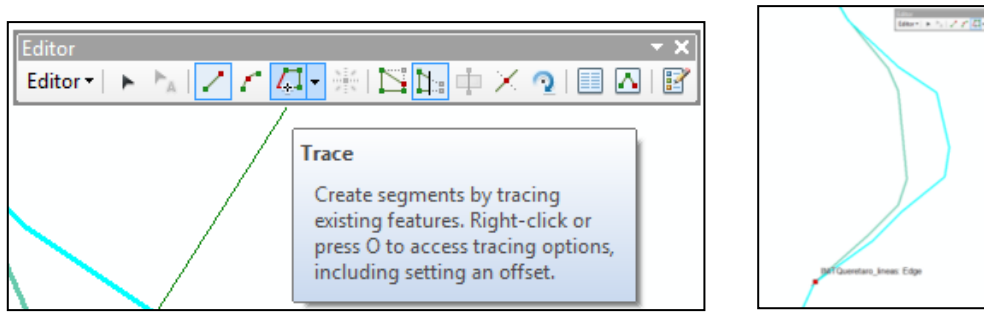

IV. Dar clic sobre la línea a ajustar en el punto donde se unen ambas líneas (punto final del ajuste). Luego sólo presione el **botón F2** para que se realice el ajuste automáticamente.

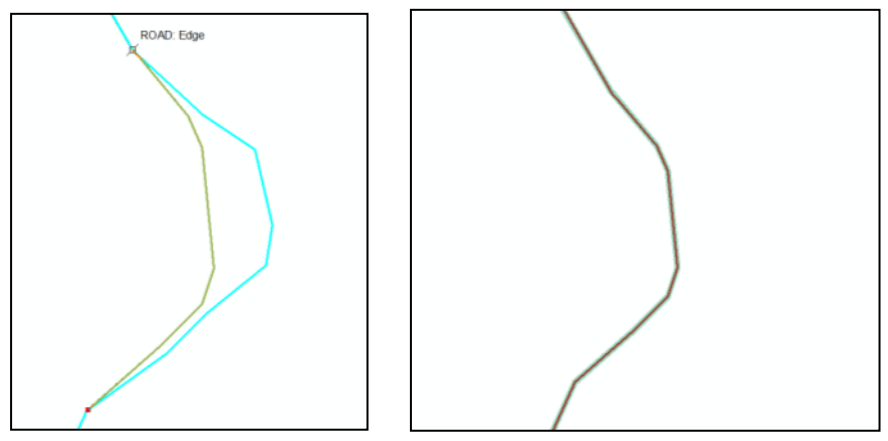

NOTA: El punto de inicio y de fin (flechas negras) debe ser un punto en donde se crucen ambas líneas.

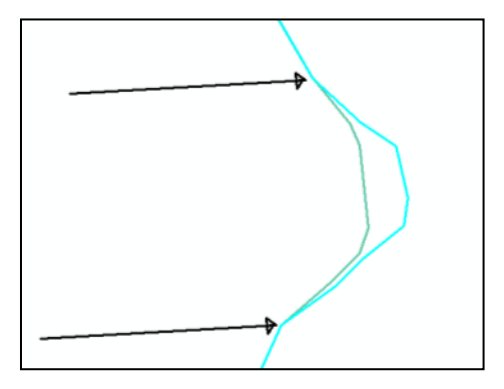

**ADVERTENCIA:** Cada vez que una línea de la Red Nacional de Carreteras sea ajustada, se DEBERA MOVER todos los elementos que pudieran ser afectados, como son: puentes, túneles, POI´s, localidades, casetas, maniobras prohibidas y el nuevo elemento marcas de kilometraje.

Posibles causas de las diferencias:

- Temporalidad de las imágenes
- Corrección física de algunas curvas peligrosas
- Vegetación
- Calidad de las ortofotos.
- Obras para recortar distancias o mejorar caminos
- Criterio del analista
- -

Para la corrección de los atributos, se deben utilizar las herramientas específicas para la selección de elementos como: Edit Tool, Select features o utilizando las banderas del Utility Network y ejecutando la tarea "Find Path", que facilita la selección múltiple.

Una vez seleccionados, utilizar la herramienta que sirve para este fin, llamada actualizar los datos de las líneas seleccionadas

#### 3.1.4 Documentación de Observaciones

La edición resultado del comparativo con la SCT se efectuará en los datos de la red carretera etapa II pero deberán garantizar que las modificaciones se atiendan en las secciones que se están atendiendo para la etapa III, por tal motivo el analista de la CEI una vez que haya identificado algún caso de geometría o de atributos que tenga que modificar deberá primero documentar la observación que será enviada a la etapa III. El procedimiento es el siguiente:

- 1) Dar clic en el botón de Insertar Observaciones del Comparativo INEGI-SCT
- 2) Clasificar la observación de acuerdo a lo siguiente:

Geometría.-

- Exactitud
- Completitud

Temática

- Código
- Nombre del Tramo y Vialidad
- Derecho de Tránsito
- Administración
- Número de Carriles

#### Motivo

- Temporalidad
- Falta de Imágenes
- Omisión

| / Observacione               | s INEGI - SCT                                                   |                               |                                                                              |
|------------------------------|-----------------------------------------------------------------|-------------------------------|------------------------------------------------------------------------------|
| SECCIÓN 0101                 |                                                                 |                               |                                                                              |
| Coincidencia                 |                                                                 |                               | servación para:<br>EGI © SCT                                                 |
| Geometría                    | Temática                                                        |                               | Motivo                                                                       |
| Completitud                  | Código Nombre del Tr Derecho de Tr Administraciór Núm. Carriles | amo / Vialidad<br>ánsito<br>1 | <ul> <li>Temporalidad</li> <li>Falta de Imágenes</li> <li>Omisión</li> </ul> |
| Observacione<br>SE OBSERVA U | s INEGI - SCT                                                   | EOMETRICA                     |                                                                              |
| X = 2470133<br>Usuario: MC   | 3.82521869<br>DNTOYA ORTIZ LEI                                  | Y=113                         | 34421.41855892<br>ANDRO                                                      |
| Fecha: 23                    | 08/2013 11:48:20 a.                                             | m.                            |                                                                              |
|                              | G                                                               | uardar                        | đ                                                                            |

- 3) Dar clic en el botón Guardar
- 4) Realizada la observación, se procede a efectuar las correcciones y cambios necesarios utilizando las herramientas y metodología de la red de carreteras.

#### 3.1.5 Consultas a los Centros SCT

Debido a que el personal de los Centro SCT estará solo dos días por semana en la oficina de la CEI es poco probable que en ese corto período de tiempo se resuelvan todas las inquietudes que surjan por lo que se ha dispuesto de un mecanismo a través del cual los analistas de INEGI generan consultas las cuales pueden ser atendidas vía remota a través de la página se seguimiento por parte del personal de los Centro SCT. De esta manera se espera agilizar las respuestas a las inquietudes y dejar sólo los casos especiales para que sean atendidos de manera conjunta los días que personal de ambas instituciones estén juntos.

Procedimiento para generar una consulta

- 1) Apoyarse con colores, dibujos o cualquier otro elemento Drawing para realizar la consulta lo más explícita posible.
- 2) Dar clic en la herramienta
- 3) Dar la explicación de la consulta

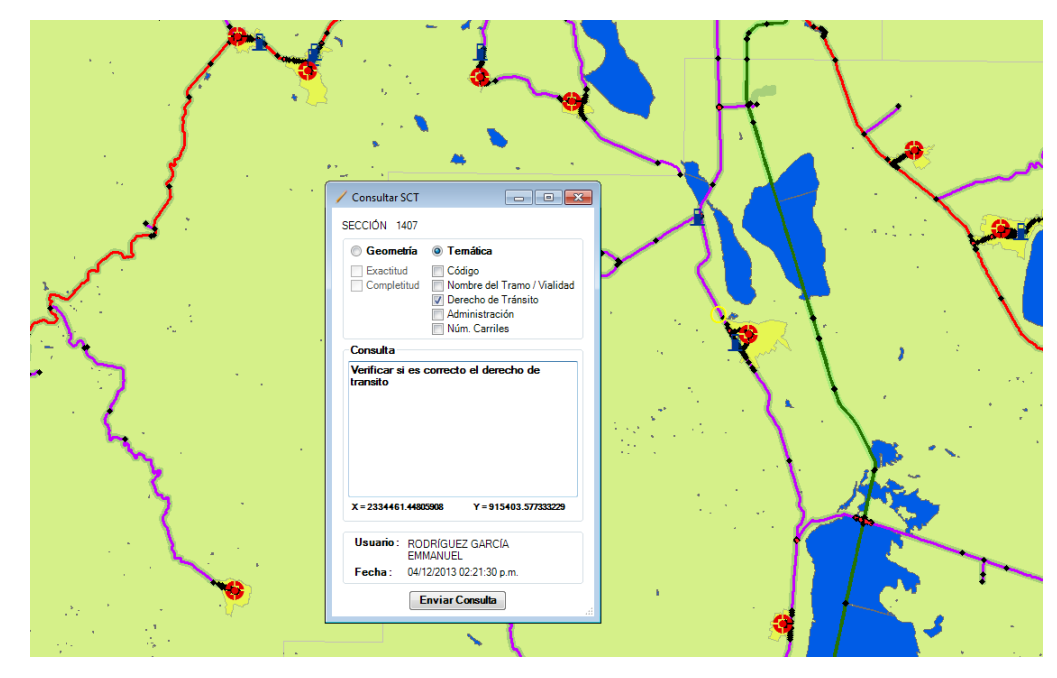

4) Dar clic en el botón Enviar Consulta.

Para revisar las consultas y la posible respuesta presionar el botón **Visualizar Respuestas de SCT** . Esto mostrara una ventana donde se enlistaran las consultas que han hecho hasta el momento, al elegir una de ellas se hará un zoom al punto donde se realizo y se visualizara la imagen. Si la consulta ya tiene respuesta, deberá elegir la pestaña **Respuesta SCT**.

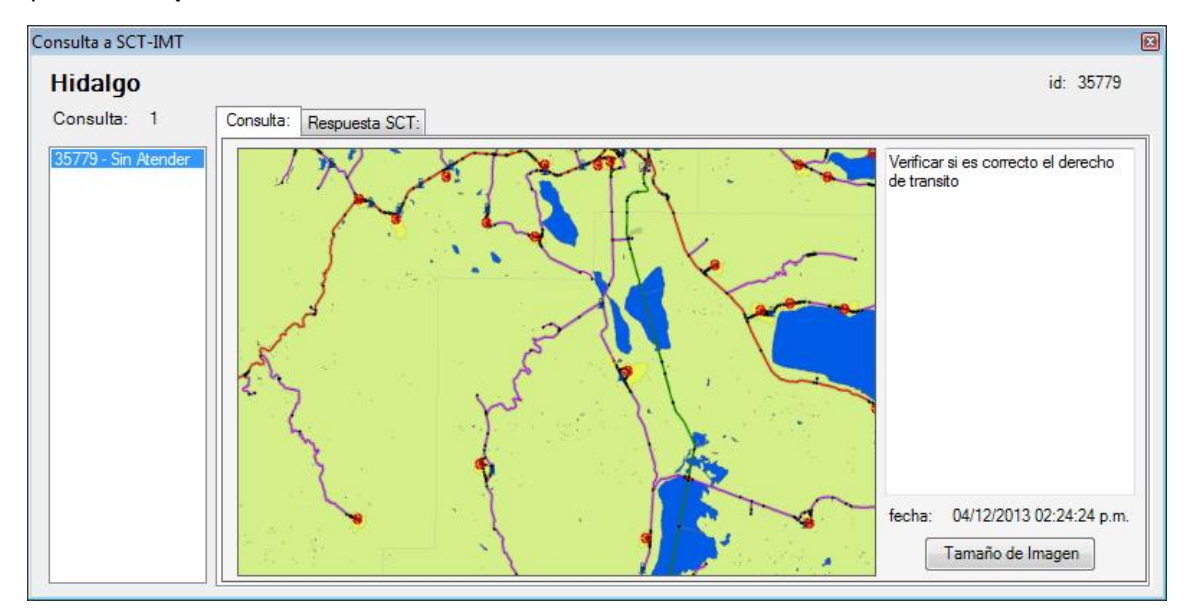

#### 3.1.6 Atención de Observaciones Pendientes

Durante los meses de julio a octubre, aproximadamente, los validadores regionales estuvieron realizando validaciones a las 4 geodatas en las cuales en ese momento se fraccionó el continuo nacional de la red de carreteras con el fin de que ellos realizarán revisiones a los tramos carreteros y hacer observaciones de modificación de los datos, las cuales fueron atendidas por el personal de oficinas centrales.

El tipo de observaciones era de diversa índole, desde modificación de atributos, comprobación de ruteo, incorporar nuevas distribuidores o carreteras, ajustar a las imágenes, etc. Se trató de atender la mayor cantidad de observaciones hechas por los validadores, sin embargo, debido justo al trabajo colaborativo con la SCT y a que en oficinas centrales se realizan otras actividades, se decidió dejar algunas observaciones pendiente, en su mayoría corresponden a atributos referentes al nombre del tramo carretero. Sin embargo, es posible que existan aún observaciones de otro tipo, las cuales deben ser atendidas por el personal de la CEI que apoye en la revisión conjunta con la SCT.

Procedimiento para atender observaciones pendientes

1) Dar clic en la herramienta para visualizar las observaciones 🧐. Aparece la siguiente ventana.

| Administrador de Observaciones (Validador) 🛛 🔛 |                 |                          |  |  |  |
|------------------------------------------------|-----------------|--------------------------|--|--|--|
| 239 - 04/12/2013                               | Observación:    | 04/12/2013 04:27:25 p.m. |  |  |  |
| 240 * 04/12/2013                               | Verificar Tramo |                          |  |  |  |
|                                                |                 |                          |  |  |  |
|                                                |                 | Imagen                   |  |  |  |

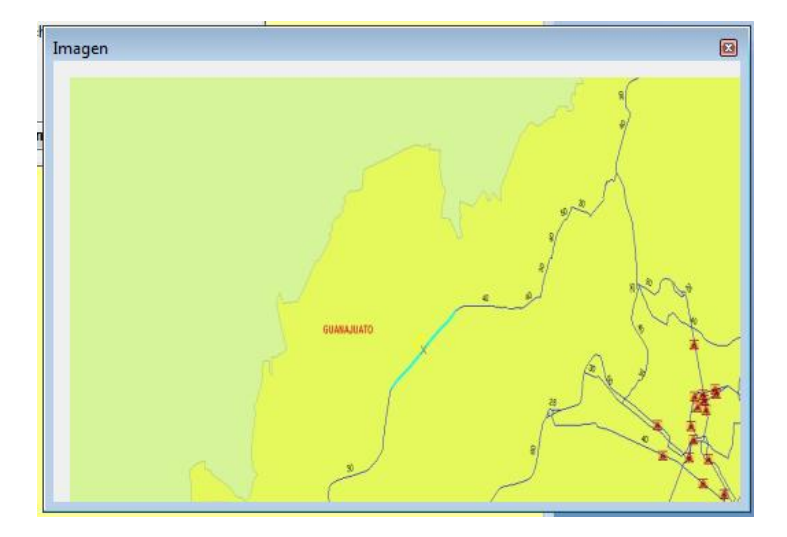

Automáticamente el zoom cambia hacia donde se encuentra la coordenada de la observación que deberá atender el analista de la CEI. Una vez realizado los cambios, deberá dar una breve explicación explícita en el recuadro de Respuesta y al momento que da "Marcar Atendido" la aplicación manda automáticamente la observación para que el analista de la etapa III pueda ver tanto la observación hecha por el validador, así como la respuesta que el analista dio, al igual que ambas imágenes. Este mecanismo se efectúa para garantizar que las modificaciones realizadas en el trabajo colaborativo con SCT sean realizados en la etapa III.

## 4 Puentes y marcas de kilometraje

#### 4.1Puentes

#### 4.2 Marcas de kilometraje

Las marcas de kilometraje son elementos de tipo puntual que "contiene la posición de los sitios dónde se encuentran las señales verticales bajas informativa de identificación que se usan para ubicar al usuario dentro de la carretera por la que circula e indica la distancia aproximada a su origen, es decir, al sitio donde se inicia el kilometraje de esa carretera...Su utilidad se potencializa al combinarlo con todos aquellos datos relacionados con infraestructura carretera o bien con eventos o fenómenos que se registran sobre la red carretera."

Fuente: http://biblioteca.unidadgits.mx/metadatos/marcas\_km.html

Las marcas de kilometraje están comprendidas dentro de las señales informativas y "tienen por objeto guiar al usuario a lo largo de su itinerario por calles y carreteras e informarle sobre nombres y ubicación de poblaciones, lugares de interés, servicios, **kilometrajes** y ciertas recomendaciones que conviene observar". Las marcas de kilometraje corresponden a las:

**Informativas de Identificación.-** Tienen por objeto identificar las calles según su nombre y las carreteras según su número de ruta y kilometraje.

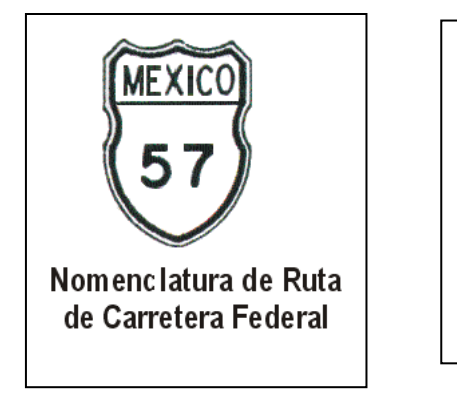

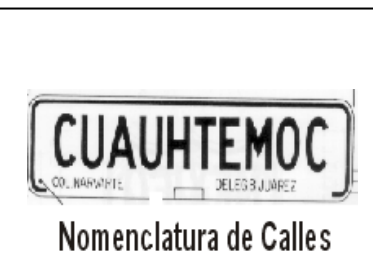

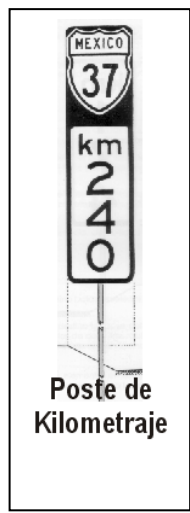

Fuente: http://dgcc.sct.gob.mx/index.php?id=582

#### Situación Actual

Las marcas de kilometraje en formato digital representan el poste físico existente a un costado de la carretera levantado vía GPS por el Instituto Mexicano del Transporte, las cuales para ser incorporadas a la red de carreteras, requieren un tratamiento previo, por lo que, como parte de la preparación de insumos se realiza un proceso para asignar a cada marca de kilometraje el código de carretera a la que pertenecen de acuerdo al INIT y luego realizar el ajuste espacial y automático a la red de carretera de INEGI.

Debido a que los valores de los códigos del INIT e INEGI no cuentan con la misma nomenclatura, es necesario realizar una limpieza a los códigos de carretera del INIT con el fin de garantizar que las marcas de kilometraje provenientes de los datos del INIT hayan sido incorporadas correctamente a la red de carreteras de INEGI de acuerdo a la carretera a la que pertenecen.

De esta manera, una vez que el analista cargue los datos de la sección en la aplicación Transporte podrá visualizar aquellas marcas de kilometraje que debido a la cercanía de las marcas de kilometraje en una intersección donde convergen diferentes carreteras pudieran haberse asignado erróneamente.

Finalmente, una vez que el analista comience la revisión de las marcas de kilometraje deberá garantizar que también existan en aquellas carreteras que hayan sido modeladas con dos o más líneas.

#### PROCESO DE CORRECCIÓN DE MARCAS DE KILOMETRAJE

Las marcas de kilometraje del INIT se ajustaron automáticamente a la Red Nacional de Carreteras del INEGI, quedando algunas incongruencias o marcas mal ajustadas, por tal motivo se desarrollo una herramienta que ubica las marcas a corregir, dicha herramienta y su utilización se describen a continuación:

- 1. Encender la capa Marcas de kilometraje perteneciente al grupo INIT2011.
- 2. Ejecutar la herramienta presionando el botón Validar marcas de kilometraje INEGI-SCT 样
- 3. Se mostrara una lista de las marcas que tienen alguna inconsistencia.

| 🖳 Mostrar difer                                      | encias en códigos                                       |                                |
|------------------------------------------------------|---------------------------------------------------------|--------------------------------|
| 121<br>122<br>125<br>126<br>127<br>128<br>129<br>130 | <ul> <li>Códigos diferentes entre fuentes de</li> </ul> | tectado en Marca de Kilometraj |
| 131<br>132<br>133<br>134<br>135                      | Marcar c<br>corregi                                     | como<br>ido                    |

- 4. Al seleccionar una marca del listado, en la parte derecha de la ventana se describirá la situación, y se hará un zoom hacia la marca seleccionada.
- 5. Una vez ubicada la marca, se analizara la situación y se procederá a hacer la corrección en relación a los criterios que a continuación se describen.

#### Criterios referentes a las marcas de kilometraje:

Las marcas de kilometraje pueden corroborarse o visualizarse con apoyo del StreetView, si bien, esto no es una instrucción general, si es conveniente que se realizara una revisión al azar de algunas marcas de kilometraje. Es importante tener en cuenta que la marca de kilometraje respecto a la ubicación con el StreetView puede tener un desfasamiento, esto debido al método de captura en movimiento.

Las marcas de kilometraje dentro de las áreas urbanas, es complicado corroborar su existencia debido ya sea al propio crecimiento de la urbe donde el poste ha sido removido o bien debido a que no hay cubrimiento del StreetView, sin embargo existen casos en los que sí son posibles visualizarlos en gabinete (StreetView).

La secuencia en los valores de las marcas de kilometraje corresponde a la numeración consecutiva a partir, ya sea de un punto céntrico de una localidad urbana, de la intersección de carreteras o bien de la numeración

consecutiva que trae la ruta de carretera federal a partir de un punto, posiblemente la Ciudad de México. Entiéndase como ruta, a aquellas carreteras que continúan por varias entidades federativas.

La siguiente imagen muestra con las flechas rojas la numeración consecutiva de las marcas de kilometraje considerando el valor 1 a partir del centro de la localidad o bien a partir de una intersección, es este caso una carretera federal libre con una carretera federal de cuota. Así mismo, con la flecha azul se muestra la secuencia de los valores pero que vienen a partir de otro punto y que en esta sección no es posible verificar hasta en tanto se tenga el continuo nacional de carreteras.

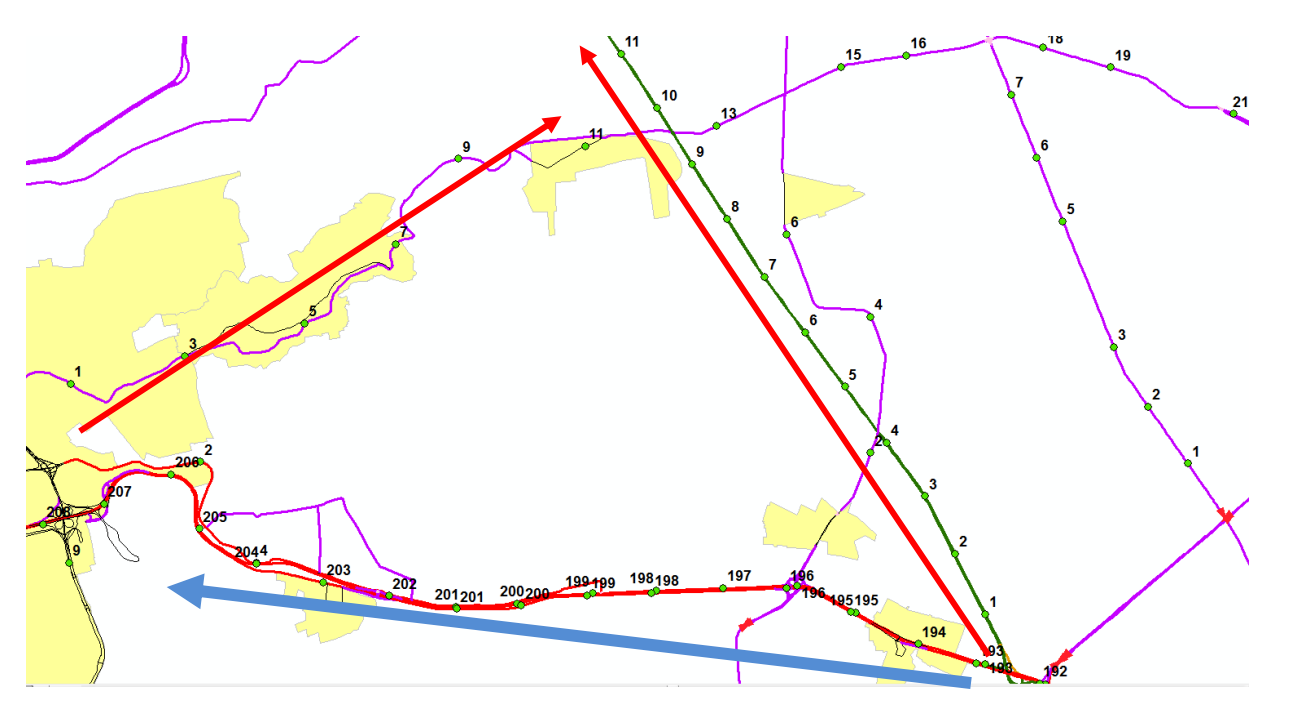

Lo que si debemos atender es que esos valores sean consecutivos y acordes a la distancia que establecen.

A fin de atender este insumo, se establecen los siguientes criterios para atender las marcas de kilometraje:

1) **Continuidad y congruencia**.- Es importante que el analista haga una revisión de las carreteras, de ser posible una por una para garantizar que no se encuentre el siguiente caso:

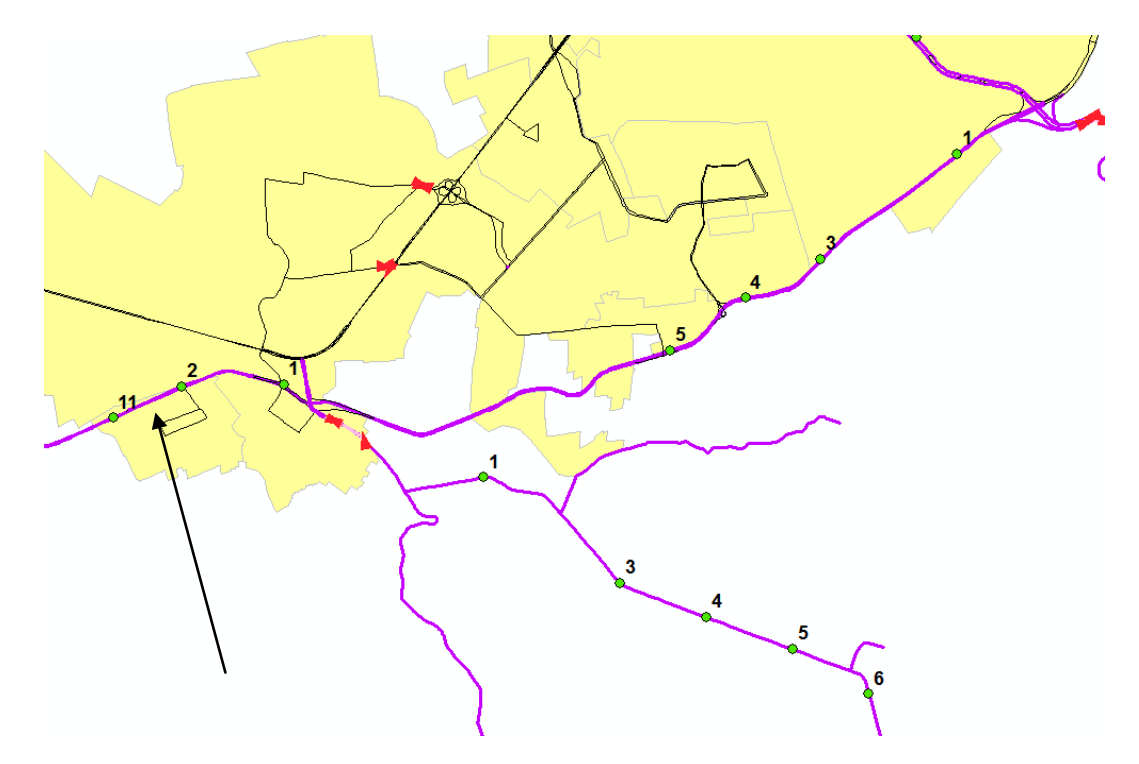

Observe que la numeración cambia del kilómetro 2 al kilómetro 11. Al verificar en Google StreetView se aprecia que realmente el kilometro 1 señalado con la flecha roja corresponde al poste que indica el kilometro 10, el 2 debe ser el kilómetro 11 y el 11 debe ser el kilómetro 12. Es por ello, la importancia de verificar la secuencia de los valores así como su evidencia con StreetView.

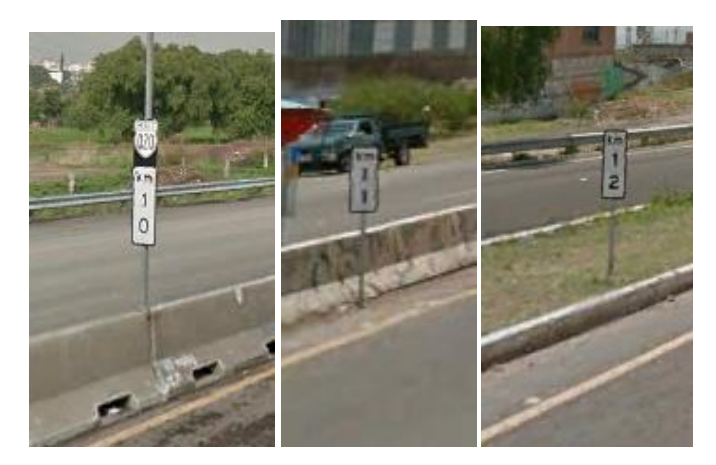

2) Carreteras doble sentido, es decir representación de una línea, quedarán de acuerdo al resultado de la preparación de insumos, es decir, el analista solo realizará una revisión general para comprobar que el punto que representa la marca de kilometraje esté ajustado a la red de carreteras. La ubicación de la marca puede ser verificada en su mayoría con el StreetView para corroborar la existencia del poste que indique el kilometro.

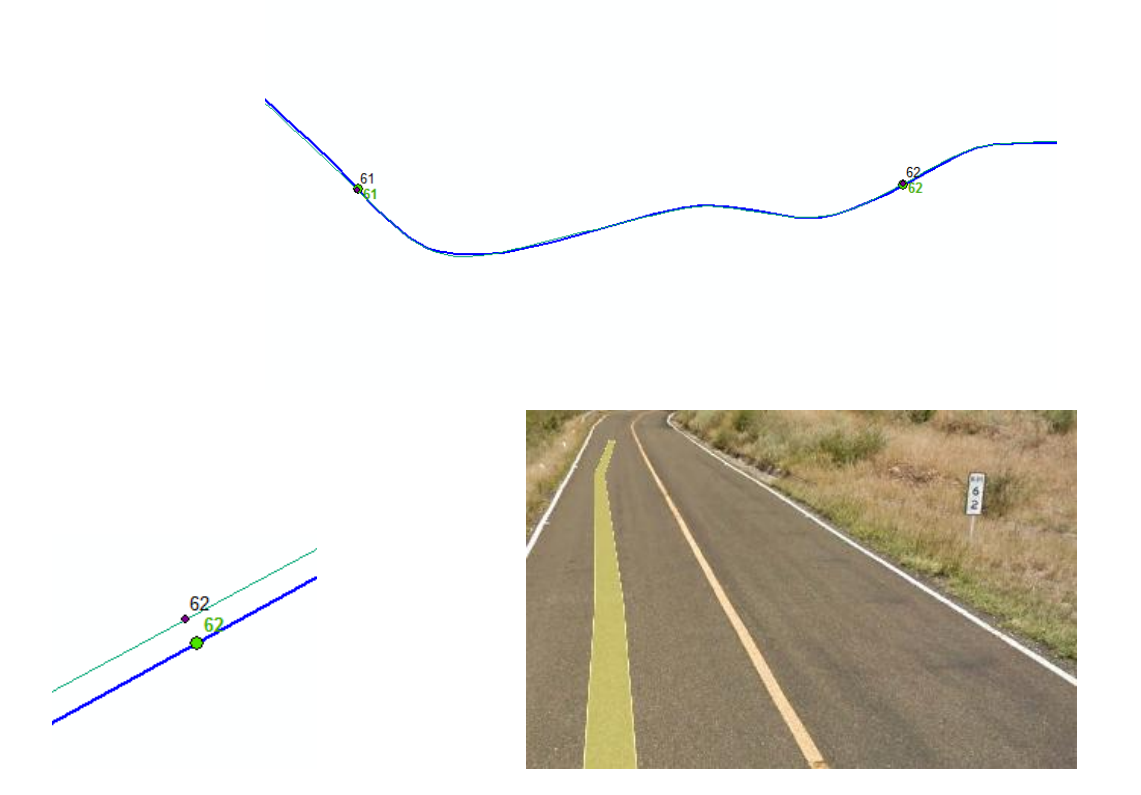

La primera imagen muestra una vista general de ambas redes y con el valor de la marca del kilometraje, tanto del que proviene de INIT como del ajustado a la red de carretas. La segunda imagen muestra un acercamiento a una de las marcas y se comprueba que el ajuste es correcto.

3) Carreteras consideradas por INIT de un sentido.- Son aquellas en las que el INIT considera las marcas de kilometraje en ambos sentidos de flujo. Se realizará una revisión general para garantizar que el proceso haya realizado el ajuste correctamente, es decir deberán quedar en su posición, ajustada a la red de carretera, sin importar que no se encuentran paralelamente a la misma distancia, a pesar que representan el mismo kilometraje.

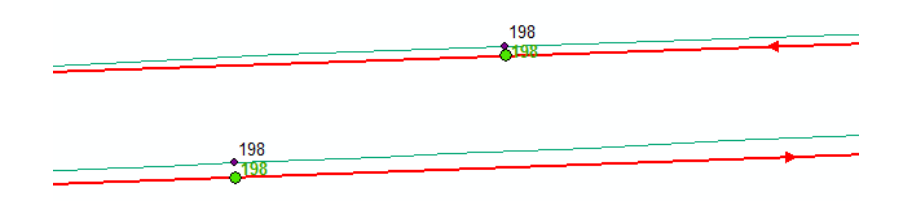

4) **Carreteras en las que sólo existe la marca de kilometraje en un solo sentido**.- Las marcas de kilometraje provenientes del INIT que solo hayan sido capturadas en un sentido, o bien que la red de

carretera de INEGI haya sido modelado con diferentes flujos, deberán copiarse paralelamente a cada una de las líneas existentes que representan los contraflujos.

5) **Localidades Urbanas**.- Las marcas de kilometraje dentro de las localidades urbanas quedarán en el lugar donde se realizó el SNAP, aplicando los criterios establecidos en los puntos anteriores de acuerdo a la representación o modelado existente.

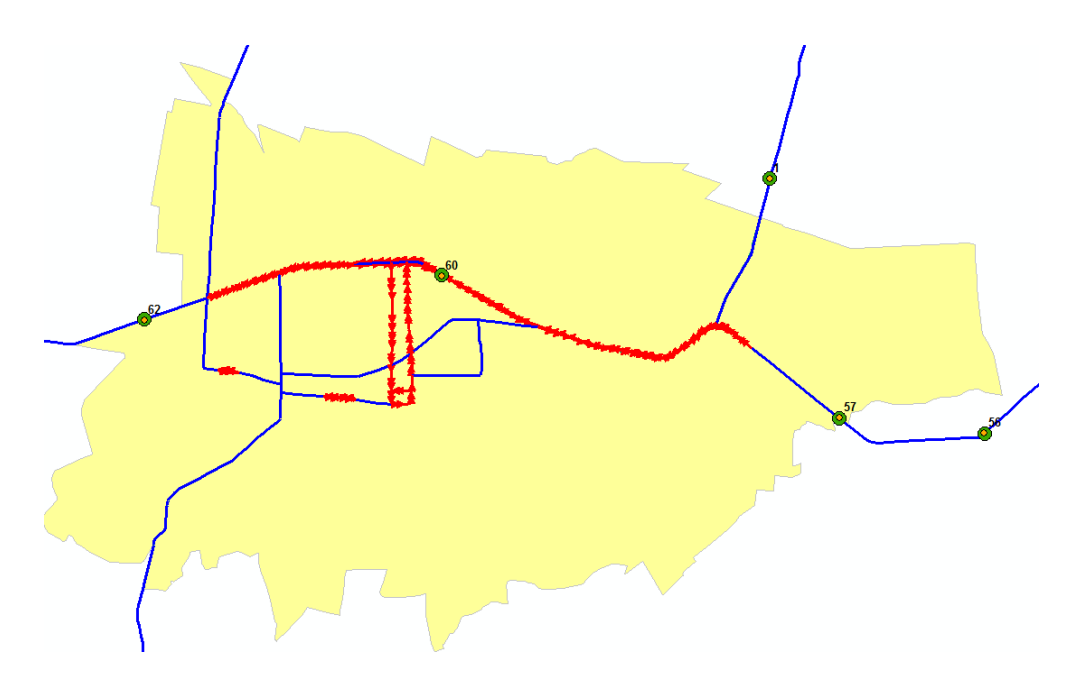

Existen casos en los que se puede corroborar con StreetView:

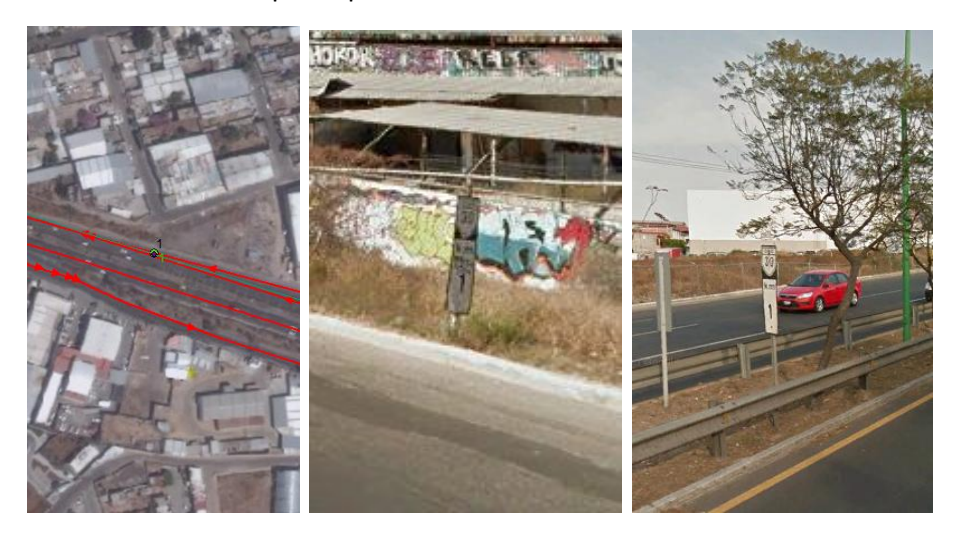

## 5 Revisión Integral de Carreteras de Cuota

#### 5.1 Objetivo:

Analizar y revisar la red de carreteras de cuota conceptualizadas como un sistema que integra plazas de cobro y tarifas de peaje, para obtener un producto consistente, confiable y actualizado.

#### 5.2 Justificación de esta actividad:

- Se han detectado plazas de cobro mal ubicadas.
- Presentan desfase con las líneas de carretera.
- Falta segmentación para delimitar la infraestructura de la plaza de cobro.
- Existen plazas de cobro que se colocaron sobre elementos de uniones (junctions) cuando deben estar sobre un elemento carretera.
- Se omitieron plazas de cobro en entradas y salidas al sistema de cuota.
- En algunos casos las tarifas no están registradas o están desactualizadas.
- Existe la tendencia de que las carreteras de cuota migren de la modalidad de cobro abierto a cerrado y por tanto es conveniente identificarlas y registrar esta condición.

#### 5.3 Diferencias en los sistemas de cobro de las modalidades de cuota que existen en México.

#### Peaje abierto:

Con el sistema de peaje abierto el pago del peaje se realiza en determinadas estaciones situadas en el tronco de la autopista y en algunos ramales de sus accesos. En este sistema no se precisa controlar el recorrido efectuado ya que se paga una cantidad fija por el paso por cada punto de control, y esa cantidad depende sólo del tipo de vehículo.

#### Peaje cerrado:

El sistema cerrado o por recorridos individualizados consiste en establecer las instalaciones de cobro del peaje de forma que todos los vehículos que entren en la vía paguen una tarifa proporcional al recorrido efectuado, ya que es posible identificar el recorrido de cada uno. Para ello, el usuario recibe una tarjeta de control en la puerta de entrada a la vía con la que acreditará el recorrido efectuado y la entrega a la salida, abonando el importe que le corresponde en función de los kilómetros de vía recorridos. En este sistema las taquillas están normalmente situadas fuera de las calzadas principales, excepto en los extremos de las vías.

#### 5.4 Limitante del modelo de datos actual.

- De inicio sólo se consideró el sistema abierto.
- El modelo actual contempla parcialmente el sistema cerrado.
- El modelo de dato se está diseñando de manera centralizado en una base de datos que integrará las carreteras de cuota a nivel nacional, debido a que existen sistemas cerrados que abarcan hasta cuatro entidades federativas.
- Es conveniente identificar estos sistemas y sus plazas de cobro, así como recabar las diferentes tarifas en sus múltiples combinaciones.

#### 5.5 Insumos y medios:

- Listado resumen de tramos de carreteras de cuota registrados en la Red de Carreteras Catálogo\_Tramos\_Cuota.xls.
- Documento "Análisis de las tarifas fijas para el uso de Carreteras de Peaje (autopistas) en México (2004)".
- Documento "Las concesiones de las autopistas mexicanas, examen de su vertiente legislativa (2007)".
- Atlas de Carreteras SCT.
- Planos estatales de la Dirección de Servicios Técnicos de la SCT.
- Páginas de consulta de carreteras de cuota disponibles en el internet.
- Aplicación "Transporte" para revisión y modelado.
  - Servicios de imágenes disponibles.
  - Herramienta de administrador de puntos de plazas de cobro.
  - Herramienta "Categorización".
- Formato "Tarifas\_Sistema\_Cerrado\_Formato.xls".

#### 5.6 ¿Que es lo que se va a hacer?

- Verificar la consistencia de atributos para cada autopista
  - Nombre de tramo
  - Código de carretera
- Revisar plazas de cobro
  - o Que estén ubicadas correctamente según metodología
    - Exista segmentación de líneas
    - Se ubiquen o compartan espacialmente con elementos carretera

- Clasificar la modalidad del pago de peaje.
- o Identificar y clasificar las casetas de entrada y salida en los sistemas de peaje cerrado.
- Verificar y actualizar las tarifas de peaje.
- Registrar en un formato las tarifas de sistemas cerrados para cada plaza de cobro de tipo salida.
- Verificar el modelado de la red para los casos dónde los costos son distintos por ser entradas o salidas al sistema de cuota (líneas separadas).
- Elaborar el catálogo de autopistas.

#### 5.7 Procedimiento para la revisión:

- 1. Conformar el catálogo de autopistas
  - a. Investigar el nombre oficial de las autopistas en la entidad federativa, nombres alternos por usos y costumbres, nombres de los tramos que la conforman, así como su modalidad de pago.
  - b. Revisar el listado de tramos de carretera de cuota.
    - i. Identificar en el listado los tramos correspondientes a cada autopista.
    - ii. Identificar si existen códigos o nombres de tramos incorrectos o dudosos.
  - c. Consultar en el sistema del catálogo de autopistas.
    - i. Verificar que exista la autopista.
    - ii. Si existe la autopista verificar tramos asociados.
  - d. Registrar la autopista o el sistema de cuota.
  - e. Asociar tramos.
- 2. Revisar y actualizar la red de carreteras y plazas de cobro.
  - a. Identificar y analizar el sistema de cuota.
  - b. Seleccionar el tramo en función al nombre en el listado.
  - c. Seleccionar el tramo en función al nombre en el listado y el código de carretera
  - d. Verificar continuidad con tramos subsecuentes.
  - e. Identificar las plazas de cobro.

#### Para cada una:

- i. Verificar la relación espacial o ajuste con línea de carretera.
- ii. Verificar los datos de las plazas de cobro y costos de peaje para cada tipo de vehículo.
- iii. Capturar el tipo de modalidad.
- iv. Para sistemas cerrados:
  - 1. Capturar si la plaza de cobro es entrada o salida.
  - 2. Para plazas de cobro de tipo "salida":
    - a. Capturar en el formato en Excel, las tarifas por tipo de vehículo para todas las combinaciones en función del ingreso al sistema de cuota.
- f. Verificar la existencia de todas las casetas de cobro.

#### 5.8 Conformar el Catálogo de Autopistas

#### 5.8.1 Investigar Nombre Oficial de Autopistas

El objetivo es contar con un catálogo único de autopistas conceptualizadas como un sistema de vía corta entre un origen y un destino que está administrada por un solo concesionario. Este concepto agrupa los tramos que la conforman.

Ejemplo:

#### Autopistas en Morelos

| Código | Nombre del Sistema              | Nombre Alterno    | Modalidad | Tramos en la red de carreteras<br>según Planos de la Dirección de<br>Servicios Técnicos de la SCT. |
|--------|---------------------------------|-------------------|-----------|----------------------------------------------------------------------------------------------------|
| 95     | Autopista México – Cuernavaca   |                   | Abierto   |                                                                                                    |
|        |                                 |                   |           | México - Cuernavaca                                                                                |
| 95     | Autopista Cuernavaca - Acapulco | Autopista del Sol | Abierto   |                                                                                                    |
|        |                                 |                   |           | Cuernavaca – Acapulco                                                                              |
|        |                                 |                   |           |                                                                                                    |

Esto puede ser sencillo para aquellos sistemas aislados que no tienen continuidad con otras autopistas, por ejemplo:

| Código | Nombre del Sistema                      | Nombre Alterno | Modalidad | Tramos en la red de carreteras<br>según Planos de la Dirección de<br>Servicios Técnicos de la SCT. |
|--------|-----------------------------------------|----------------|-----------|----------------------------------------------------------------------------------------------------|
| 45     | Autopista León - Lagos - Aguascalientes |                | Abierto   |                                                                                                    |
|        |                                         |                |           | León - Aguascalientes                                                                              |
| 2      | Libramiento Mexicali                    |                | Abierto   |                                                                                                    |
|        |                                         |                |           | Libramiento Mexicali                                                                               |

En el primer ejemplo, en la investigación del nombre se encontraron algunas diferencias. En lo señalamientos en cada extremo del sistema de cuota señala "Autopista León – Lagos – Aguascalientes", no obstante otras fuentes la refiere solo como "León – Aguascalientes".

#### Señalamientos:

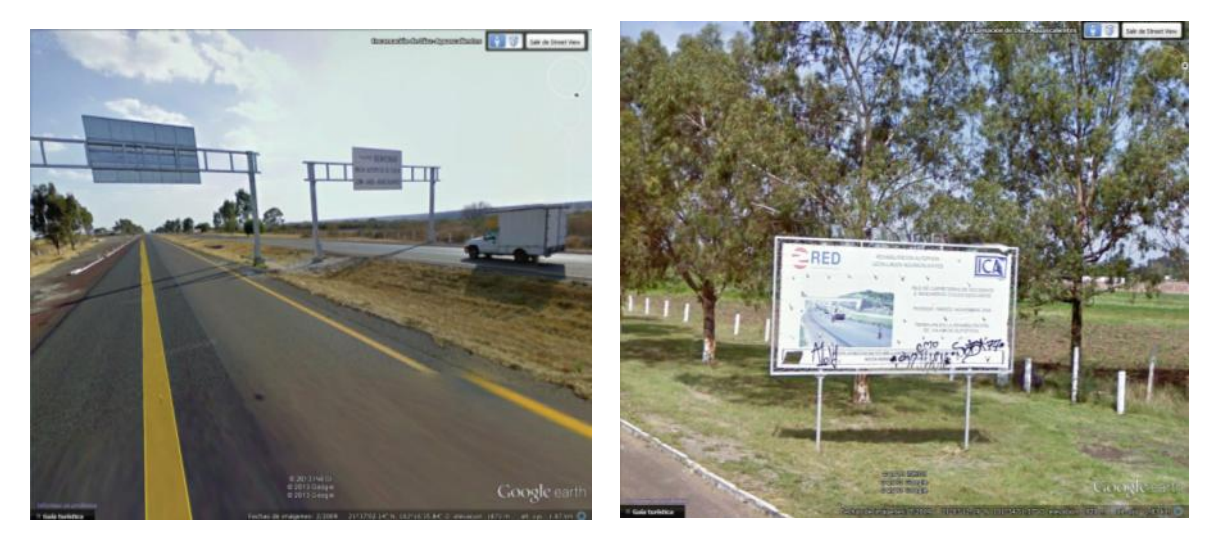

También el cuadro 9 del documento "Las concesiones de las autopistas mexicanas, examen de su vertiente legislativa", la refiere así y por tanto debe quedarse con ese nombre.

| Las Concesiones de las Autopistas Mexicanas.pdf - Ac | lobe Reader               | A R PROPERTY AND INCOME. | terest of the States, in | B            | - 0 - X    |
|------------------------------------------------------|---------------------------|--------------------------|--------------------------|--------------|------------|
| Archivo Edición Ver Ventana Ayuda                    |                           | 1                        |                          |              | ×          |
| 14 / 4                                               | 12 📼 🖶 130% 🔹 🔚 🔛 🔛 🔛     | *                        |                          | Herramientas | Comentario |
| 10                                                   |                           |                          |                          |              | *          |
|                                                      | Cua                       | dro 8                    |                          |              |            |
| 0                                                    | RED                       | FARAC                    |                          |              |            |
|                                                      | (dates a in               | nia da 2006)             |                          |              |            |
|                                                      | Red de car                | ninos FARAC              | 1                        |              |            |
|                                                      | Nombre                    | Fecba de<br>inicio       | Longitud km              |              |            |
|                                                      | Cuernavaca-Acapulco       | 1990                     | 262.58                   |              |            |
|                                                      | Monterrey-Nvo. Laredo     | 1991                     | 123.10                   |              |            |
|                                                      | Córdoba-Veracruz          | 1992                     | 98.0                     |              |            |
|                                                      | La Tinaja-Cosoleacaque    | 1993                     | 228.0                    |              |            |
|                                                      | León-Lagos-Aguascalientes | 1992                     | 103.85                   |              |            |
|                                                      | <i>m</i> .                |                          |                          | 12           | (III)      |
|                                                      |                           |                          |                          | 12           |            |

Esto representará un trabajo de investigación en diversas fuentes, además de compartir esta tarea con el personal de la SCT.

El segundo ejemplo refiere a un libramiento, donde el nombre del sistema coincide con el nombre del tramo. Esto también puede presentarse para puentes.

Casos más complejos es en sistemas de cuota continuos como es la Autopista México – Veracruz mencionada en diversos medios de comunicación, sin embargo oficialmente son varias autopistas.

| Código | Nombre del Sistema           | Nombre Alterno              | Modalidad | Tramos en la red de carreteras  |
|--------|------------------------------|-----------------------------|-----------|---------------------------------|
|        |                              |                             |           | según Planos de la Dirección de |
|        |                              |                             |           | Servicios Técnicos de la SCT.   |
| 150    | Autopista México - Puebla    | Autopista México – Veracruz | Abierto   |                                 |
|        |                              |                             | Red FARAC | México - Puebla                 |
| 150    | Autopista Puebla - Acatzingo | Autopista México – Veracruz | Abierto   |                                 |

|     |                                      |                             | CAPUFE    | Puebla – Córdoba   |
|-----|--------------------------------------|-----------------------------|-----------|--------------------|
| 150 | Autopista Acatzingo – Ciudad Mendoza | Autopista México – Veracruz | Abierto   |                    |
|     |                                      |                             | CAPUFE    | Puebla – Córdoba   |
| 150 | Autopista Ciudad Mendoza – Córdoba   | Autopista México – Veracruz | Abierto   |                    |
|     |                                      |                             | CAPUFE    | Puebla – Córdoba   |
| 150 | Autopista Córdoba – Veracruz         | Autopista México – Veracruz | Abierto   |                    |
|     |                                      |                             | Red FARAC | Córdoba - Veracruz |
|     |                                      |                             |           |                    |

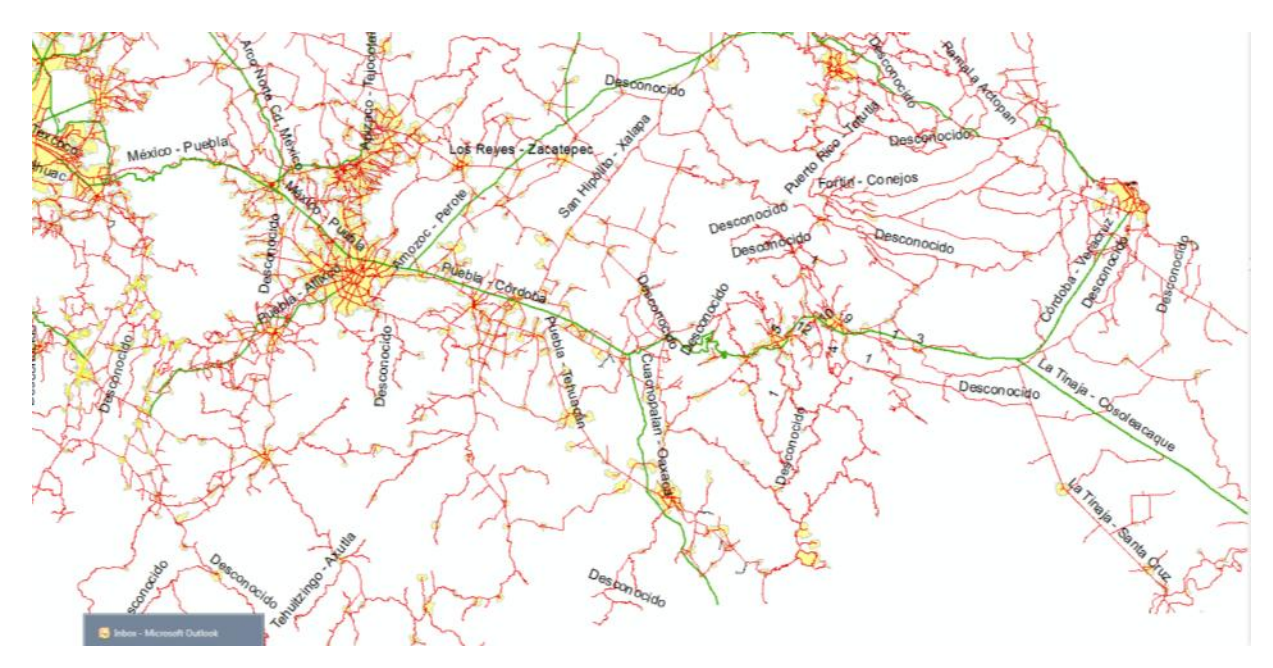

Para este caso, el nombre alterno puede ser "México – Veracruz" para cada sistema.

Nótese que en la Red de Carreteras tenemos solo tres tramos y por tanto en tres autopistas se repite el tramo Puebla – Córdoba.

También puede observarse que para los tramos México – Puebla así como Córdoba – Veracruz están catalogadas en la Red FARAC y el resto están administradas por CAPUFE.

En este tipo de sistemas continuos, en la Red de Carreteras debe verificarse el derecho de tránsito sobre todo en cercanías con zonas urbanas, debido a que por lo general existen tramos de libre circulación. Por ejemplo el cruce a través de la Ciudad de Puebla, Chilpancingo, entre otros.

Existen tres tipos de redes carreteras operadas por CAPUFE:

- La *Red Propia*, que se integra con las <u>autopistas</u> y <u>puentes</u> que fueron concesionados a CAPUFE por el Gobierno Federal, a través de la SCT, para su operación, conservación, mantenimiento y explotación.
- La *Red Contratada*, que consiste en las autopistas y puentes concesionados a terceros por el Gobierno Federal, a través de la SCT o de Gobiernos Estatales, que pueden ser otros niveles de gobierno (estatales o

municipales) o empresas privadas para su operación, conservación, mantenimiento y explotación. CAPUFE es entonces contratado para brindar los servicios de operación y mantenimiento a los concesionarios.

La Red <u>FARAC</u> (Fideicomiso de Apoyo al Rescate de Autopistas Concesionadas), que está integrada por las autopistas y puentes concesionados por el Gobierno Federal al <u>Banco Nacional de Obras y Servicios</u> <u>Públicos</u> (BANOBRAS), a través de la SCT, para su operación, conservación, mantenimiento y explotación, que fueron rescatadas por el FARAC al quebrar los concesionarios privados originales. CAPUFE está contratado para la operación y mantenimiento de esta red. A partir de 2008 (febrero) los fondos de FARAC se integraron al Fondo Nacional de Infraestructura (FONADIN).

La tendencia actual es que los tramos carreteros rentables que pertenecen a la *Red Propia* están siendo transferidos a la *Red FARAC*. Fuente: Wikipedia.

#### 5.8.2 Revisar el listado de tramos de carretera de cuota.

El archivo en Excel "Catálogo\_Tramos\_Cuota.xls" se elaboró aplicando el criterio de elementos de tipo "Carretera", con derecho de tránsito "CUOTA" y agrupados por nombre de tramo.

| 🕞 🖉 🖉 · 🕐 🖾 🗧 · Catálogo_Tramos_Cuotaxis [Modo de compatibilidad] - Microsoft Excel |                             |              |            |                       |                                                                                                    |                  |                            |                               |          |                  |                                        |                                              |          |
|-------------------------------------------------------------------------------------|-----------------------------|--------------|------------|-----------------------|----------------------------------------------------------------------------------------------------|------------------|----------------------------|-------------------------------|----------|------------------|----------------------------------------|----------------------------------------------|----------|
| Inicio Insertar Diseño de página Fórmulas Datos Revisar Vista                       |                             |              |            |                       |                                                                                                    |                  |                            |                               | ۷        | - = ×            |                                        |                                              |          |
| F                                                                                   | egar 🛷                      | Arial        | - 10       | Α΄ Α΄<br>- <u>Α</u> - | ■ = - ジー ぶ Ajustar texto General<br>■ こ こ こ 定 定 定 記 Combinary centrar - S * % 000 %8 & Alunardón / Alunardón / Al | P8 Form condicio | ato Darfo<br>onal - como t | rmato Estilo:<br>tabla * celd | s de     | Eliminar Formato | Σ Autosuma<br>Rellenar *<br>Ø Borrar * | • Z<br>Ordenar<br>y filtrar • s<br>Modificar | Buscar y |
|                                                                                     |                             |              |            |                       |                                                                                                    |                  |                            |                               | X        |                  |                                        | into difficult                               |          |
| 9                                                                                   | Advertencia                 | de seguridad | Las macros | se han desha          | abilitado. Opciones                                                                                                    |                  |                            |                               |          |                  |                                        |                                              | <u>^</u> |
|                                                                                     | E9 • 5 Tijuana - San Miguel |              |            |                       |                                                                                                    |                  |                            |                               |          |                  |                                        |                                              |          |
|                                                                                     | A                           | В            | С          | D                     | E                                                                                                    | F                | G                          | Н                             | I J      | K                |                                        | L                                            | M        |
| 1                                                                                   | Número1                     | Número2      | Número3    | Número4               | Nombre                                                                                                    | Estado 1         | Estado 2                   | Estado 3                      | Estado 4 | Clave del E      | stado 📫                                | 99                                           |          |
| 2                                                                                   | 1                           |              |            |                       | Chapalilla - Compostela<br>Benito, Iuárez X/O Segunda                                                                                                    | 18               |                            |                               |          |                  |                                        |                                              |          |
| 4                                                                                   | 1                           |              |            |                       | Culiacán - Las Brisas                                                                                                    | 25               |                            |                               |          |                  |                                        |                                              |          |
| 5                                                                                   | 1                           |              |            |                       | Libramiento de Cabo San Lucas                                                                                                    | 3                |                            |                               |          |                  |                                        |                                              |          |
| 6                                                                                   | 1                           |              |            |                       | Segunda                                                                                                    | 2                |                            |                               |          |                  |                                        |                                              |          |
| 7                                                                                   | 1                           |              |            |                       | Tijuana - Ensenada                                                                                                    | 2                |                            |                               |          |                  |                                        |                                              |          |
| 8                                                                                   | 1                           |              |            |                       | Tijuana - La Mision                                                                                                    | 2                |                            |                               |          |                  |                                        |                                              |          |
| 9                                                                                   | 1                           |              |            |                       | Tijuana - San Miguel                                                                                                    | 2                |                            |                               |          |                  |                                        |                                              |          |
| 10                                                                                  | 100                         |              |            |                       | Andrés Caballero García                                                                                                    | 19               |                            |                               |          |                  |                                        |                                              |          |
| 11                                                                                  | 100                         |              |            |                       | Anillo Periférico de Monterrey                                                                                                    | 19               |                            |                               |          |                  |                                        |                                              |          |
| 12                                                                                  | 101                         |              |            |                       | Cerritos - Entronque Tula                                                                                                    | 24               |                            |                               |          |                  |                                        |                                              |          |
| 13                                                                                  | 110                         |              |            |                       | Guanajuato - Silao                                                                                                    | 11               |                            |                               |          |                  |                                        |                                              |          |
| 14                                                                                  | 113                         |              |            |                       | Emperador                                                                                                    | 17               |                            |                               |          |                  |                                        |                                              |          |
| 15                                                                                  | 117                         |              |            |                       | San Martín Texmelucan - Ocotoxco                                                                                                    | 21               | 29                         |                               |          |                  |                                        |                                              |          |
| 16                                                                                  | 119                         | NINGUNO      |            |                       | Tlaxco - Tejocotal                                                                                                    | 13               | 21                         | 29                            |          |                  |                                        |                                              |          |
| 17                                                                                  | 127                         |              |            |                       | Alazán - Canoas                                                                                                    | 30               |                            |                               |          |                  |                                        |                                              |          |
| 18                                                                                  | 130                         | 100          |            |                       | T.C. (México - Tuxpan) - T.C. (Nuevo Necaxa - Avila Camacho)                                                                                                    | 21               |                            |                               |          |                  |                                        |                                              |          |
| 19                                                                                  | 130                         | 132          |            |                       | Tihuatlán - Túxpam                                                                                                    | 30               |                            |                               |          |                  |                                        |                                              |          |
| 20                                                                                  | 132                         | UNIOUNIO     |            |                       | Del Potrero Oriente                                                                                                    | 15               |                            |                               |          |                  |                                        |                                              |          |
| 21                                                                                  | 132                         | NINGUNO      |            |                       | Entronque Morelos - Piramides                                                                                                    | 15               |                            |                               |          |                  |                                        |                                              |          |
| 22                                                                                  | 132                         |              |            |                       | Entronque Tulancingo - Tejocotal                                                                                                    | 13               |                            |                               |          |                  |                                        |                                              |          |
| 23                                                                                  | 132                         |              |            |                       | Teisestel - Tébustlán                                                                                                    | 15               | 21                         | 20                            |          |                  |                                        |                                              |          |
| 24                                                                                  | 134                         | NINGUNO      | 67         | NI/A                  | Circuita Exterior Maximunno Bicantenario                                                                                                    | 15               | 21                         | 30                            |          |                  |                                        |                                              |          |
| 26                                                                                  | 135                         | UNCONC       | 57         | IWA.                  | Cuscononalan - Oavaca                                                                                                    | 20               | 21                         |                               |          |                  |                                        |                                              |          |
| 27                                                                                  | 135                         |              |            |                       | Supercarretera                                                                                                    | 20               | 21                         |                               |          |                  |                                        |                                              |          |
| 28                                                                                  | 136                         |              |            |                       | Emiliano Zanata                                                                                                    | 15               |                            |                               |          |                  |                                        |                                              |          |
| 29                                                                                  | 136                         | NINGUNO      |            |                       | Peñón - Texcoco                                                                                                    | 15               |                            |                               |          |                  |                                        |                                              |          |
| 20                                                                                  | 44                          |              |            |                       | Estances Dásses Users                                                                                                    | 40               |                            |                               |          |                  |                                        |                                              |          |

De esta forma se obtuvo la ocurrencia de diferentes códigos de carretera y entidades federativas en función del nombre del tramo.

Como se puede observar, en color naranja se marcan los datos que deben revisarse en la Red de Carreteras con ArcGIS y la aplicación Transporte, para su corrección. Algunos de estos presentan faltas de ortografía por omisión de acentos o palabras mal escritas. En el caso de códigos de carreteras marcados, se debe a que existe más de un código para un tramo y por tanto deberán normalizarse. El primer caso refiere a que tiene un cero a la izquierda. En amarillo, aquellos nombres de tramos que no tienen una sintaxis de origen y destino, así como aquellos que no son libramientos o puentes en donde es posible pagar el derecho de peaje o paso por esa infraestructura. Al parecer refieren al nombre de una calle o avenida.

Puede ser que algunos de estos sean correctos, pero es importante analizarlos y corregir lo necesario antes de conformar el catálogo de autopistas y la asociación con los tramos.

Los campos de Estado1 al Estado 4 refieren a la entidad federativa en que se localiza dicho tramo, esto para facilitar a cada analista el concentrarse en los tramos de su responsabilidad.

Para ubicar los tramos de un estado en particular escriba la clave de la entidad federativa en la celda color verde.

- 0 - X **9** Catálogo\_Tramos\_Cuota.xls [Modo de compatibilidad] - Microsoft Excel **(** - 0 1 In X Σ Autosuma - A A = = = 🗞 - 🚍 Ajustar texto 55 \* 2T Ĥ -Arial - 10 General Eq. 3 F N K ・田・公・五・三三三 連連 国 い \$ - % 000 58 -8 celda \* s binar y centrar 3 Q Bo Las macros se han deshabilitado. Op L2  $f_x$ G н . .1 K M 1 Clave del Estado 21 Número1 Estado 2 Estado 3 Estado 4 Chapalilla - Compostela 
 4
 1

 5
 1

 7
 1

 10
 100

 11
 100

 12
 111

 13
 112

 14
 113

 15
 112

 16
 119

 132
 132

 132
 132

 132
 132

 132
 132

 132
 132

 132
 132

 132
 132

 132
 132

 132
 132

 132
 132

 132
 132

 132
 134

 135
 135

 136
 135

 136
 14

 11
 14

 12
 14

 134
 14
 Culiacán - Las Brisas Libramiento de Cabo San Lucas Tijuana - Ensenada uana - San Miguel drés Caballero García nillo Periférico de Monterrey Cerritos - Entrongue Tula 24 Guanajuato - Silao San Martín Texmelucan - Ocotoxco 29 Tlaxco - Tejocotal Alazán - Canoas T.C. (México - Tuxpan) - T.C. (Nuevo Necaxa - Ávila Camacho) Tihuatlán - Túxpam NINGUNO Entronque Morelos - Pirámide Entronque Tulancingo - Tejocotal México - Teotihuacan Tejocotal - Tihuatlán Circuito Exterior Mexiquense Bicentenario Cuacnopalan - Oaxaca Emiliano Zapata Peñón - Texcoco NINGUNO Entrongue Pátzcuaro - Uruapar Entronque Uruapan - Lázaro Cárdenas Morelia - Lázaro Cárdenas 16 16 iglo XX Amozoc - Perote 21

Por ejemplo para el estado de Puebla que corresponde a la clave 21:

En color rojo se marcan los que coincidan con este valor facilitando de esta forma los tramos a revisar por el analista de Puebla.

#### 5.8.3 Consultar el sistema del catálogo de autopistas

Antes de dar de alta un sistema de autopista, es importante verificar que aún no esté dado de alta, debido a que existen tramos que cruzan más de una entidad federativa y existe la posibilidad de que algún analista de otra coordinación estatal ya lo haya dado de alta. Tal es el caso de la "Autopista Arco Norte" que cruza por cuatro estados.

Ingresar con el explorador de internet a la siguiente url: <u>http://antares.inegi.org.mx/analisis/red\_hidro/catalogoCuota/</u>.

#### Verificar que exista la autopista.

| a antareschegitorg.m.c.m.m. | isis/red_hidro/catalogoCuota/i | index.php?insert=2                              |              |                    |                |  |  |  |
|-----------------------------|--------------------------------|-------------------------------------------------|--------------|--------------------|----------------|--|--|--|
|                             | and the                        |                                                 |              |                    |                |  |  |  |
| Neal                        |                                |                                                 |              |                    |                |  |  |  |
| Catálogo                    | de Carreteras de               | Cuota                                           | 121          |                    |                |  |  |  |
|                             | E.                             | and her                                         | 2 Alan       | A + A              |                |  |  |  |
| Nueva autopista añadida     | correctamente.                 |                                                 |              |                    | St. IL         |  |  |  |
| Consulta de tramos Usta     | de autopistas Nueva Autopis    | istas Nueva Autopista Asociar tramo a autopista |              |                    |                |  |  |  |
|                             |                                |                                                 |              |                    |                |  |  |  |
| Nombre                      | Nombre Alternativo             | Sistema de cuota                                | Targeta IAVE | Targeta de credito | Administración |  |  |  |
| Autopista Arco Norte        |                                | Cerrado                                         | t            | t                  | Grupo Ideal    |  |  |  |
|                             |                                |                                                 |              |                    |                |  |  |  |
|                             |                                |                                                 |              |                    |                |  |  |  |

#### Si existe la autopista verificar los tramos asociados.

Verificar la asociación de tramos de carreteras a la autopista. Identificar cuáles de los que tenemos en la entidad federativa aún no están asociados a la autopista.

| The second                                       |                                                                                                  |        |          |
|--------------------------------------------------|--------------------------------------------------------------------------------------------------|--------|----------|
| Catálogo de Carreteras d                         | e Cuota                                                                                          | Ach    | 44       |
| Consulta de tramos Lista de autopistas Nueva Aut | ppista Asociar trame a autopista<br>Refecciona concepto:<br>• Autopista<br>• Tramo<br>Arco Norie | Buscar |          |
| Autonista                                        | Tramo                                                                                            | Número | Estado   |
| Autopista Arco Norte                             | Arco Note Cd México                                                                              | 40     | Hidalgo  |
| Autopista Arco Norte                             | Arco Norte Cd. Mexico                                                                            | 40     | México   |
| Autopista Arco Norte                             | Arco Norte Cd. México                                                                            | 40     | Puebla   |
| Autopista Arco Norte                             | Arco Norte Cd México                                                                             | 40     | Tlaxcala |
|                                                  |                                                                                                  |        |          |
|                                                  |                                                                                                  |        |          |
5.8.4 Registrar la autopista o el sistema de cuota.

| Consulta de tramos Lis | ta de autopistas 🛛 Nueva Autopista 📗                                                                           | Asociar tramo a autopista 🛛 Reportes y Observacione | s |
|------------------------|----------------------------------------------------------------------------------------------------|-----------------------------------------------------|---|
|                        | Nombre:                                                                                                    | Nueva autopista:                                    |   |
|                        | Nombre alternativo:<br>Administración:<br>Tipo de sistema:<br>Acepta tarjeta IAVE:<br>Acepta tarjeta de crédii | Grupo Ideal<br>Cerrado<br>Si V<br>Si V              |   |
|                        |                                                                                                    | Añadr                                               |   |
|                        |                                                                                                    |                                                     |   |

Capture los datos del sistema de cuota en altas y bajas, seleccione el tipo de sistema, así como la modalidad de tipo de pago y pulse el botón "Añadir".

Debido a que el sistema por el momento no tiene la opción de cambios, se deben corroborar los datos capturados y confirmarlo.

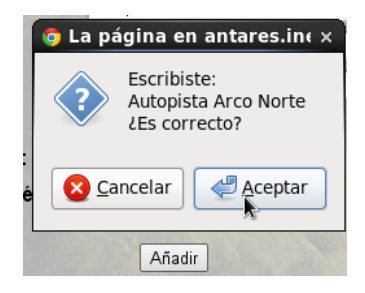

En caso que se desconozca la empresa o dependencia que administra, es conveniente dejar vacío el campo.

En caso de no conocer si el sistema acepta pago con telepeaje IAVE o con tarjeta de crédito, es conveniente registrar la opción 'NO'.

## 5.8.5 Asociar tramos.

Este sistema tiene precargados los mismos datos de los tramos que tiene el listado "Catálogo\_Tramos\_Cuota.xls" y por tanto si existen errores los mismos deberán corregirse también en este sitio antes de realizar la asociación con los sistemas de cuota.

a. Para asociar los tramos una vez revisados y normalizados seleccione en el menú la opción correspondiente.

|                | atálogo de Carreteras de Cuota                                                         | neth                                      | Jueves 5 de Diciembre de 20     |
|----------------|----------------------------------------------------------------------------------------|-------------------------------------------|---------------------------------|
| Consulta de tr | amos    Lista de autopistas    Nueva Autopista    Asociar tramo<br>Selecciona Autopist | a autopista Reportes y Ob<br>a: Elige una | servaciones                     |
| Seleccionar    | Nombre                                                                                 | Número                                    | Estado                          |
|                | 37                                                                                     | 150                                       | Veracruz de lanacio de la Llave |
|                | Abelardo L. Rodríguez                                                                  | 15                                        | Sonora                          |
|                | Acatlán de Juárez - El Trapiche                                                        | 54                                        | Chihuahua                       |
|                | Acatlán de Juárez - El Trapiche                                                        | 54                                        | Jalisco                         |
|                | Acavucan - Coatzacoalcos                                                               | 145                                       | Veracruz de lanacio de la Llave |
|                | Acceso Al Maxitunel de Acapulco                                                        | 95                                        | Guerrero                        |
|                | A Entronque Maxipista Guadalajara - Tepic                                              | 15                                        | Jalisco                         |
|                | A Fortin de Las Flores                                                                 | 150                                       | Veracruz de Ignacio de la Llave |
| 0              | Agua Dulce - Cárdenas                                                                  | 184                                       | Tabasco                         |
|                | Agustín de Vildósola                                                                   | 15                                        | Sonora                          |
| Ò              | Alazán - Canoas                                                                        | 127                                       | Veracruz de Ignacio de la Llave |
|                | Amozoc - Perote                                                                        | 140                                       | Tlaxcala                        |
| 0              | Amozoc - Perote                                                                        | 140                                       | Puebla                          |
|                | Amozoc - Perote                                                                        | 140                                       | Veracruz de Ignacio de la Llave |
| 0              | Andrés Caballero García                                                                | 100                                       | Nuevo León                      |
|                | Anillo Periférico de Monterrey                                                         | 100                                       | Nuevo León                      |
|                | Antonio Rosales                                                                        | 15                                        | Sonora                          |
|                | Arco Norte Cd. México                                                                  | 40                                        | Hidalgo                         |
|                |                                                                                        |                                           |                                 |

- a. Seleccione la autopista o sistema de cuota a la cual se asociarán los tramos.
- b. Ubique los tramos de su entidad federativa y los correspondientes al número o código de carretera.
- c. En la relación marque la casilla "Seleccionar" de aquellos tramos que no presentan errores.

| C           | atálogo de Carreteras de Cuota            |        | Jueves 5 de Diciembre de 20     |
|-------------|-------------------------------------------|--------|---------------------------------|
|             | A. AAA                                    | A AMA  |                                 |
| Seleccionar | Nombre                                    | Número | Estado                          |
|             | 37                                        | 150    | Veracruz de Ignacio de la Llave |
|             | Abelardo L. Rodríguez                     | 15     | Sonora                          |
| 0           | Acatlán de Juárez - El Trapiche           | 54     | Chihuahua                       |
|             | Acatlán de Juárez - El Trapiche           | 54     | Jalisco                         |
| 0           | Acayucan - Coatzacoalcos                  | 145    | Veracruz de Ignacio de la Llave |
| 0           | Acceso Al Maxitunel de Acapulco           | 95     | Guerrero                        |
|             | A Entronque Maxipista Guadalajara - Tepic | 15     | Jalisco                         |
|             | A Fortín de Las Flores                    | 150    | Veracruz de Ignacio de la Llave |
| 0           | Agua Dulce - Cárdenas                     | 184    | Tabasco                         |
| 0           | Agustín de Vildósola                      | 15     | Sonora                          |
| 0           | Alazán - Canoas                           | 127    | Veracruz de Ignacio de la Llave |
|             | Amozoc - Perote                           | 140    | Tlaxcala                        |
|             | Amozoc - Perote                           | 140    | Puebla                          |
|             | Amozoc - Perote                           | 140    | Veracruz de Ignacio de la Llave |
|             | Andrés Caballero García                   | 100    | Nuevo León                      |
|             | Anillo Periférico de Monterrey            | 100    | Nuevo León                      |
|             | Antonio Rosales                           | 15     | Sonora                          |
| <u>ح</u>    | Arco Norte Cd. México                     | 40     | Hidalgo                         |
| <u>ح</u>    | Arco Norte Cd. México                     | 40     | Tlaxcala                        |
| <b>v</b>    | Arco Norte Cd. México                     | 40     | Puebla                          |
| <u>ح</u>    | Arco Norte Cd. México                     | 40     | México                          |
| 0           | A Reynosa                                 | 40     | Nuevo León                      |
| 0           | Armería - Manzanillo                      | 200    | Chihuahua                       |
| 0           | Arriaga - Ocozocoautla                    | 200    | Coahuila de Zaragoza            |
| 0           | Atlacomulco - Zapotlanejo                 | 15     | Jalisco                         |
|             | Atlacomulco - Zapotlanejo                 | 15     | Michoacán de Ocampo             |
|             | Atlacomulco - Zapotlanejo                 | 15     | México                          |
| -           | Autonista                                 | 145    | Voracruz do Ignacio do la Llavo |

e. Al finalizar la selección de tramos que pertenecen al sistema pulse el botón "Vincular".

Para solicitar cualquier cambio o dar de baja cualquier registro se tendrá que realizar un reporte en la pestaña de "Reportes y Observaciones", la cual se encuentra dividida en dos áreas, del lado izquierdo un formulario para enviar la observación, y del lado derecho se mostrará la lista de observaciones o reportes enviados con su estatus donde se podrá consultar si ya fue atendida o no.

Es importante que el llenado del formulario de envío de observaciones se llene adecuadamente, ya que los datos de contacto ahí ingresados serán utilizados para darle un seguimiento personalizado a cada observación. También hay que tener en consideración que el "Asunto" del mensaje sea breve (50 caracteres o menor) pero lo suficientemente claro para poder identificar su solicitud de reporte u observación, ya que este servirá para saber posteriormente si ya fue o no atendido el reporte en el área derecha de la pestaña de "Reportes y Observaciones".

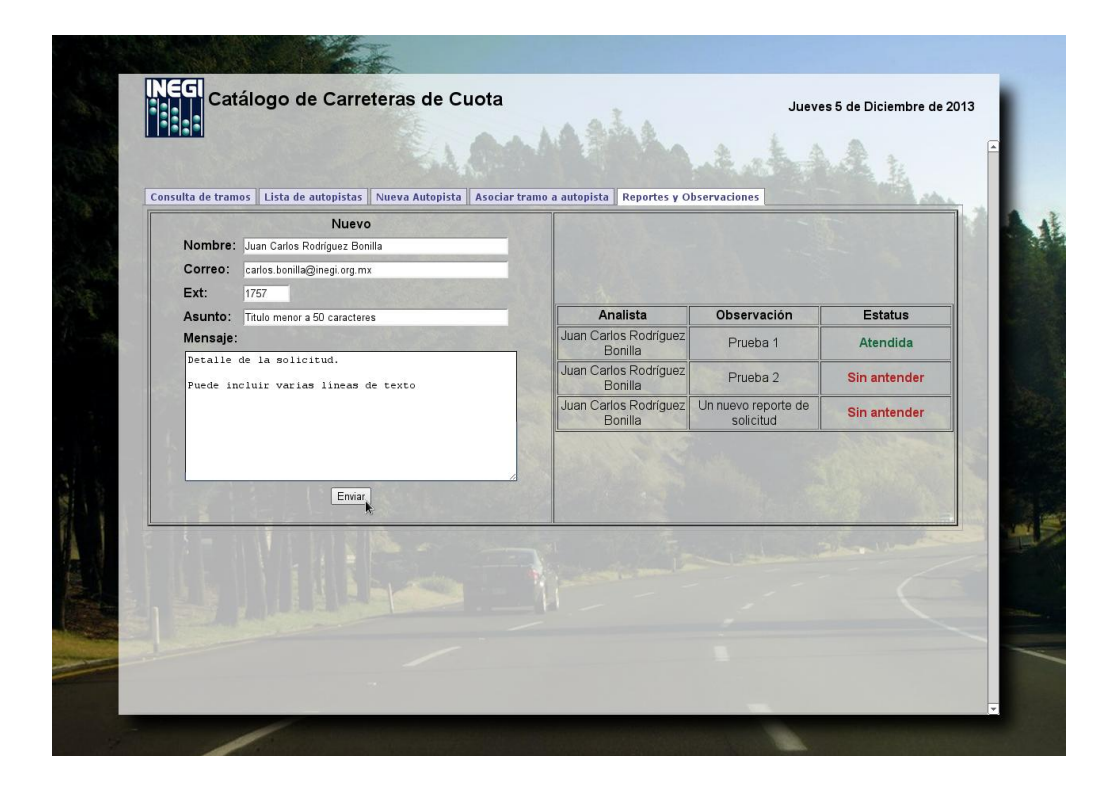

Para cualquier duda o acción adicional favor de comunicarse con Juan Carlos Rodríguez Bonilla (carlos.bonilla@inegi.org.mx ó ext. 1757).

## 5.9 Revisar y actualizar la red de carreteras y plazas de cobro.

## 5.9.1 Identificar y analizar el sistema de cuota.

|          | J 9 -      | · (H - 🛕 )   |                |              | Catalogo_Tramos_Cuotaxis (Modo de                           | ompatibilidad | - Microsoft E   | xcel         |                    |                             | - 0 <b>-</b> × |
|----------|------------|--------------|----------------|--------------|-------------------------------------------------------------|---------------|-----------------|--------------|--------------------|-----------------------------|----------------|
| 9        | Inicio     | Insertar     | Diseño de      | e página     | Fórmulas Datos Revisar Vista                                |               |                 |              |                    |                             | 😧 _ 🗆 X        |
|          |            | U Vista n    | revia de salto | de nánina    | Regia Rarra de tórmulas                                     | en la         | lueva ventana   | Dia Dia      | dir 1001           |                             |                |
|          |            |              |                | at pagina    | W there do anothing a 19 th day                             |               |                 |              |                    |                             |                |
| Normal   | Diseño     | Vistas p     | personalizada  | s            | Zoom 100% A                                                 | mpliar        | rganizar todo   | 0            | uitar III;         | Guardar área Cambiar Macros |                |
|          | de págin   | a 🛄 Pantalli | a completa     |              | Barra de mensajes se                                        | lección 🖽 1   | nmovilizar pane | eles 🕆 🛄 Mo  | strar   <u>러</u> + | de trabajo ventanas * *     |                |
|          |            | Vistas de l  | ibro           |              | Mostrar u ocultar Zoom                                      |               |                 | V            | entana             | Macros                      |                |
|          | orten da . | de consided  | Las marries    | co han dach: | hiltada Ondanas                                             |               |                 |              |                    |                             | X              |
| Adv      | vertencia  | de segundad  | Las macros     | se han desha | bintado. Opciones                                           |               |                 |              |                    |                             |                |
|          | A117       | - (          | 9 f.           | 40           |                                                             |               |                 |              |                    |                             | *              |
| -        | A          | В            | С              | D            | E                                                           | F             | G               | Н            | 1.                 | J K L                       | . M 🗕          |
| 1 Nú     | mero1      | Número2      | Número3        | Número4      | Nombre                                                      | Estado        | Estado 2        | Estado 3     | Estado 4           | Clave del Estado 📫 🚺        | 5              |
| 104 2    |            |              |                |              | Matamoros - Reynosa                                         | 1             | 8               |              |                    |                             |                |
| 105 2    |            |              |                |              | Mexicali - Tijuana                                          |               | 2               |              |                    |                             |                |
| 106 2    |            |              |                |              | Puente Internacional Camargo                                |               | 8               |              |                    |                             |                |
| 107 2    |            |              |                |              | Santa Ana - Sonoita                                         |               | Ø               |              |                    |                             |                |
| 108/2    |            |              |                |              | Soledad Urozco                                              |               | 2 00            |              |                    |                             |                |
| 1109 2   |            |              |                |              | Sonota - Mexicali                                           |               | 2 26            |              |                    |                             |                |
| 110 2    |            |              |                |              | Tabasco                                                     | _             | 2               |              |                    |                             |                |
| 112 20   |            |              |                |              | Libramiento Nerecejante de tranunto                         |               | 1               |              |                    |                             |                |
| 113 200  |            |              |                |              | Armaría - Manzanillo                                        |               | 6               |              |                    |                             |                |
| 114 200  |            |              |                |              | Arriana - Ocozocoautla                                      |               | 7               |              |                    |                             |                |
| 115 200  |            | NINGUNO      |                |              | Libramiento de Técnan                                       | 1             | 2               |              |                    |                             |                |
| 116      |            |              |                |              | A Revnosa                                                   |               | 9               |              |                    |                             |                |
| 117 40   | _          | NINGUNO      |                |              | Arco Norte Cd. México                                       |               | 3 15            | 21           | 29                 |                             |                |
| 118 40   | _          |              |                |              | Cadereyta de Jiménez - La Sierrita                          | 1             | 9               |              |                    |                             |                |
| 119 40   |            |              |                |              | Durango - Gómez Palacio                                     | 1             | 0               |              |                    |                             |                |
| 120 40   |            |              |                |              | Durango - Villa Unión                                       | 1             | 0 25            |              |                    |                             |                |
| 121 40   |            |              |                |              | Libramiento de Durango                                      | 1             | 0               |              |                    |                             |                |
| 122 40   |            |              |                |              | Libramiento Norponiente de Saltillo                         |               | 5               |              |                    |                             |                |
| 123 40   |            |              |                |              | Monterrey - Cadereyta                                       | 1             | 9               |              |                    |                             |                |
| 124 40   |            |              |                |              | Saltillo - Monterrey                                        |               | 5 19            | 1            |                    |                             |                |
| 125 40   |            |              |                |              | Torreón - Saltillo                                          |               | 5               |              |                    |                             |                |
| 126 43   |            |              |                |              | Morelia - Salamanca                                         |               | 1 16            |              |                    |                             |                |
| 127 438  |            |              |                |              | Puebla - Atlixco                                            | 2             | 1               |              |                    |                             |                |
| 128 45   |            |              |                |              | Chinuahua - El Sueco                                        |               | ŏ               |              |                    |                             |                |
| 129 45   |            |              |                |              | El Sueco - Cludad Juarez                                    |               | 0               |              |                    |                             |                |
| 130 45   |            |              |                |              | Entronque Cuauntemoc - Entronque Osins                      | -             | 0               |              |                    |                             |                |
| 132 45   |            |              |                |              | Jannenez - Grinigandia                                      |               | 1 44            |              |                    |                             |                |
| 133 45   |            |              |                |              | Libramiento Calera de Victor Rosales                        |               | 2               |              |                    |                             |                |
| 134 45   |            | NINGLINO     |                |              | Libramiento de Celava                                       |               | 1               |              |                    |                             |                |
| 135 45   | _          |              |                |              | Libramiento de Fresnillo                                    |               | 2               |              |                    |                             |                |
| 136 45   |            | NINGUNO      |                |              | Libramiento Noreste de Zacatecas                            |               | 2               |              |                    |                             |                |
| 137 45   | _          |              |                |              | Querétaro - Irapuato                                        |               | 1 22            |              |                    |                             |                |
| 138 45   |            |              |                |              | Zacatecas - Durango                                         | 3             | 2               |              |                    |                             |                |
| 139 47   |            |              |                |              | Licenciado Benito Juárez                                    | 1             | 8               |              |                    |                             |                |
| 140 47   |            |              |                |              | Ramal a Nuevo Progreso                                      | 1             | 8               |              |                    |                             |                |
| 141 48   |            |              |                |              | Entronque (Chihuahua - Juárez) - Entronque (Juárez - Janos) |               | 8               |              |                    |                             |                |
| 142 49   |            |              |                |              | Gómez Palacio - Jiménez                                     |               | 8 10            | 1            |                    |                             |                |
| 143 49   |            |              |                |              | Mariano Jiménez                                             |               | 8               |              |                    |                             |                |
| 14 4 1 4 |            | _            |                |              | · · · · · · · · · · · · · · · · · · ·                       |               | · · · ·         |              |                    |                             |                |
| Listo    |            |              |                |              |                                                             |               | 5               | Promedio: 19 | 5 Requests         | x 7 Suma: 78 III II 1005 G  | 0 0            |

a. Seleccionar el tramo en función al nombre en el listado.

Ejemplo: Arco Norte Cd. México

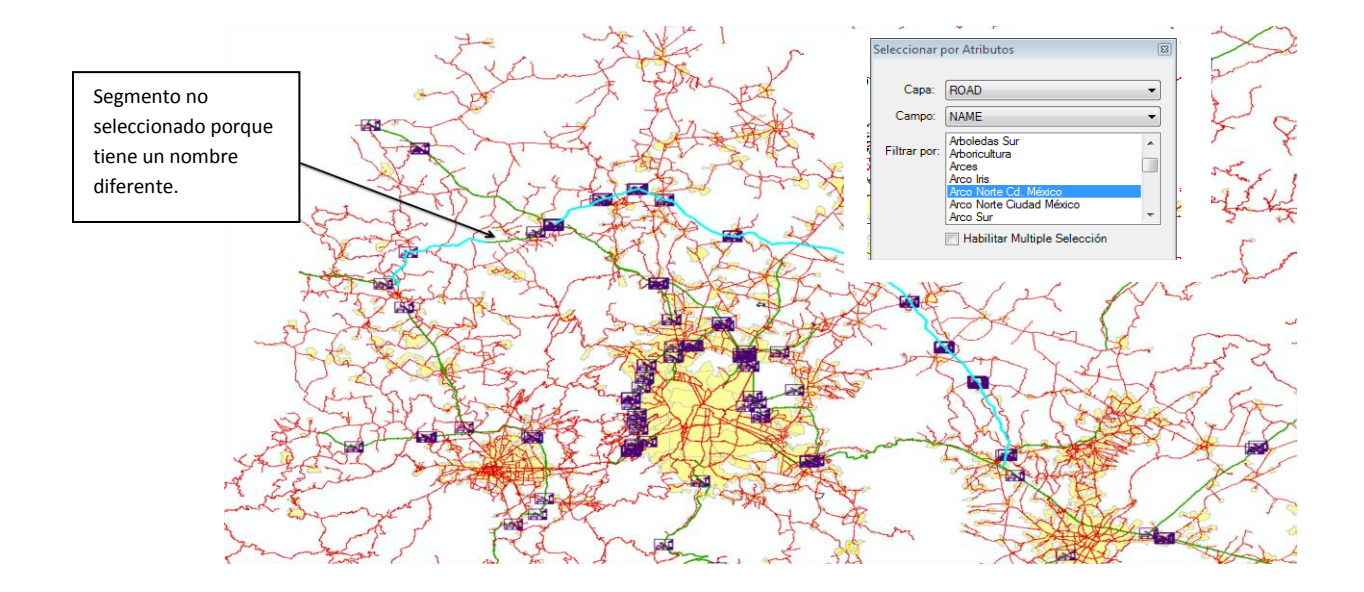

En la selección del sistema Arco Norte se puede observar un segmento que no quedó seleccionado, esto quiere decir que tiene otro nombre, lo cual es motivo de análisis de la información y edición para actualizar el nombre del segmento.

b. Seleccionar el tramo en función al nombre en el listado y el código de carretera.

De acuerdo al listado de carreteras aparece el código 40 y NINGUNO.

Con la misma herramienta ahora seleccionamos la carretera con código 40.

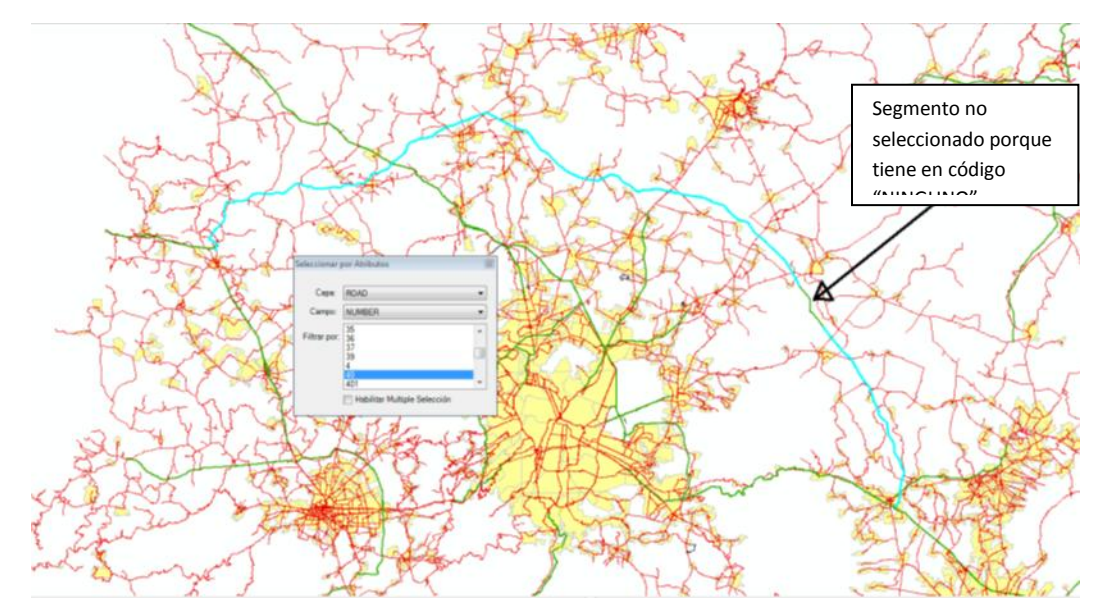

Otra opción es utilizando la función "Select By Attributes" de ArcMap, seleccionamos por nombre de tramo y código, (en este caso "Arco Norte Cd. México" y "NINGUNO") y el resultado es el siguiente:

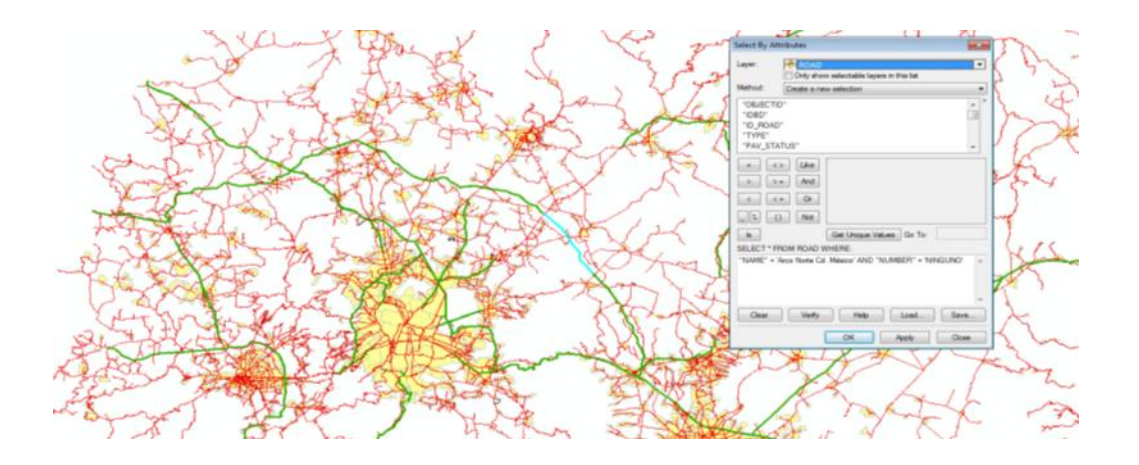

Localizando el segmento con presenta el valor "NINGUNO", procedemos a uniformar el número 40 en todo el tramo, esto con la herramienta de Actualizar Datos , previa verificación y validación de datos con la información de SCT.

En la siguiente imagen se puede ver el tramo ya corregido.

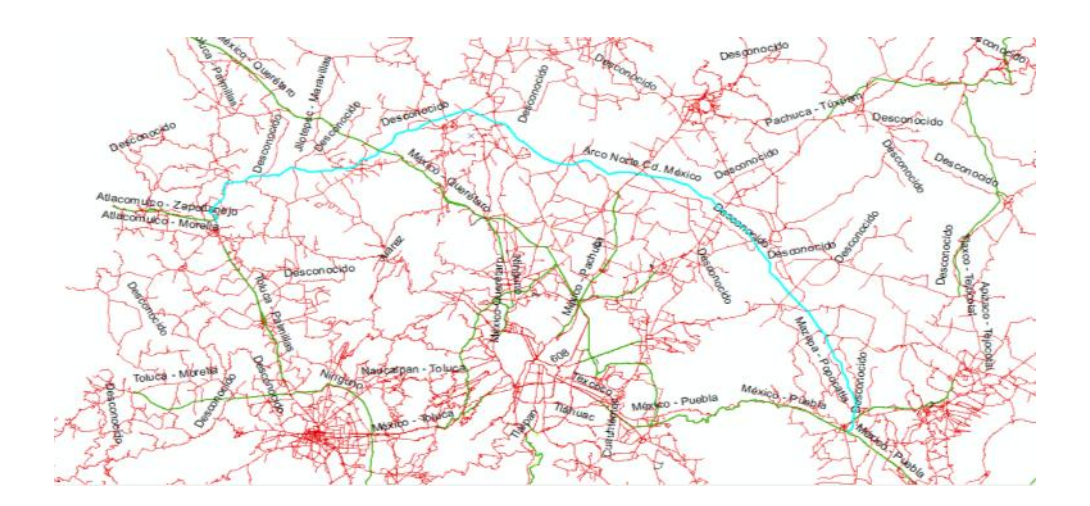

c. Verificar continuidad con tramos subsecuentes.

### 5.9.2 Identificar las plazas de cobro.

Esta tarea consiste en ubicar cada plaza de cobro del sistema que se esté revisando, considerando ingresos y salidas, además de verificar que estén registrados los puntos TOLL en función a lo que se especifica en la metodología, así como clasificar la modalidad del sistema (abierto/cerrado), además de verificar las tarifas de peaje para cada tipo de vehículo.

a. Verificar la relación espacial o ajuste con línea de carretera.

Debido a que en la integración nacional se detectaron varios casos de estos, se realizó un proceso automatizado para ajustar estos elementos a las líneas de carreteras.

No obstante, se sugiere verificar la relación espacial del punto de la plaza de cobro, con la línea de carretera. En el siguiente ejemplo se observa que no hay relación espacial y es necesario hacer el ajuste respectivo. Recordar que si se mueve una línea, será necesario mover los puntos que están compartiendo espacialmente.

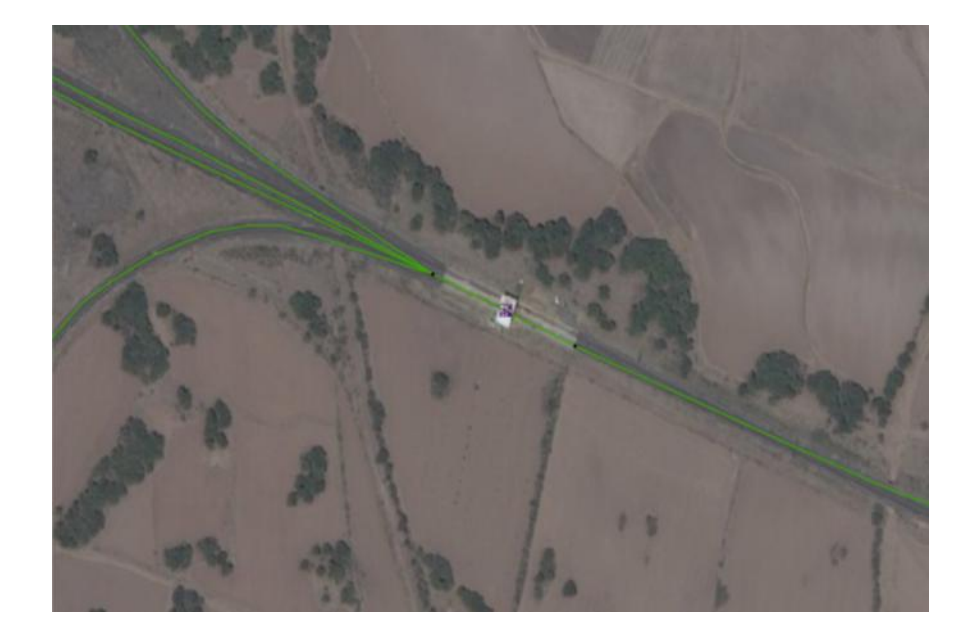

b. Verificar los datos de plazas de cobro y costos de peaje para cada tipo de vehículo con fuentes confiables, esto utilizando la herramienta de "Administrador de POI's" 🛸

| Administración de P | POI's 🛛         |
|---------------------|-----------------|
| Layer               | •               |
| Vista Inicial       | 💿 Toda la GeoDB |
|                     | ( Desciedadas   |
|                     | Propiedades     |
|                     | Eliminar        |
|                     |                 |
|                     | Salir           |
|                     |                 |

Desplegar las opciones en el combo layer y seleccionar la capa toll y el botón "vista actual" para que solo muestre los puntos de las plazas que estén en el recuadro que se esté analizando.

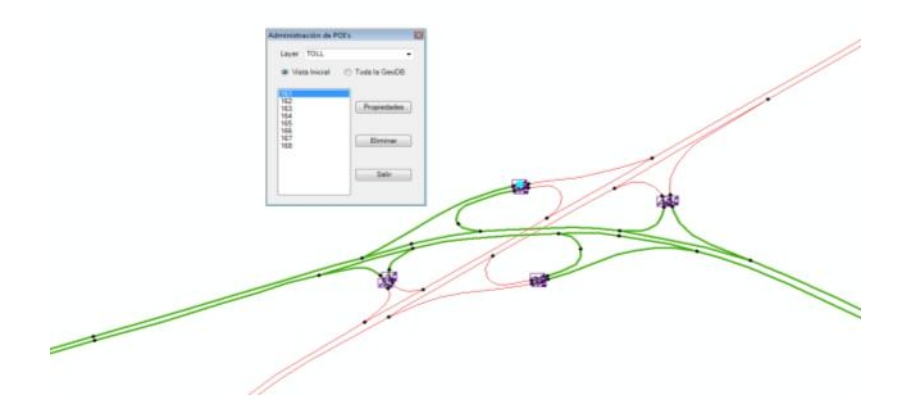

El objetivo de esta tarea es actualizar las tarifas vigentes, además de precisar un cambio en el modelo de datos que a continuación de describe.

| Q YY.mad - ArcMap     |                                                                                                    |                                              |                                                                                                    |                            | 0 8 3                                   |
|-----------------------|----------------------------------------------------------------------------------------------------|----------------------------------------------|----------------------------------------------------------------------------------------------------|----------------------------|-----------------------------------------|
| File Edit View Bo     | ookmarks Insert S                                                                                                    | lection Geoprocessing Customize Windows Help |                                                                                                    |                            |                                         |
| i 🗋 🛃 🖨 i % i         | 🖹 🔁 X   भ ल                                                                                                    | 🕏 =   1:12.500 🔹 🛃 🔛 🖉 🖉 📰 🖉                 |                                                                                                    |                            | snapping * O 🔠 🗆 🗾 🖉                    |
| । 🔍 🔍 🖉 🎯 📰 🕻         | 🕻   💠 🔶   🕅 - 🛙                                                                                                    | 唐 🕘 🥖 🖽 🚢 🦓 📩 🔅 🔟 🗟 🚪 Network Analyst * 🗔    | 点気開留                                                                                                    | ■開盟。 今矢 関門谷 同マ 自。 Editor+  | ▶ 別ノアガ・米 国塩中×◎ □◎ 留。                    |
| Table Of Contents     |                                                                                                    | 3 × 9                                        | •                                                                                                    | · · · · ·                  |                                         |
| S 🛛 🖓 😔 🖊 🖸           | 1                                                                                                    |                                              | the second second second second second second second second second second second second second second second se |                            | A10                                     |
|                       | NIEL.                                                                                                    | . SAME A BOUNDADED                           |                                                                                                    |                            | 8                                       |
| ×                     |                                                                                                    |                                              |                                                                                                    | Transporte INEGI - SCT = × |                                         |
|                       | 4                                                                                                    | Transporte Validación 🔹 🗙                    |                                                                                                    |                            |                                         |
| E 🗹 ROAD              | Junctions                                                                                                    | 🗄 🕸 🖏 🖾 🖉 👘 📌 🔂 🗑                            |                                                                                                    |                            |                                         |
|                       | )<br>Il ether solvers                                                                                                    |                                              |                                                                                                    |                            |                                         |
| T                     | OLL                                                                                                    |                                              |                                                                                                    |                            |                                         |
| - 00                  | ATO                                                                                                    |                                              |                                                                                                    |                            |                                         |
| — RE                  | pana Lonno                                                                                                    |                                              |                                                                                                    |                            |                                         |
| - N/                  | Casetas de Peaje                                                                                                    |                                              |                                                                                                    |                            |                                         |
|                       | NOWERE                                                                                                    | Teruttián                                    |                                                                                                    | 19 <sup>6</sup>            |                                         |
|                       | TRAMO                                                                                                    | Zanofianain - Lanos de Moreno                |                                                                                                    | A V                        | 3                                       |
|                       | SURTRAMO                                                                                                    |                                              |                                                                                                    |                            |                                         |
| _                     | 100000                                                                                                    | P I D I P P                                  |                                                                                                    |                            |                                         |
|                       | ADMINISTRADUR                                                                                                    | •                                            |                                                                                                    |                            |                                         |
| 0 🗆 e_cm              |                                                                                                    | TARIFACAMON                                  |                                                                                                    | +                          |                                         |
| = <b>D</b> • <b>G</b> | ACEPTAN TARJE                                                                                                    | TA DE CREDITO SI • 2 EJES 111 6 EJES 193     | . af                                                                                                    |                            |                                         |
| -                     | TARES                                                                                                    | MOTOCICLETA 05 3 EJES 111 7 EJES 193         |                                                                                                    |                            |                                         |
| 8 🗆 •.sy              | TAR                                                                                                    | FA AUTOMOVIL 86 4 EJES 167 8 EJES 193        | <i>S</i> *                                                                                                    | TEPATITLÁ                  | DE MORELOS                              |
| e 🗹 e,ha              | TARIFA AUTOBUS                                                                                                    | ES 2, 3 y 4 EUES 113 5 EUES 167 9 EUES 193   |                                                                                                    |                            |                                         |
|                       |                                                                                                    | TARIFA EJE EXCEDENTE 55                      |                                                                                                    |                            |                                         |
|                       |                                                                                                    | TARIFA EJE LIGERO 43                         |                                                                                                    | · •                        |                                         |
| - 2 <u>-</u>          |                                                                                                    |                                              |                                                                                                    |                            |                                         |
| 8 C eV                | MODALIDAD                                                                                                    | ADDRAMO -                                    |                                                                                                    | 1                          |                                         |
|                       | TIPO                                                                                                    |                                              |                                                                                                    |                            |                                         |
| 0.00                  |                                                                                                    | Guardar                                      |                                                                                                    | 1                          |                                         |
| e 🗹 estu              |                                                                                                    |                                              | - //                                                                                                    |                            |                                         |
| e 🗆 e of              |                                                                                                    | •                                            | 4 •                                                                                                    |                            | - + + + + + + + + + + + + + + + + + + + |
|                       |                                                                                                    |                                              |                                                                                                    | •                          | · · · · · · · · · · · · · · · · · · ·   |
|                       |                                                                                                    |                                              |                                                                                                    |                            |                                         |
| B 🗹 e_pol             |                                                                                                    | •                                            | •                                                                                                    |                            | -                                       |
| 100                   | wina - 🕨 🕢 🐖 U                                                                                                    |                                              | 5.2                                                                                                    |                            | ,                                       |
| : 048                 | and a set of the set of the set o |                                              |                                                                                                    |                            | -102.8 20.828 Decimal Degrees           |
|                       | <u>~</u>                                                                                                    |                                              | 19                                                                                                    |                            | ES . Mr. 677 (s. 1148 a.m.              |
|                       |                                                                                                    | 🗸 🔨 🛲 👘 🛃                                    |                                                                                                    |                            | 02/12/2013                              |

Esta herramienta cambió específicamente en el desglose de tarifas de **camiones de carga** que anteriormente se agrupaban en 3 tarifas (2, 3 ejes, 4, 5 ejes y 6 a 9 ejes) y ahora se presenta de 2 a 9 ejes de forma independiente.

Esto debido a que en los diferentes sitios donde se pueden consultar tarifas, no existe un criterio estandarizado para su agrupación. Por tanto se decide propagar el costo registrado a cada campo según el número de ejes.

No obstante esto requerirá además de verificar las tarifas y actualizar en su caso, corroborar donde el criterio de agrupación de tarifas/ejes de camiones difiere en las diferentes autopistas.

| 1er criterio | 2 y 3 ejes   | 4γ5ejes    | 6,7,8 y 9 ejes |
|--------------|--------------|------------|----------------|
| 2º criterio  | 2,3 y 4 ejes | 5 y 6 ejes | 7,8 y 9 ejes   |

De acuerdo a estos criterios debemos poner atención especial en el eje 4 y 6 en cada plaza de cobro.

Un medio de ayuda es el Street View en donde podemos analizar cada plaza de cobro, como lo muestra la siguiente imagen en la caseta "Tepatitlán" en la carretera "Lagos – Zapotlanejo" en la cual incluso se pueden ver las tarifas pero NO se recomienda tomar los costos de este medio, debido a que están condicionadas a la fecha del levantamiento de las fotografías 360° y por ende no es fuente confiable para este fin.

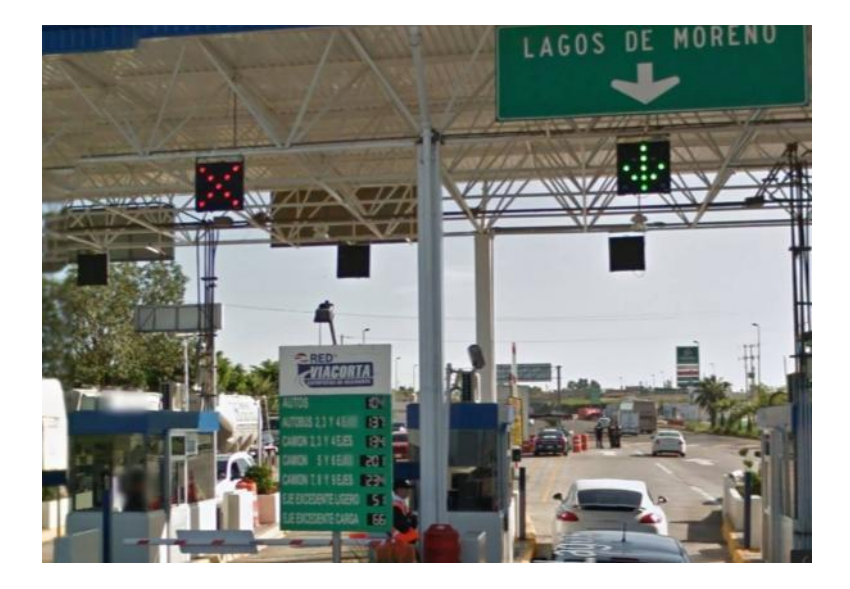

Al consultar en la página de IAVE la cual presenta tarifas vigentes, éstas difieren tanto en las que están registradas en la Red de Carreteras, así como con lo que se ven en Street View.

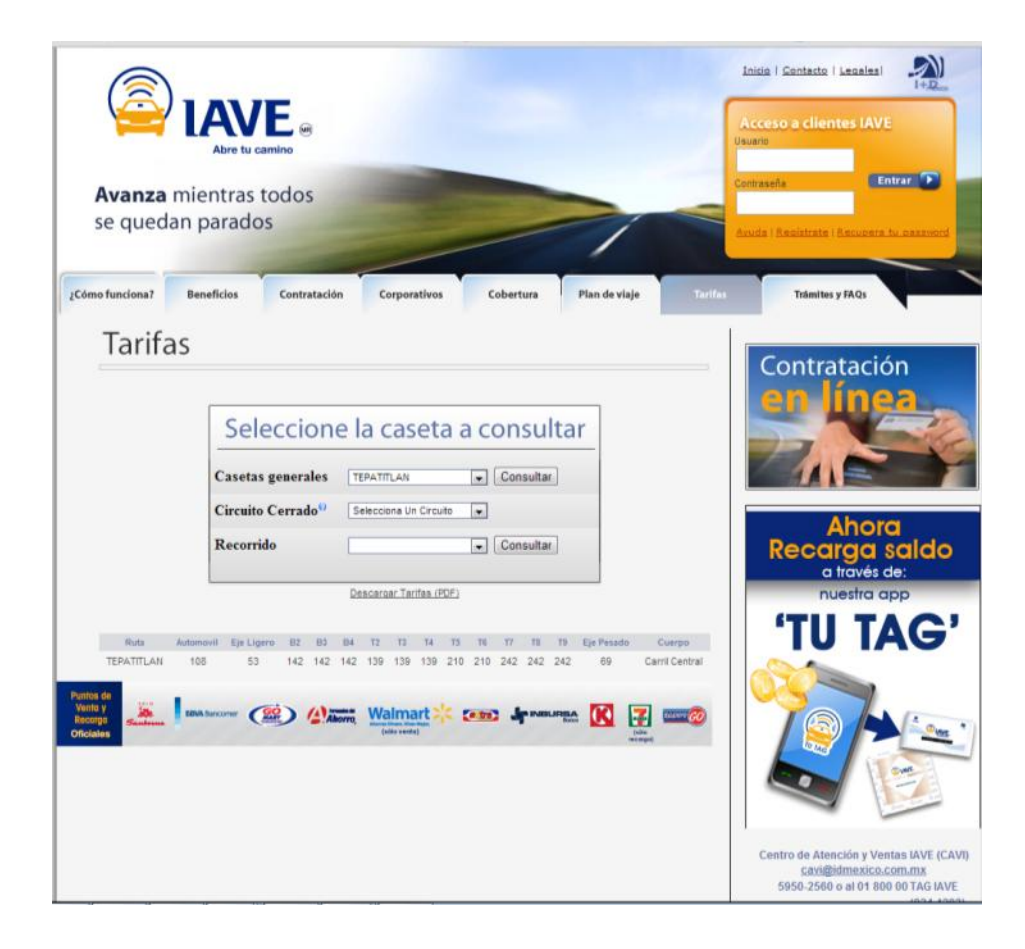

c. Capturar el tipo de modalidad.

Una vez actualizadas las tarifas, en el apartado inferior clasificar la modalidad de peaje a la cual pertenece la plaza de cobro, así como el tipo de caseta que puede ser entrada o salida para los sistemas con la modalidad cerrado.

| NOMBRE         | Tepattián         |         |        |        |           |                  |     |
|----------------|-------------------|---------|--------|--------|-----------|------------------|-----|
| TRAMO          | Zapotlanejo - Lag | os de N | lorend | 2      |           |                  |     |
| SUBTRAMO       |                   |         |        |        |           |                  |     |
| DMINISTRADOR   | CONCESIONADO      | )       |        |        |           |                  |     |
|                |                   |         |        |        | TAR       | IFA CAMION       |     |
| ACEPTAN TARJE  | SI                | ٠       | 2 EJES | 139    | 6 EJES    | 210              |     |
| TARIFA         | MOTOCICLETA       | 108     |        | 3 EJES | 139       | 7 EJES           | 242 |
| TAR            | FAAUTOMOVIL       | 108     | E.     | 4 EJES | 210       | 8 EJES<br>9 EJES | 242 |
| TAR            | FA EJE LIGERO     | 53      |        | 5 EJES | 210       |                  | 242 |
| TARIFA AUTOBUS | ES 2. 3 y 4 EJES  | 142     |        | 1      | ARIFA EJE | EXCEDENTE        | 69  |
| MODALIDAD      | ABIERTO           |         |        |        |           |                  |     |
| TIPO           |                   |         |        |        |           |                  |     |

También es importante verificar el campo "Administrador", el cual para este caso se cambió a "CONCESIONADO" por esta autopista la administra la concesionaria "RED Vía Corta".

d. Para sistemas cerrados:

Debido a que el modelo inicial no considera el sistema de peaje cerrado, para estos casos será necesario clasificar cada plaza de cobro con esta modalidad, además de capturar las tarifas temporalmente en un formato en Excel, para que en Oficinas Centrales se importen a la base de datos que ya contemplará el modelo cerrado.

Para ello, es necesario iniciar con la identificación de cada carretera de cuota que presenta esta característica en cada uno de las entidades federativas, esto con la ayuda del colaborador de la SCT o con el conocimiento de su existencia. Por ejemplo la Autopista Arco Norte.

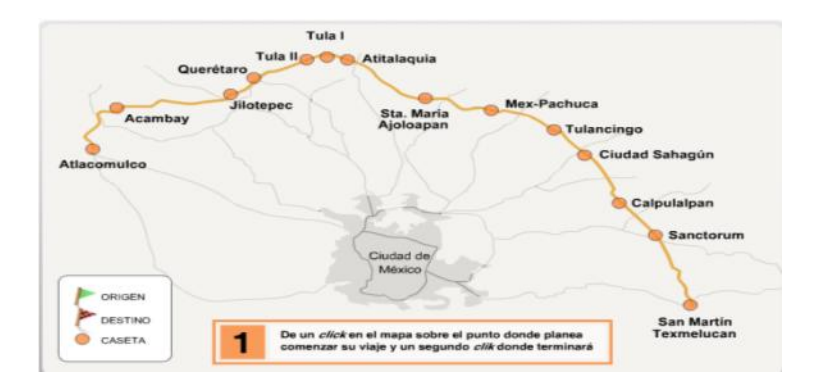

Esta autopista abarca o cruza cuatro entidades federativas. Por tanto cada coordinación estatal deberá hacer lo respectivo para su extensión territorial aunque esto contemple parcialmente el sistema de cuota de peaje cerrado.

tarifas "Arco En el sitio web podemos encontrar las de peaje del Norte", http://www.arconorte.com.mx/index.php?option=com content&view=article&id=228:tarifas&catid=5 5 y su matriz de costos tomando como pivote la plaza (de salida) y la combinación con sus plazas de entrada, por lo tanto en cada una de ellas viene el costo de acuerdo a kilómetros recorridos.

Cada punto TOLL se debe revisar con la herramienta Transporte con la forma "Caseta de Peaje" que se activa en el administrador de POI's con la opción "TOLL".

En la imagen siguiente tenemos la plaza de cobro Calpulalpan, la cual se compone de tres casetas de tipo entrada y tres casetas de tipo salida.

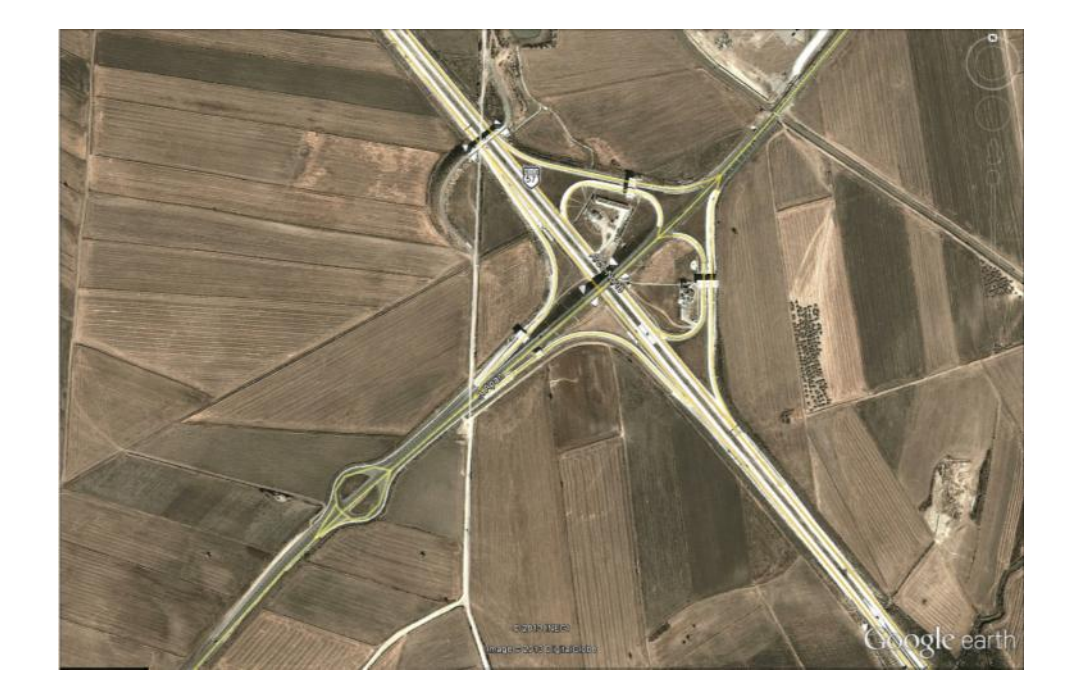

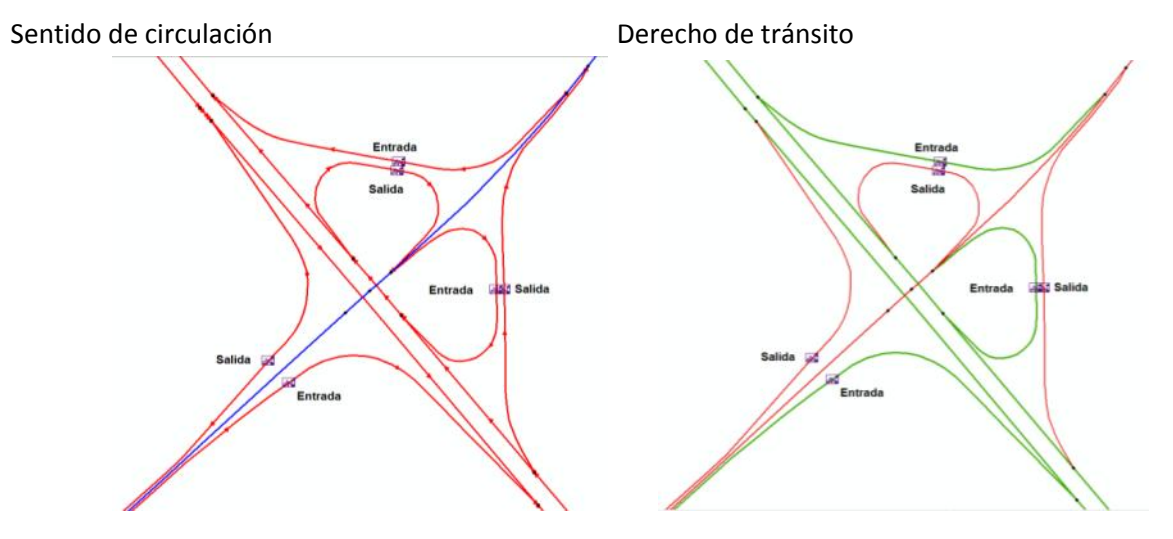

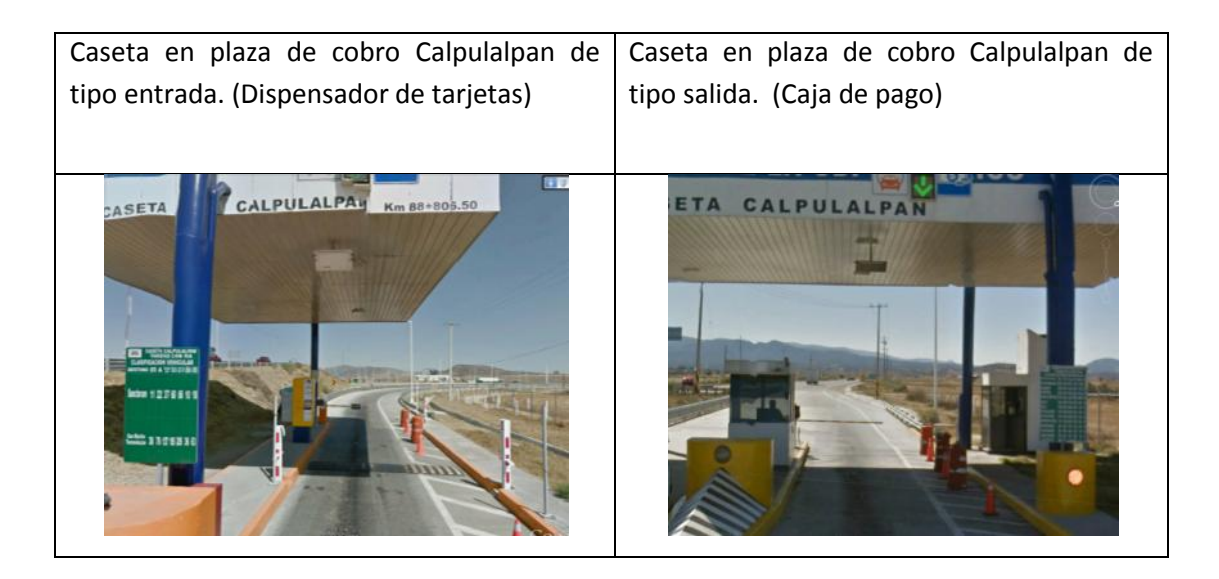

 Se debe registrar para cada punto de plaza de cobro la modalidad "CERRADO", además del tipo de caseta "ENTRADA" o "SALIDA", además de registrar para ambos tipos las tarifas en cero pesos, debido a que los campos en este formulario atienden al sistema abierto.

| Caseta en plaza de cobro Calpulalpan de                 | Caseta en plaza de cobro Calpulalpan de                |
|---------------------------------------------------------|--------------------------------------------------------|
| tipo entrada. (Dispensador de tarjetas)                 | tipo salida. (Caja de pago)                            |
|                                                         |                                                        |
|                                                         |                                                        |
| 📲 Casetas de Peaje 👘 📧                                  | Casetas de Peaje                                       |
| CASETAS DE PEAJE                                        | CASETAS DE PEAJE                                       |
| ID UNICO 456                                            | ID UNICO 458                                           |
| NOMBRE Arco Norte de la Cludad de México (Calgulaigan)  | NOMBRE Arco Note Ciudad de México (Calpulalpan)        |
| TRAMO Atlacomulco - San Martin Texmelucan               | TRAMO Atlacomulco - San Martín Texmelucan              |
| SUBTRAMO                                                | SUBTRAMO                                               |
| ADMINISTRADOR CAPUFE                                    | ADMINISTRADOR CAPUFE                                   |
| TARIFACAMON                                             | TARIFACAMION                                           |
| ACEPTAN TARJETA DE CREDITO NO - 2 EJES 0 6 EJES 0       | ACEPTAN TARJETA DE CREDITO NO 👻 2 EJES 0 6 EJES 0      |
| TARIFA MOTOCICLETA 0 3 EJES 0 7 EJES 0                  | TARIFA MOTOCICLETA 0 3 EJES 0 7 EJES 0                 |
| TARIFA AUTOMOVIL 0 4 EJES 0 8 EJES 0                    | TARIFA AUTOMOVIL 0 4 EJES 0 8 EJES 0                   |
| TARIFA EJE LIGERO 0 5 EJES 0 9 EJES 0                   | TARIFA FJE LIGERO 0 5 FJES 0 9 FJES 0                  |
| TARIFA AUTOBUSES 2, 3 y 4 EJES 0 TARIFA EJE EXCEDENTE 0 | TARIFA AUTOBUSES 2.3 y 4 EJES 0 TARIFA EJE EXCEDENTE 0 |
| MODALIDAD CERRADO                                       |                                                        |
| TIPO ENTRADA -                                          | TIPO SALDA V                                           |
| Guarder                                                 | Guardar                                                |
|                                                         |                                                        |

 Las tarifas de plazas de cobro de tipo "SALIDA" deberán registrarse en el formato "Tarifas\_Sistema\_Cerrado\_Formato.xls", que puede descargarse desde el sistema ATLAS apartado "Descarga/Documentos":

| 0        |                | • (H • 🛕 ) =          |              |             |                 | Ta             | rifas_Sistema | _Cerrado_Form | nato.xlsx - M | icrosoft Excel  | a sea          |               |               |               |                 |                    | x             |
|----------|----------------|-----------------------|--------------|-------------|-----------------|----------------|---------------|---------------|---------------|-----------------|----------------|---------------|---------------|---------------|-----------------|--------------------|---------------|
| C        | Inicio         | Insertar Dise         | ño de página | Fórmulas    | Datos           | Revisar \      | /ista         |               |               |                 |                |               |               |               |                 | - 10               | . = x         |
|          | <u> </u>       | Calibri v 1           | 11 × A* •*   |             | - (No )         | S Aiurtar tavt |               | eneral        |               |                 |                |               | • •           | Σ             | Autosuma +      | A                  | a             |
|          |                | Callori I             |              |             |                 |                |               | eneral        | <b>T</b> 0 00 |                 |                | <b></b>       | El I          |               | Rellenar *      | Zu                 | IU            |
|          | 👻 🍼            | N K S -               | • 🔗 • 🗛 •    |             |                 | 펌 Combinar y   | centrar *     | \$ ~ % 000    | 00 +0         | ondicional * co | mo tabla * _ c | elda *        |               |               | Borrar *        | y filtrar * sele   | ccionar *     |
| Por      | tapapeles 🖟    | Fuente                | 5            |             | Alineaci        | ón             | 5             | Número        | 5             | E               | stilos         |               | Celdas        |               | М               | odificar           |               |
|          | A26            | <del>•</del> (•       | $f_{x}$      |             |                 |                |               |               |               |                 |                |               |               |               |                 |                    | ×             |
| 4        |                | А                     | В            | С           | D               | E              | F             | G             | Н             | 1               | J              | К             | L             | м             | N               | 0                  | -             |
| 1        | Sistema:       |                       |              |             |                 |                |               |               |               |                 |                |               |               |               |                 |                    |               |
| 2        | ID Único de    | Plaza de Cobro:       |              |             |                 |                |               |               |               |                 |                |               |               |               |                 |                    |               |
| 4        | Nombre de l    | Plaza de Cobro (Salid | ta)          |             |                 |                |               |               |               |                 |                |               |               |               |                 |                    |               |
| 5        | Responsabl     | e de llenado:         |              |             |                 |                |               |               |               |                 |                |               |               |               |                 |                    |               |
| 6        | Fuente de la   | as cuotas:            |              |             |                 |                |               |               |               |                 |                |               |               |               |                 |                    |               |
| 7        | Fecha de Cu    | iotas:                |              |             |                 |                |               |               |               |                 |                |               |               |               |                 |                    |               |
| <i>'</i> |                |                       |              |             |                 |                |               |               |               |                 |                |               |               |               |                 |                    |               |
| 8        | Orizon (Carota | a de entradal         | Tarifa       | Tarifa para | Tarifa para aja | Tarifa nara    | Tarifa para   | Tarifa para   | Tarifa nara   | Tarifa para     | Tarifa para    | Tarifa para   | Tarifa para   | Tarifa oara   | Tarifa para oio | -                  |               |
|          | ongen (caseta  | a de entradaj         | motocicleta  | automóviles | excedente       | autobuses de   | camiones de 2 | camiones de 3 | camiones de 4 | camiones de 5   | camiones de 6  | camiones de 7 | camiones de 8 | camiones de 9 | excedente en    |                    |               |
| •        |                |                       |              |             | ligero          | 2,3,y 4 ejes   | ejes          | ejes          | ejes          | ejes            | ejes           | ejes          | ejes          | ejes          | transporte de   |                    |               |
| 10       |                |                       |              |             |                 |                |               |               |               | -               |                |               |               |               | cuiga           | -                  |               |
| 11       |                |                       |              |             |                 |                |               |               |               |                 |                |               |               |               |                 | 1                  |               |
| 12       |                |                       |              |             |                 |                |               |               |               |                 |                |               |               |               |                 |                    | -             |
| 13       |                |                       |              |             |                 |                |               |               |               |                 |                |               |               |               |                 |                    |               |
| 14       |                |                       |              |             |                 |                |               |               |               |                 |                |               |               |               |                 | -                  |               |
| 15       |                |                       |              |             |                 |                |               |               |               |                 |                |               |               |               |                 | -                  |               |
| 10       |                |                       |              |             |                 |                |               |               |               |                 |                |               |               |               |                 | -                  |               |
| 18       |                |                       |              |             |                 |                |               |               |               |                 |                |               |               |               |                 | 1                  |               |
| 19       |                |                       |              |             |                 |                |               |               |               |                 |                |               |               |               |                 | 1                  |               |
| 20       |                |                       |              |             |                 |                |               |               |               |                 |                |               |               |               |                 |                    |               |
| 21       |                |                       |              |             |                 |                |               |               |               |                 |                |               |               |               |                 |                    |               |
| 22       |                |                       |              |             |                 |                |               |               |               |                 |                |               |               |               |                 |                    |               |
| 23       |                |                       |              |             |                 |                |               |               |               |                 |                |               |               |               |                 | -                  |               |
| 24       |                |                       |              |             |                 |                |               |               |               |                 |                |               |               |               |                 | 1                  |               |
| 26       |                |                       |              |             |                 |                |               |               |               |                 |                |               |               |               |                 | 1                  |               |
| 27       |                |                       | -0           |             |                 |                |               |               |               |                 |                |               |               |               |                 | 1                  |               |
| 28       |                |                       | _            |             |                 |                |               |               |               |                 |                |               |               |               |                 |                    |               |
| 29       |                |                       | _            |             |                 |                |               |               |               |                 |                |               |               |               |                 | 4                  |               |
| 30       |                |                       | -            | -           | -               |                |               | -             |               | -               |                |               |               |               |                 | +                  |               |
| 32       |                |                       | -            |             |                 |                |               |               |               | -               |                |               |               |               |                 | 1                  |               |
| 33       |                |                       |              |             |                 |                |               |               |               |                 |                |               |               |               |                 | 1                  |               |
| 34       |                |                       |              |             |                 |                |               |               |               |                 |                |               |               |               |                 | 1                  |               |
| 35       |                |                       |              |             |                 |                |               |               |               |                 |                |               |               |               |                 |                    |               |
| 36       |                |                       | _            |             |                 |                |               |               |               |                 |                |               |               |               |                 |                    |               |
| 37       |                |                       |              |             |                 |                |               |               |               |                 |                |               |               |               |                 |                    |               |
| 38       |                |                       |              |             |                 |                |               |               |               | +               |                |               |               |               |                 | -                  |               |
| 14       | 🗘 🙌 Hoj        | ja1 / Hoja2 / Hoja3   | 3 / 🞾 /      |             |                 |                | 1             |               |               |                 |                | 1             |               |               | 1               | <u></u>            |               |
| List     | 0              |                       |              |             |                 |                |               |               |               |                 |                |               |               |               | 90% 🤤           |                    | +             |
| 6        | <b>)</b> (6    | ) 🔾 👔                 |              |             |                 | 2              | <u></u>       |               |               |                 |                |               |               | ES            | - 🖪 🖬           | ()) 02:06<br>02/12 | p.m.<br>/2013 |

Ejemplo:

Consultando la página de la autopista Arco Norte, se localizaron las tarifas para la plaza de cobro Calpulalpan (Salida).

|                        | Caseta Calpulalpan        |                            |                         |     |     |       |     |     |  |  |  |  |  |  |
|------------------------|---------------------------|----------------------------|-------------------------|-----|-----|-------|-----|-----|--|--|--|--|--|--|
| Tramo - Caseta         | Camión de 7,8<br>y 9 ejes | Eje Excedente<br>Automóvil | Eje Excedente<br>Camión |     |     |       |     |     |  |  |  |  |  |  |
| Atlacomulco            | 145                       | 291                        | 508                     | 508 | 727 | 1,134 | 143 | 250 |  |  |  |  |  |  |
| Acambay                | 134                       | 269                        | 476                     | 476 | 677 | 1,053 | 133 | 234 |  |  |  |  |  |  |
| Jilotepec              | 109                       | 219                        | 396                     | 396 | 564 | 876   | 109 | 194 |  |  |  |  |  |  |
| Aut.Mexico - Querétaro | 104                       | 209                        | 379                     | 379 | 527 | 833   | 104 | 186 |  |  |  |  |  |  |
| Tula II                | 88                        | 177                        | 325                     | 325 | 451 | 704   | 88  | 159 |  |  |  |  |  |  |
| Tula I                 | 80                        | 160                        | 293                     | 293 | 408 | 640   | 80  | 143 |  |  |  |  |  |  |
| Atitalaquia            | 75                        | 150                        | 271                     | 271 | 376 | 597   | 75  | 133 |  |  |  |  |  |  |
| Ajoloapan              | 59                        | 118                        | 211                     | 211 | 286 | 457   | 59  | 104 |  |  |  |  |  |  |
| Aut.Mexico - Pachuca   | 40                        | 81                         | 151                     | 151 | 210 | 334   | 40  | 75  |  |  |  |  |  |  |
| Tulancingo             | 22                        | 44                         | 86                      | 86  | 120 | 189   | 21  | 43  |  |  |  |  |  |  |
| Cd. Sahagún            | 13                        | 27                         | 54                      | 54  | 70  | 113   | 13  | 27  |  |  |  |  |  |  |
| Calpulaipan            | 0                         | 0                          | 0                       | 0   | 0   | 0     | 0   | 0   |  |  |  |  |  |  |
| Sanctórum              | 11                        | 22                         | 37                      | 37  | 60  | 86    | 10  | 18  |  |  |  |  |  |  |
| San Martin Texmelucan  | 38                        | 76                         | 127                     | 127 | 185 | 285   | 36  | 63  |  |  |  |  |  |  |

Estás se vaciaron al formato de Excel.

| 6    | 1119            | - EN (A) =              |                       |                             |                                        | Tarifas_Sist                                | ema_Cerrado                          | Calpulalpan                            | 457_458_468.                         | alax - Microso                       | ft Excel                             |                                      |                                      |                                      |                                                  |                 |
|------|-----------------|-------------------------|-----------------------|-----------------------------|----------------------------------------|---------------------------------------------|--------------------------------------|----------------------------------------|--------------------------------------|--------------------------------------|--------------------------------------|--------------------------------------|--------------------------------------|--------------------------------------|--------------------------------------------------|-----------------|
| C    | Inicio          | Insertar Diseño         | de página             | Förmulas                    | Detos                                  | Revisar V                                   | /ista                                |                                        |                                      |                                      |                                      |                                      |                                      |                                      |                                                  | 0 - = ×         |
|      | 3 *             | Calibri - 11            | - A' A'               |                             | **                                     | 🗗 Ajustar text                              | 0                                    | Número                                 | •                                    |                                      |                                      | 7 3                                  | - 7                                  | Σ                                    | Autosuma -                                       | 27 33           |
|      | Pegar J         | N K §                   | 3 · A ·               |                             | 1 in in i                              | Combinery                                   | centrar -                            | \$ - % 000                             | *0 .01                               | Formato D                            | er formato Est                       | tilos de Inse                        | rtar Eliminar I                      | formate                              | Sorrar *                                         | Ordenar Buscary |
| Por  | tapapeles G     | Fuente                  | 9                     |                             | Alineac                                | ón                                          | 6                                    | Número                                 | 6                                    | i                                    | Estilos                              |                                      | Celdas                               |                                      | M                                                | odificar        |
| -    | 83              | • (*                    | fx 457458             | 3468                        |                                        |                                             |                                      |                                        |                                      |                                      |                                      |                                      |                                      |                                      |                                                  | 1               |
| -    |                 | A                       | 8                     | 1                           | D                                      | ÷.                                          | F.                                   | 6                                      | H.                                   | 1 10                                 | 10                                   |                                      | E.                                   | M                                    | N                                                | 0               |
| 1    |                 |                         |                       |                             |                                        |                                             |                                      | -                                      |                                      |                                      |                                      |                                      |                                      | - m                                  |                                                  | -               |
| 2    | Sistema:        |                         | Arco Norte C          | d.México                    |                                        |                                             | 1                                    |                                        |                                      |                                      |                                      |                                      |                                      |                                      |                                                  |                 |
| 3    | ID Único de     | Plaza de Cobro:         | 457,458,468           | L)                          |                                        |                                             |                                      |                                        |                                      |                                      |                                      |                                      |                                      |                                      |                                                  |                 |
| -4   | Nombre de P     | Plaza de Cobro (Salida) | Calpulalpan           | ii -                        |                                        |                                             | 1                                    |                                        |                                      |                                      |                                      |                                      |                                      |                                      |                                                  |                 |
| 5    | Responsable     | e de llenado:           | Maximino Se           | erna Garcia                 |                                        |                                             |                                      |                                        |                                      |                                      |                                      |                                      |                                      |                                      |                                                  |                 |
| 6    | Fuente de la    | s cuotas:               | Impulsore d           | el Desarrollo               | y el Empleo e                          | en América La                               | ÷                                    |                                        |                                      |                                      |                                      |                                      |                                      |                                      |                                                  |                 |
| 7    | Fecha de Cu     | otas:                   | 01/08/2013            |                             |                                        |                                             |                                      |                                        |                                      |                                      |                                      |                                      |                                      |                                      |                                                  |                 |
|      |                 |                         |                       |                             |                                        |                                             |                                      |                                        |                                      |                                      |                                      |                                      |                                      |                                      |                                                  |                 |
| 8    | Origen (Caseta  | i de entrada)           | Tarifa<br>motocicieta | Tarifa para<br>automóvilles | Tarifa para oje<br>excedente<br>ligero | Tarifa para<br>autobuses de<br>2,3,y 4 ejes | Tarifa para<br>camiones de 3<br>ejes | Tarifa para<br>I camiones de 3<br>ejes | Tarifa para<br>camiones de á<br>ujes | Tarifa para<br>camiones de 5<br>ejes | Tarifa para<br>camiones de 6<br>ajes | Tarifa para<br>camiones de 7<br>ejes | Tarifa para<br>camiones de 8<br>ajus | Tarifa para<br>camiones de 9<br>ejes | Tarifa para eje<br>excedente en<br>transporte de |                 |
| 10   | Atlacomulco     | 5                       | \$145.00              | \$291.00                    | \$143.00                               | \$508.00                                    | \$508.00                             | \$508.00                               | \$508.00                             | \$727.00                             | \$727.00                             | \$1,134,00                           | \$1,139,00                           | \$1 139.00                           | \$250.00                                         |                 |
| 11   | Acambay         |                         | \$134.00              | \$269.00                    | \$133.00                               | \$476.00                                    | \$476.00                             | \$476.00                               | \$476.00                             | \$677.00                             | \$677.00                             | \$1,053.00                           | \$1,053.00                           | \$1,053.00                           | \$234.00                                         |                 |
| 12   | Jilotepec       |                         | \$109.00              | \$219.00                    | \$109.00                               | \$396.00                                    | \$396.00                             | \$396.00                               | \$396.00                             | \$564.00                             | \$564.00                             | \$876.00                             | \$876.00                             | \$876.00                             | \$194.00                                         |                 |
| 13   | Querétaro       |                         | \$104.00              | \$209.00                    | \$104.00                               | \$379.00                                    | \$379.00                             | \$\$79.00                              | \$379.00                             | \$527.00                             | \$527.00                             | \$833.00                             | \$833.00                             | \$833.00                             | \$186.00                                         |                 |
| 14   | Tula II         |                         | \$88.00               | \$177.00                    | \$88.00                                | \$325.00                                    | \$325.00                             | \$325.00                               | \$325.00                             | \$451.00                             | \$451.00                             | \$704.00                             | \$704.00                             | \$704.00                             | \$159.00                                         |                 |
| 15   | Tula I          |                         | \$80.00               | \$160.00                    | \$80.00                                | \$293.00                                    | \$293.00                             | \$293.00                               | \$293.00                             | \$408.00                             | \$408.00                             | \$640.00                             | \$640.00                             | \$640.00                             | \$143.00                                         |                 |
| 16   | Atitalaquia     |                         | \$75.00               | \$150.00                    | \$75.00                                | \$271.00                                    | \$271.00                             | \$271.00                               | \$271.00                             | \$376.00                             | \$376.00                             | \$597.00                             | \$597.00                             | \$597.00                             | \$133.00                                         |                 |
| 17   | Sta María Aj    | oloapan                 | \$59.00               | \$118.00                    | \$59.00                                | \$211.00                                    | \$211.00                             | \$211.00                               | \$211.00                             | \$286.00                             | \$286.00                             | \$457.00                             | \$457.00                             | \$457.00                             | \$104.00                                         |                 |
| 18   | Mex- Pachue     | ca                      | \$40.00               | \$81.00                     | \$40.00                                | \$151.00                                    | \$151.00                             | \$151.00                               | \$151.00                             | \$210.00                             | \$210.00                             | \$334.00                             | \$334.00                             | \$334.00                             | \$75.00                                          |                 |
| 19   | Tulancingo      |                         | \$22.00               | \$44.00                     | \$21.00                                | \$86.00                                     | \$86.00                              | \$86.00                                | \$86.00                              | \$120.00                             | \$120.00                             | \$189.00                             | \$189.00                             | \$189.00                             | \$43.00                                          | 2               |
| 20   | Ciudad Saha     | agun                    | \$13.00               | \$27.00                     | \$13.00                                | \$54,00                                     | \$54.00                              | \$54.00                                | \$54,00                              | \$70.00                              | \$70.00                              | \$113.00                             | \$113.00                             | \$113.00                             | \$27.00                                          |                 |
| 23   | Calputatpan     |                         | \$0.00                | 50.00                       | \$0.00                                 | 50.00                                       | 50.04                                | 5000                                   | 50.00                                | 50.00                                | \$0.00                               | 50.00                                | \$0.00                               | 50.00                                | 500                                              |                 |
| 28   | San Martin T    | Termeluran              | \$98.00               | \$76.00                     | \$36.00                                | \$127.00                                    | \$102.00                             | \$127.00                               | \$122.00                             | \$185.00                             | \$185.00                             | \$385.00                             | \$385.00                             | \$285.00                             | \$68.00                                          |                 |
| 24   | Sour resorter 1 | EXILENCES               | 330,00                | 370.00                      | 930.00                                 | 912/100                                     | 9127.04                              | 9127.00                                | 9247.00                              | 9103.00                              | 9105.00                              | 9285.00                              | 9203.00                              | 9203.00                              |                                                  |                 |
| 25   |                 |                         |                       | 1                           | 2                                      |                                             |                                      |                                        |                                      |                                      |                                      |                                      |                                      |                                      |                                                  |                 |
| 26   |                 |                         |                       |                             |                                        |                                             |                                      |                                        |                                      |                                      |                                      |                                      |                                      |                                      |                                                  |                 |
| 27   |                 |                         |                       |                             | 8                                      |                                             |                                      |                                        |                                      |                                      |                                      |                                      |                                      |                                      |                                                  |                 |
| 28   |                 |                         | 1                     |                             | 3                                      |                                             | 0                                    |                                        |                                      |                                      | 1.1.1                                |                                      |                                      | 3                                    |                                                  | S               |
| 29   |                 |                         |                       |                             |                                        |                                             |                                      |                                        |                                      |                                      |                                      |                                      |                                      |                                      |                                                  |                 |
| 30   |                 |                         |                       |                             |                                        |                                             | -                                    |                                        |                                      |                                      |                                      |                                      |                                      | -                                    |                                                  |                 |
| 31   |                 |                         |                       |                             |                                        |                                             |                                      |                                        |                                      |                                      |                                      |                                      |                                      |                                      |                                                  |                 |
| 32   |                 |                         |                       |                             | -                                      |                                             |                                      |                                        | -                                    |                                      | -                                    |                                      |                                      | -                                    |                                                  |                 |
| 33   |                 |                         |                       | -                           | -                                      |                                             | -                                    |                                        |                                      |                                      | -                                    |                                      |                                      |                                      | -                                                |                 |
| 34   |                 |                         |                       |                             | -                                      |                                             |                                      |                                        |                                      |                                      | -                                    |                                      |                                      |                                      |                                                  |                 |
| 35   |                 |                         | -                     | -                           | -                                      |                                             | -                                    | +                                      | -                                    |                                      | -                                    |                                      |                                      | -                                    | -                                                | -               |
| 30   |                 |                         | -                     | -                           | -                                      |                                             |                                      | +                                      | -                                    |                                      | -                                    | -                                    |                                      |                                      | -                                                |                 |
| 38   |                 |                         |                       | 1                           | 3                                      | -                                           |                                      | -                                      |                                      |                                      |                                      |                                      |                                      |                                      |                                                  |                 |
| 39   |                 |                         |                       | -                           |                                        |                                             |                                      |                                        |                                      |                                      |                                      |                                      |                                      |                                      | -                                                |                 |
| 14   | + ⊢ н Ној.      | a1 Hoja2 Hoja3          | 197                   |                             |                                        |                                             |                                      |                                        |                                      | 4                                    |                                      |                                      | 10.                                  |                                      |                                                  |                 |
| List | to              |                         |                       |                             |                                        |                                             |                                      |                                        |                                      |                                      |                                      |                                      |                                      | (m) (C)                              | -) JOB -                                         | I 0 (+          |

Observe que los campos tipo texto deben ir en altas y bajas.

Muy importante es el ID Único el cual debe consultarse con la herramienta en la aplicación Transporte con la herramienta mencionada anteriormente para captura de tarifas.

Este ID Único es el que aparece en la parte superior de la consulta de plazas de cobro.

La fecha de cuotas, refiere a la fecha de vigencia que exhibe el sitio consultado.

Al grabar el archivo, utilizar la opción "Guardar como" para cambiar el nombre reemplazando la palabra "formato" por el nombre de la plaza.

Para el ejemplo quedaría de la siguiente forma:

"Tarifas\_Sistema\_Cerrado\_Calpulalpan\_457\_458\_468.xls".

Estos formatos en Excel deberán enviarse a Oficinas Centrales a la cuenta <u>carlos.bonilla@inegi.org.mx</u> con copia a <u>ruben.carrasco@inegi.org.mx</u> y a los validadores de la dirección regional.

## 5.9.3 Verificar la existencia de todas las casetas de cobro.

Se han detectado omisión de plazas de cobro, esto seguramente ocasionado por no visualizar las autopistas como un sistema, considerando que el circular por ellas representará un costo. Por tanto sobre intersecciones donde se pueda abandonar una autopista, es probable que exista una caseta para pagar el parcial recorrido. A menos que existan casetas únicas intermedias en la autopista, donde realizado el pago general, no importa el lugar de salida ni kilómetros recorridos.

Por tanto se requiere que se analicen cada una de las intersecciones para detectar las casetas tanto de entrada como de salida. Además de verificar el modelado.

Tal es caso del siguiente ejemplo:

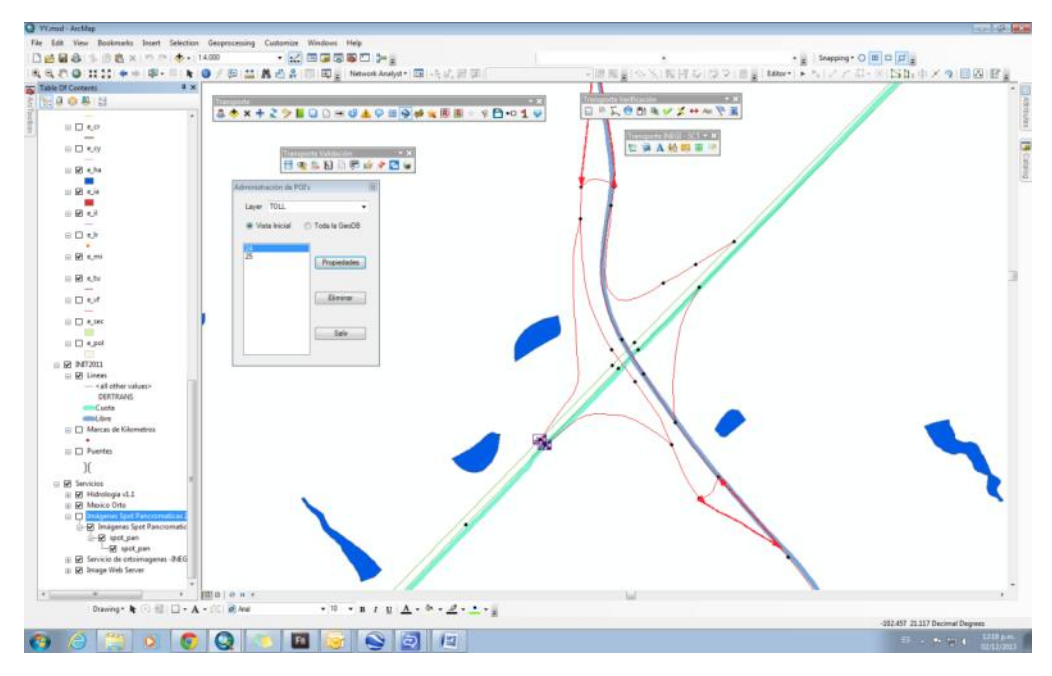

Este ejemplo es en la autopista Lagos – Zapotlanejo en el entronque a Jalostotitlán. Como se puede observar existen dos casetas en la plaza de cobro en la carretera de cuota. Sin embargo en la perpendicular que es libre en sus enlaces no existen puntos de plazas de cobro.

Analizando el caso, en dirección suroeste a noreste la plaza se ubica antes de la intersección, entonces viniendo de la libre sureste en dirección norte, en el enlace debiera haber una plaza de cobro para tomar la autopista en dirección noreste.

Analizando con la imagen se observa lo siguiente:

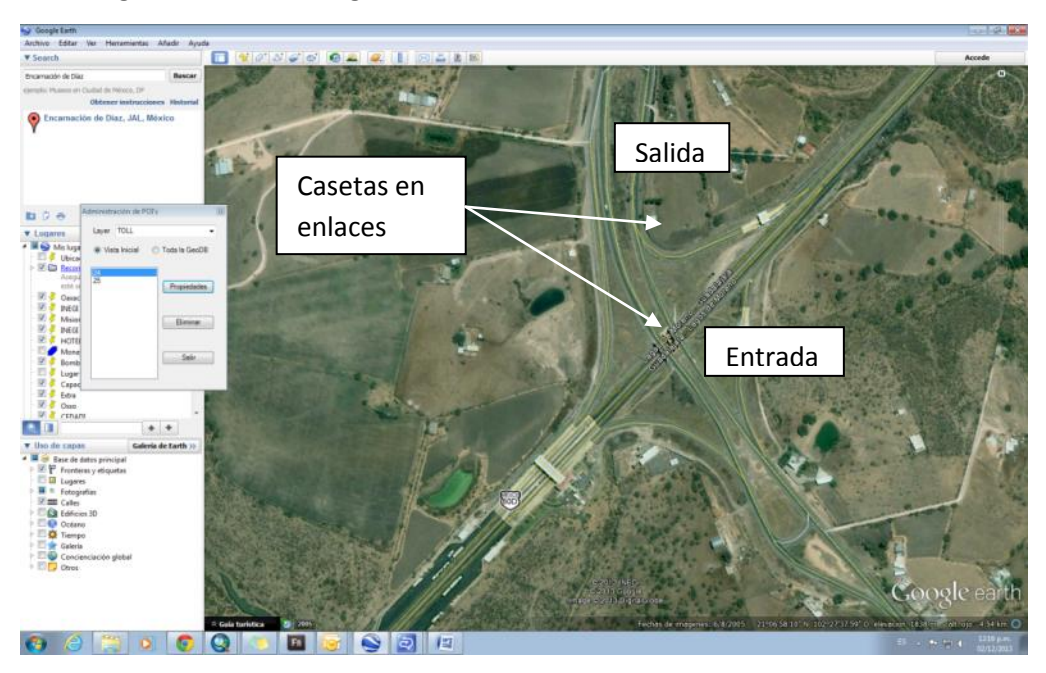

Se observan dos casetas que no se registraron en la autopista. Una de salida para trasladarse a la localidad de Jalostotitlán y una de entrada rumbo a Lagos.

# 5.10 Fuentes de Carreteras de Cuota

# 5.10.1 Cuadro resumen de sitios y documentos de consulta

| Sitio o documento                                                                                                    | Nombre de<br>Autopista | Nombres<br>de Tramos<br>para<br>registrar en<br>la Red | Código                | Tarifas                                                       | Confiable                                                        | Apartado | Observaciones                                                                                                    |
|----------------------------------------------------------------------------------------------------|------------------------|--------------------------------------------------------|-----------------------|---------------------------------------------------------------|------------------------------------------------------------------|----------|----------------------------------------------------------------------------------------------------|
| IAVE (sistema de cobro<br>electrónico)                                                                                   | SI                     | NO<br>(Refiere al<br>tramo que<br>se paga)             | NO                    | SI                                                            | SI                                                               | a)       | Información de tarifas de plazas de<br>autopistas de circuito cerrado y abierto<br>con pago electrónico. Las tarifas<br>coinciden con las del sitio ARCO NORTE.                                         |
| CAPUFE                                                                                                    | NO                     | NO<br>(Refiere al<br>tramo que<br>se paga)             | SI                    | SI<br>(sólo de sus<br>carreteras)                             | SI                                                               | b)       | Cobertura parcial de la red de<br>carreteras de cuota, pero de gran<br>importancia para el proyecto por la<br>actualidad de las tarifas en las plazas de<br>cobro.                                      |
| ARCO NORTE                                                                                                    | SI                     | NO<br>(Refiere al<br>tramo que<br>se paga)             | NO                    | SI                                                            | SI                                                               | с)       | Tarifas actualizadas Coinciden con las<br>tarifas del sitio IAVE<br>Los nombres de los tramos aun no<br>están contemplados en los PDFs SCT.                                                             |
| ARCO NORTE (Nuestras<br>Autopistas)                                                                                      | SI                     | NO<br>(Refiere al<br>tramo que<br>se paga)             | Si (en<br>el<br>mapa) | Si<br>sólo por<br>tramo                                       | SI                                                               | d)       | Útil para identificar los tramos<br>administrados por este organismo.<br>La nomenclatura de los tramos no<br>coincide con los nombres en los PDFs<br>de SCT.                                            |
| SCT                                                                                                    | NO                     | NO<br>(Refiere al<br>tramo que<br>se paga)             | SI                    | SI                                                            | SI<br>Aunque su<br>utilidad es<br>el ruteo<br>entre<br>destinos. | e)       | No es de gran utilidad para el proyecto.<br>Los nombres de los tramos no coinciden<br>con los de los PDFs de SCT, pues son<br>rutas de viajero.<br>Útiles para la verificación de códigos en<br>la RNC. |
| DGDC                                                                                                    | SI                     | SI                                                     | NO                    | SI<br>Diferenciad<br>as según el<br>kilometraje<br>recorrido. | SI                                                               | f)       | Usarlo sólo de referencia, pues las<br>tarifas de las plazas no están<br>diferenciadas del costo total del tramo.                                                                                       |
| Documento "ACST003<br>Análisis de las tarifas fijadas<br>para el uso de carreteras de<br>peaje (cuota) en<br>México.pdf" | SI                     | SI                                                     | NO                    | SI<br>(no están<br>actualizada<br>s)                          | SI                                                               | g)       | De gran utilidad para identificar las<br>autopistas y tramos. Las tarifas <b>no</b> son<br>las más actualizadas                                                                                         |

## a) IAVE (identificación automática vehicular)

https://www.iave.mx/iave/Tarifas.aspx

Este sitio es de gran ayuda debido a que las tarifas son por plaza de cobro. Además casi en todas las autopistas existe este sistema de telepeaje con prepago.

Será necesario el análisis de los nombres de las autopistas que vienen en este sitio, y compararlo con el plano de servicios técnicos de la SCT y la RNC, para complementar, corregir y actualizar la información.

La cobertura de IAVE son los catorce corredores que se muestran en una de las láminas siguientes y son en su mayoría sistemas de circuito cerrado con tele peaje.

Modo de acceso al sitio.

a) Ingresar a la página.

|                                | IAVE                                            |                                                                                                    |           |                          | inter<br>Acce | a i <u>Contecto i Lesalez</u> i<br>eso a clientes IAV<br>Usuario | 1 <u>1</u>                                                    |
|--------------------------------|-------------------------------------------------|----------------------------------------------------------------------------------------------------|-----------|--------------------------|---------------|------------------------------------------------------------------|---------------------------------------------------------------|
| <b>Avanza</b><br>se qued       | Abre tu camino<br>mientras todos<br>lan parados |                                                                                                    |           |                          |               | Contraseña de                                                    | Entrar 🕥                                                      |
| ¿Cóme funciona?                | Beneficios Contrat                              | ación Corporativos                                                                                                  | Cobertura | Plan de viaje            | Tariba        | Trâmites y FAQs                                                  |                                                               |
| Tarifa                         | as                                              |                                                                                                    |           |                          |               | Contratori                                                       | 4.00                                                          |
|                                | Seleccio<br>Casetas generale                    | ne la caseta                                                                                                    | a consul  | tar                      |               |                                                                  |                                                               |
|                                | Recorrido                                       | Selecciona Un Circuiti<br>Selecciona Un Circuiti<br>LA VENTA - CHAMAP<br>TIJUANA - TECATE<br>Descargat Tarifas (PDI | Consulta  |                          |               | Ahoi<br>Recarga<br>a través                                      | ra<br>saldo<br>de:                                            |
|                                |                                                 |                                                                                                    |           |                          |               | 'TU T                                                            | AG'                                                           |
| Puntus de<br>Ventu y<br>Becena | Malazzar (20)                                   | Walmart 3                                                                                                    | Comp days | <b>IC</b> [ <b>3</b> ] ( |               | entro de Atención y Vo<br>cavi@iómexico<br>5950-2560 o al 01 1   | entas IAVE (CAVI<br>Acomunix<br>100 00 TAG IAVE<br>(824 4283) |

b) Analizar cobertura IAVE.

En el mapa de la Republica Mexicana, IAVE representa la cobertura de corredores que administra.

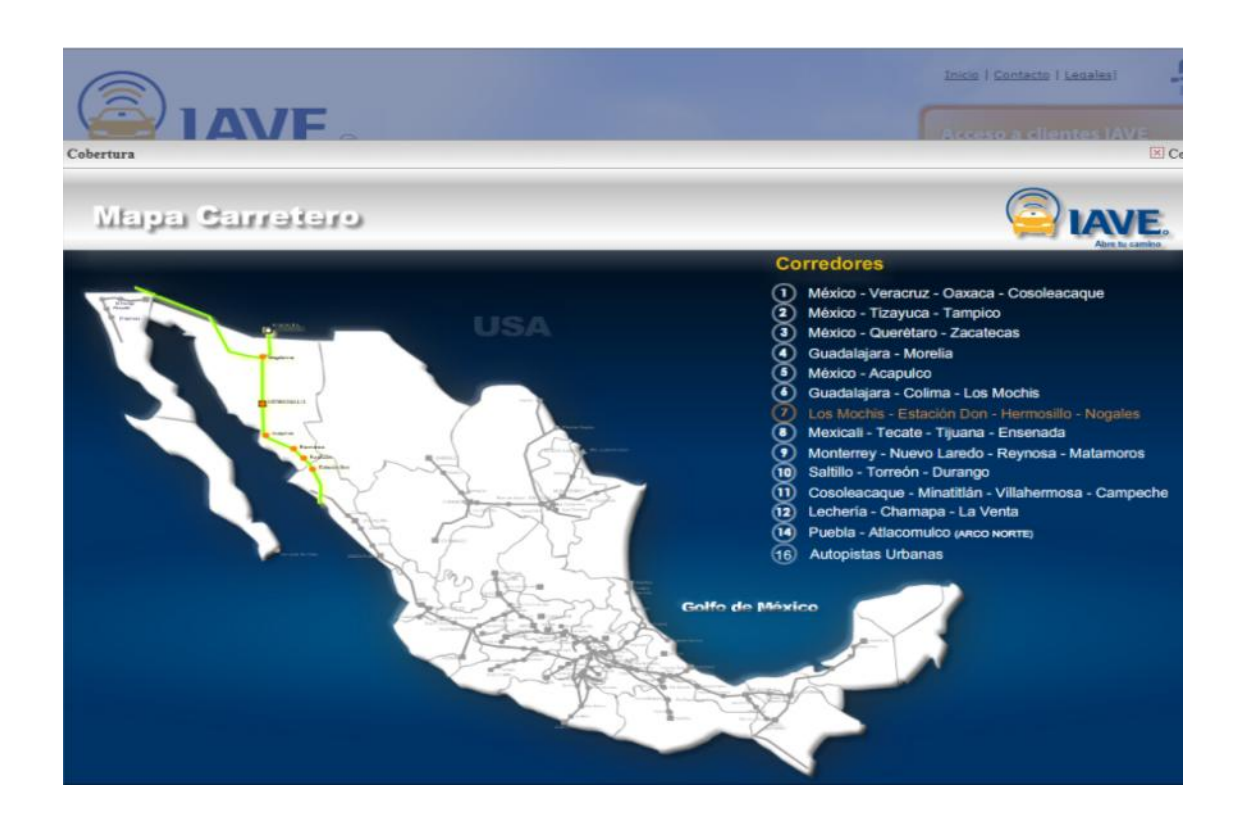

Si se desea analizar un corredor en específico, damos clic en el listado y este despliega la siguiente tabla:

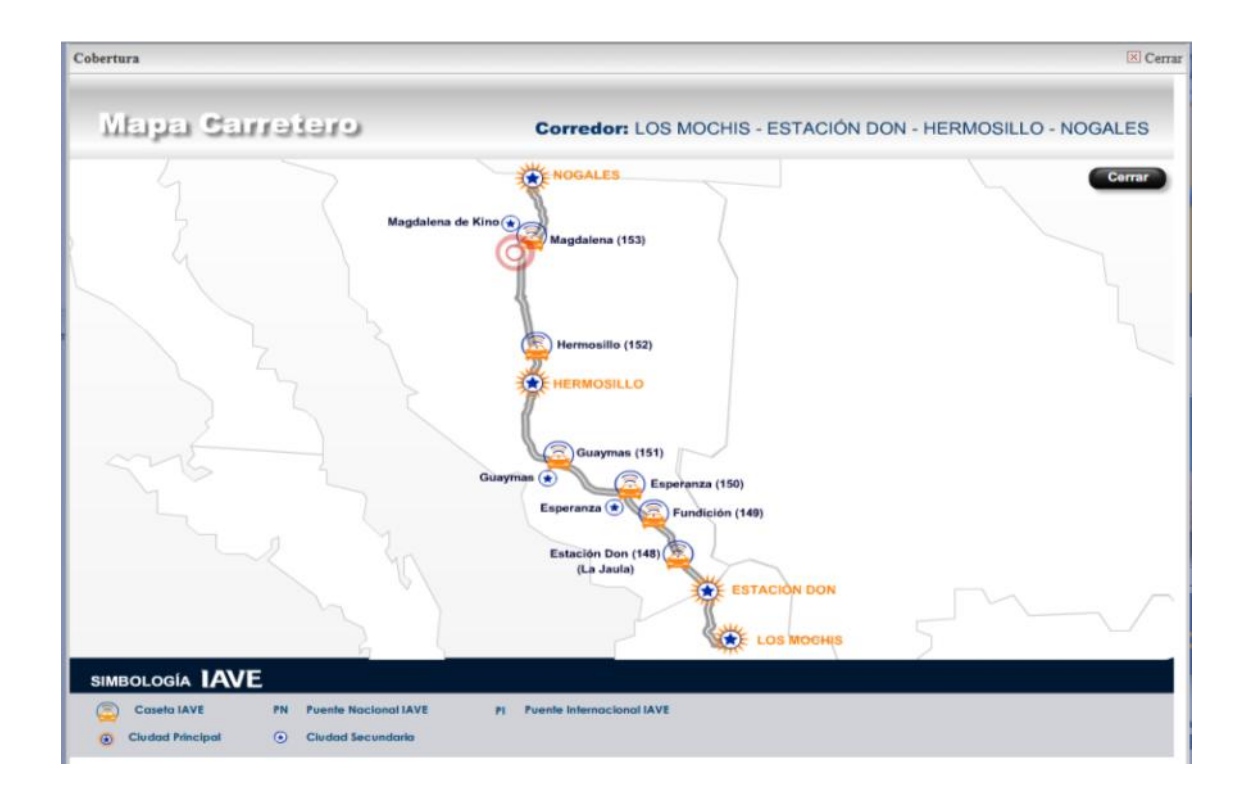

| c) | Realizar consulta de tarifas una con informa | ación de "t | tarifas generales" | de casetas o plazas. |
|----|----------------------------------------------|-------------|--------------------|----------------------|
|----|----------------------------------------------|-------------|--------------------|----------------------|

|                                                                                                    | Tarifas                                                                                                    | Caseta                                                                                                    | s Ge                                                                                                    | ener                                                                                                    | ales                                                                                                    |                                                                                                    |                                                                                                    |                                                                                                    |                                                                                                    |                                                                                                    |                                                                                                    |                                                                                                    |                                                                                                    |                                                                                                    |
|----------------------------------------------------------------------------------------------------|----------------------------------------------------------------------------------------------------|----------------------------------------------------------------------------------------------------|----------------------------------------------------------------------------------------------------|----------------------------------------------------------------------------------------------------|----------------------------------------------------------------------------------------------------|----------------------------------------------------------------------------------------------------|----------------------------------------------------------------------------------------------------|----------------------------------------------------------------------------------------------------|----------------------------------------------------------------------------------------------------|----------------------------------------------------------------------------------------------------|----------------------------------------------------------------------------------------------------|----------------------------------------------------------------------------------------------------|----------------------------------------------------------------------------------------------------|----------------------------------------------------------------------------------------------------|
| CASETA                                                                                                    | AUTOMOVIL                                                                                                    | EJE EXCEDENTE                                                                                                    | 0 E IES                                                                                                    |                                                                                                    | S A E IES                                                                                                    | 2 5 158                                                                                                    | 2 5 159                                                                                                    |                                                                                                    |                                                                                                    |                                                                                                    | 7 5 159                                                                                                    |                                                                                                    | 0.5.159                                                                                                    | EJE EXCEDEN                                                                                                    |
|                                                                                                    |                                                                                                    |                                                                                                    | CORREDO                                                                                                    | R COSOLEA                                                                                                    | CAQUE - MI                                                                                                    | NATITLAN -                                                                                                    | VILLAHERM                                                                                                    | IOSA - CAMI                                                                                                    | PECHE                                                                                                    | 0 6363                                                                                                    | 1 6363                                                                                                    | 0 EJES                                                                                                    | Y EJEJ                                                                                                    | - Lando                                                                                                    |
| HIAPA DE CORZO<br>OVIALI<br>RINLIVA<br>A SEYBA<br>AS SCHOAPAS<br>MALPASITO<br>OCCOOCLUUTLA<br>URNIE ZACATAL<br>ANCHEZ MACALLANES<br>ISUMACINITA                                                                                                    | 45,00<br>17,00<br>60,00<br>60,00<br>60,00<br>60,00<br>60,00<br>70,00<br>60,00<br>20,00                                                                  | 22,00<br>9,00<br>30,00<br>30,00<br>30,00<br>30,00<br>35,00<br>30,00<br>10,00                                                                                                    | 84,00<br>31,00<br>37,00<br>90,00<br>110,00<br>110,00<br>110,00<br>140,00<br>115,00<br>37,00                                                                                                    | 84,00<br>31,00<br>37,00<br>90,00<br>110,00<br>110,00<br>110,00<br>140,00<br>115,00<br>37,00                                                                                                    | 84,00<br>31,00<br>37,00<br>90,00<br>110,00<br>110,00<br>110,00<br>140,00<br>115,00<br>37,00                                                                                                    | 75,00<br>31,00<br>90,00<br>110,00<br>110,00<br>110,00<br>110,00<br>140,00<br>115,00<br>37,00                                                                                                    | 75,00<br>31,00<br>37,00<br>90,00<br>110,00<br>110,00<br>110,00<br>140,00<br>115,00<br>37,00                                                                                                    | 75,00<br>55,00<br>79,00<br>90,00<br>110,00<br>110,00<br>110,00<br>140,00<br>115,00<br>79,00                                                                                                    | 115,00<br>55,00<br>79,00<br>155,00<br>145,00<br>145,00<br>145,00<br>225,00<br>160,00<br>79,00                                                                                                    | 115,00<br>85,00<br>113,00<br>155,00<br>145,00<br>145,00<br>145,00<br>225,00<br>160,00<br>113,00                                                                        | 161,00<br>85,00<br>113,00<br>200,00<br>200,00<br>200,00<br>295,00<br>200,00<br>113,00                                                                                                    | 161,00<br>85,00<br>113,00<br>200,00<br>200,00<br>200,00<br>295,00<br>200,00<br>113,00                                                                                                    | 161,00<br>85,00<br>113,00<br>200,00<br>200,00<br>200,00<br>295,00<br>200,00<br>113,00                                                                                             | 37,00<br>16,00<br>19,00<br>45,00<br>55,00<br>55,00<br>70,00<br>70,00<br>60,00<br>19,00                                                                                |
| CAPONETA<br>CAPONETA<br>RENAL<br>RENAL<br>DENAL<br>DENAL<br>DENAL<br>DENAL<br>DENAL<br>CAN DE DESTARCA<br>LAN DE BARSANCAS<br>DE DESTARCAS<br>DE DESTARCAS<br>DE DESTARCAS<br>DE DESTARCAS<br>DE DESTARCAS<br>DE DESTARCAS<br>DE DESTARCAS<br>DE DESTARCAS<br>DE DESTARCAS<br>DE DE DE DE DE<br>DE DE DE<br>DE DE DE<br>DE DE DE<br>DE DE<br>DE DE<br>DE DE<br>DE DE<br>DE DE<br>DE DE<br>DE<br>DE DE<br>DE<br>DE DE<br>DE<br>DE<br>DE DE<br>DE<br>DE<br>DE<br>DE<br>DE<br>DE<br>DE<br>DE<br>DE<br>DE<br>DE<br>DE<br>D | 93,00<br>186,00<br>94,00<br>91,00<br>116,00<br>106,00<br>106,00<br>100,00<br>112,00<br>26,00<br>96,00<br>20,00<br>50,00<br>50,00<br>50,00               | 46,00<br>83,00<br>46,00<br>16,00<br>56,00<br>56,00<br>56,00<br>56,00<br>56,00<br>56,00<br>56,00<br>56,00<br>56,00<br>56,00<br>56,00<br>56,00<br>56,00<br>56,00<br>56,00<br>52,00 | 150,00<br>300,00<br>126,00<br>118,00<br>70,00<br>171,00<br>185,00<br>37,00<br>140,00<br>170,00<br>123,00<br>138,00<br>154,00<br>40100<br>148,00<br>148,00<br>126,00<br>37,00<br>63,00<br>80,00 | 150,00<br>300,00<br>126,00<br>118,00<br>70,00<br>171,00<br>185,00<br>37,00<br>37,00<br>140,00<br>170,00<br>140,00<br>140,00<br>140,00<br>140,00<br>141,00<br>148,00<br>148,00<br>148,00<br>148,00<br>148,00<br>126,00<br>37,00<br>37,00<br>30,00<br>126,00<br>126,000<br>126,000<br>126,0000<br>126,0000<br>126,0000<br>126,00000000000000000000000 | 150,00<br>300,00<br>126,00<br>118,00<br>70,00<br>171,00<br>185,00<br>37,00<br>140,00<br>170,00<br>140,00<br>170,00<br>144,00<br>144,00<br>154,00<br>144,00<br>154,00<br>154,00<br>154,00<br>163,00<br>80,00                                                                                                    | 150,00<br>150,00<br>124,00<br>124,00<br>171,00<br>70,00<br>171,00<br>171,00<br>173,00<br>37,00<br>140,00<br>179,00<br>140,00<br>122,00<br>139,00<br>143,00<br>143,00<br>143,00<br>139,00<br>139,00<br>139,00<br>122,00<br>139,00<br>123,00<br>123,00<br>123,00<br>123,00<br>123,00<br>123,00<br>124,00<br>124,00<br>122,00<br>124,00<br>122,00<br>124,00<br>122,00<br>123,00<br>124,00<br>122,00<br>123,00<br>124,00<br>124,00<br>122,00<br>123,00<br>124,00<br>122,00<br>123,00<br>123,00<br>124,00<br>124,00                                                                           | 150,00<br>300,00<br>124,00<br>117,00<br>70,00<br>193,00<br>37,00<br>140,00<br>179,00<br>140,00<br>179,00<br>140,00<br>179,00<br>140,00<br>179,00<br>154,00<br>45,00<br>154,00<br>45,00<br>122,00<br>80,00                                                                                                    | 150,00<br>300,00<br>124,00<br>117,00<br>135,00<br>179,00<br>193,00<br>79,00<br>140,00<br>179,00<br>140,00<br>179,00<br>144,00<br>143,00<br>144,00<br>144,00<br>144,00<br>154,00<br>45,00<br>143,00<br>122,00<br>80,00                                                                                                    | 254,00<br>508,00<br>183,00<br>175,00<br>175,00<br>202,00<br>202,00<br>217,00<br>235,00<br>201,00<br>225,00<br>225,00<br>222,00<br>222,00<br>52,00<br>222,00<br>188,00<br>79,00<br>104,00<br>145,00 | 254,00<br>508,00<br>185,00<br>185,00<br>202,00<br>202,00<br>217,00<br>235,00<br>201,00<br>225,00<br>225,00<br>222,00<br>52,00<br>222,00<br>113,00<br>113,00<br>1145,00 | 347,00<br>694,00<br>202,00<br>192,00<br>185,00<br>275,00<br>275,00<br>275,00<br>223,00<br>253,00<br>253,00<br>253,00<br>243,00<br>65,00<br>243,00<br>113,00<br>113,00<br>113,00<br>207,00 | 347,00<br>694,00<br>192,00<br>185,00<br>255,00<br>275,00<br>322,00<br>253,00<br>253,00<br>243,00<br>243,000<br>243,000<br>243,000000000000000000000000000000000000 | 347,00<br>694,00<br>192,00<br>195,00<br>255,00<br>275,00<br>322,00<br>262,00<br>273,00<br>253,00<br>274,00<br>65,00<br>243,00<br>243,00<br>207,00<br>113,00<br>113,00<br>113,00   | 75,00<br>150,00<br>53,00<br>35,00<br>96,00<br>19,00<br>61,00<br>66,00<br>66,00<br>66,00<br>66,00<br>19,00<br>66,00<br>19,00<br>62,00<br>40,00<br>40,00                |
| ESPERANZA SUNURA<br>ESTACION DON<br>FUNDICION<br>GUAYMAS<br>HERMOSILLO<br>MAGDALENA                                                                                                    | 65,00<br>65,00<br>30,00<br>65,00<br>25,00                                                                                                    | 35,00<br>35,00<br>35,00<br>15,00<br>35,00<br>15,00                                                                                                    | 110,00<br>110,00<br>110,00<br>60,00<br>110,00<br>35,00                                                                                                    | 110,00<br>110,00<br>110,00<br>60,00<br>110,00<br>35,00                                                                                                    | - ESTACION<br>110,00<br>110,00<br>60,00<br>110,00<br>35,00                                                                                                    | 110,00<br>110,00<br>110,00<br>60,00<br>110,00<br>35,00                                                                                                    | MOSILLO -<br>110,00<br>110,00<br>60,00<br>110,00<br>35,00                                                                                                    | NOGALES /<br>110,00<br>110,00<br>60,00<br>110,00<br>35,00                                                                                                    | MEXICALI<br>160,00<br>160,00<br>85,00<br>160,00<br>55,00                                                                                                    | 160,00<br>160,00<br>160,00<br>85,00<br>160,00<br>55,00                                                                                                    | 180,00<br>180,00<br>180,00<br>105,00<br>190,00<br>70,00                                                                                                    | 180,00<br>180,00<br>180,00<br>105,00<br>190,00<br>70,00                                                                                                    | 180,00<br>180,00<br>180,00<br>105,00<br>190,00<br>70,00                                                                                                    | 55,00<br>55,00<br>30,00<br>55,00<br>20,00                                                                                                    |
| EL HONGO<br>EL HONGO<br>EL HONGO<br>LOS CABOS<br>MEXICALI<br>MEXICALI<br>ROSARITO<br>TUJANA                                                                                                    | 30,00<br>60,00<br>30,00<br>63,00<br>19,00<br>30,00<br>30,00<br>30,00                                                                                    | 15,00<br>30,00<br>15,00<br>15,00<br>31,00<br>9,00<br>15,00<br>15,00                                                                                                    | 60,00<br>110,00<br>60,00<br>108,00<br>31,00<br>60,00<br>60,00                                                                                                    | 60,00<br>110,00<br>60,00<br>60,00<br>108,00<br>31,00<br>60,00<br>60,00                                                                                                    | 80,00<br>110,00<br>60,00<br>108,00<br>31,00<br>60,00<br>60,00                                                                                                    | 80,00<br>110,00<br>60,00<br>108,00<br>31,00<br>60,00<br>60,00                                                                                                    | 60,00<br>60,00<br>60,00<br>108,00<br>31,00<br>60,00<br>60,00                                                                                                    | 100,00<br>195,00<br>75,00<br>100,00<br>108,00<br>31,00<br>75,00<br>75,00                                                                                                    | 100,00<br>195,00<br>100,00<br>155,00<br>46,00<br>75,00<br>75,00                                                                                                    | 140,00<br>280,00<br>85,00<br>100,00<br>155,00<br>46,00<br>85,00<br>85,00                                                                                               | 140,00<br>280,00<br>85,00<br>100,00<br>186,00<br>54,00<br>85,00<br>85,00                                                                                                    | 140,00<br>280,00<br>85,00<br>100,00<br>186,00<br>54,00<br>85,00<br>85,00                                                                                                    | 140,00<br>280,00<br>85,00<br>100,00<br>186,00<br>54,00<br>85,00<br>85,00                                                                                                    | 30,00<br>55,00<br>30,00<br>54,00<br>15,00<br>30,00<br>30,00                                                                                                    |
| LEUPICA<br>LEUPICA<br>LEVICEA BALINEAROS<br>LEVICEA BALINEAROS<br>GUALA<br>A VENTA<br>AS CRUCES (MAXITUNEL)<br>BRANINTO TECHN<br>AGALCO<br>AND BLANCO<br>ASO MORELOS<br>TEFOZITUN<br>LICARANECO<br>ACADOCIO<br>CACAPALCO TAXCO                                                                                                    | 60,00<br>20,00<br>65,00<br>91,00<br>25,00<br>115,00<br>125,00<br>25,00<br>25,00<br>25,00<br>26,00<br>13,00                                              | 30,00<br>10,00<br>25,00<br>50,00<br>14,00<br>15,00<br>66,00<br>65,00<br>15,00<br>50,00<br>15,00<br>6,00                                                                          | 100,00<br>25,00<br>70,00<br>140,00<br>168,00<br>53,00<br>45,00<br>150,00<br>260,00<br>45,00<br>175,00<br>55,00<br>22,00                                                                        | 100,00<br>25,00<br>70,00<br>130,00<br>140,00<br>53,00<br>45,00<br>150,00<br>260,00<br>45,00<br>175,00<br>55,00<br>22,00                                                                                                    | ME<br>100,00<br>25,00<br>70,00<br>140,00<br>168,00<br>53,00<br>45,00<br>150,00<br>260,00<br>45,00<br>175,00<br>55,00<br>25,00<br>25,00                                                                                                    | 100,00<br>25,00<br>70,00<br>130,00<br>140,00<br>271,00<br>53,00<br>45,00<br>150,00<br>260,00<br>45,00<br>175,00<br>55,00<br>25,00<br>25,00                                                                                                    | 100,00<br>25,00<br>70,00<br>140,00<br>271,00<br>53,00<br>45,00<br>150,00<br>260,00<br>45,00<br>175,00<br>55,00<br>25,00                                                                                                    | 100,00<br>25,00<br>70,00<br>140,00<br>271,00<br>53,00<br>45,00<br>150,00<br>260,00<br>45,00<br>175,00<br>55,00<br>35,00                                                                                                    | 125,00<br>30,00<br>85,00<br>240,00<br>190,00<br>271,00<br>79,00<br>70,00<br>195,00<br>335,00<br>70,00<br>295,00<br>80,00<br>35,00                                                                  | 125,00<br>30,00<br>85,00<br>240,00<br>190,00<br>271,00<br>79,00<br>70,00<br>335,00<br>335,00<br>70,00<br>295,00<br>80,00<br>45,00                                      | 140,00<br>35,00<br>100,00<br>30,00<br>215,00<br>271,00<br>105,00<br>220,00<br>375,00<br>105,00<br>425,00<br>115,00<br>45,00                                                               | 140,00<br>35,00<br>100,00<br>330,00<br>215,00<br>271,00<br>105,00<br>220,00<br>375,00<br>425,00<br>115,00<br>45,00                                                                                                    | 140,00<br>35,00<br>100,00<br>330,00<br>275,00<br>106,00<br>106,00<br>105,00<br>220,00<br>375,00<br>105,00<br>425,00<br>115,00                                                     | 50,00<br>15,00<br>35,00<br>65,00<br>0,00<br>27,00<br>25,00<br>75,00<br>130,00<br>25,00<br>90,00<br>90,00<br>30,00<br>11,00                                            |
| LIBL PINTE. TAMPICO<br>PANILCO<br>REVOLUCION<br>TRAMPICO<br>TECOLUTLA<br>TEXAVICA<br>VUENTE TUXPAN<br>SAN CRISTOBAL                                                                                                    | 25,00<br>18,00<br>25,00<br>30,00<br>20,00<br>42,00<br>31,00<br>4,00<br>16,00                                                                            | 15,00<br>9,00<br>12,00<br>10,00<br>21,00<br>16,00<br>2,00<br>8,00                                                                                                    | 45,00<br>35,00<br>41,00<br>65,00<br>35,00<br>82,00<br>74,00<br>8,00<br>28,00                                                                                                    | 45,00<br>35,00<br>41,00<br>35,00<br>35,00<br>82,00<br>74,00<br>8,00<br>28,00                                                                                                    | 45,00<br>35,00<br>41,00<br>65,00<br>35,00<br>82,00<br>74,00<br>8,00<br>28,00                                                                                                    | 45,00<br>35,00<br>41,00<br>65,00<br>35,00<br>82,00<br>74,00<br>8,00<br>28,00                                                                                                    | 45,00<br>35,00<br>41,00<br>65,00<br>35,00<br>82,00<br>74,00<br>8,00<br>28,00                                                                                                    | 45,00<br>70,00<br>79,00<br>120,00<br>75,00<br>163,00<br>150,00<br>18,00<br>58,00                                                                                                    | 70,00<br>70,00<br>80,00<br>120,00<br>75,00<br>163,00<br>150,00<br>18,00<br>58,00                                                                                                    | 70,00<br>95,00<br>106,00<br>165,00<br>113,00<br>249,00<br>217,00<br>26,00<br>77,00                                                                                     | 85,00<br>95,00<br>108,00<br>165,00<br>113,00<br>249,00<br>217,00<br>26,00<br>77,00                                                                                                    | 85,00<br>95,00<br>108,00<br>165,00<br>113,00<br>249,00<br>217,00<br>26,00<br>77,00                                                                                                    | 85,00<br>95,00<br>108,00<br>165,00<br>113,00<br>249,00<br>217,00<br>26,00<br>77,00                                                                                                | 25,00<br>18,00<br>20,00<br>33,00<br>18,00<br>42,00<br>35,00<br>4,00<br>14,00                                                                                          |
| CERRO CORDO<br>CERRO CORDO<br>CERRO CORDO<br>CHICHIMEQUILLAS<br>ENCARNACION DE DIAZ<br>INCASTOLITAN<br>IALOSTOTITAN<br>IALOSTOTITAN<br>IALOSTOTITAN<br>IALOSTOTITAN<br>IALOSTOTITAN<br>IALOSTOTITAN<br>IALOSTOTITAN<br>IELON<br>LEON<br>LEON<br>LEON<br>LEON<br>LEI LA PEEDAD<br>LIE LA PEEDAD<br>LIE LA PEEDAD<br>LIE ATESLAZ<br>LIE OTESLAZ<br>LIE ATESLAZ<br>LIE ATESLAZ                                                                                                    | 35,00<br>5,00<br>40,00<br>111,00<br>76,00<br>45,00<br>12,6,00<br>10,00<br>34,00<br>24,00<br>10,00<br>34,00<br>34,00<br>30,00<br>55,00<br>55,00<br>55,00 | 20,00<br>5,00<br>25,00<br>55,00<br>63,00<br>54,00<br>54,00<br>110,00<br>5,00<br>110,00<br>5,00<br>15,00<br>20,00<br>15,00<br>21,00<br>30,00                                      | 75,00<br>10,00<br>65,00<br>74,00<br>98,00<br>174,00<br>80,00<br>17,00<br>151,00<br>48,00<br>31,00<br>151,00<br>48,00<br>31,00<br>16,00<br>63,00<br>47,00<br>104,00<br>110,00                   | MEXICO - G<br>75,00<br>10,00<br>65,00<br>161,00<br>174,00<br>98,00<br>174,00<br>80,00<br>177,00<br>177,00<br>151,00<br>48,00<br>31,00<br>151,00<br>48,00<br>31,00<br>16,00<br>63,00<br>47,00<br>104,00<br>110,00                                                                                                    | VERETARO<br>75,00<br>10,00<br>65,00<br>161,00<br>174,00<br>98,00<br>174,00<br>80,00<br>174,00<br>10,00<br>151,00<br>48,00<br>31,00<br>16,00<br>63,00<br>44,00<br>16,00<br>140,00<br>140,00<br>140,00<br>140,00<br>140,00<br>140,00<br>140,00<br>140,00<br>140,00<br>140,00<br>140,00<br>140,00<br>140,00<br>140,00<br>140,00<br>140,00<br>140,00<br>140,00<br>140,00<br>140,00<br>151,00<br>151,00 | -AGUASCA<br>75,00<br>10,00<br>65,00<br>158,00<br>97,00<br>174,00<br>80,00<br>174,00<br>151,00<br>45,00<br>30,00<br>151,00<br>45,00<br>30,00<br>16,00<br>63,00<br>16,00<br>16,00<br>16,00<br>16,00<br>16,00<br>16,00<br>16,00<br>16,00<br>16,00<br>17,00<br>17,00<br>17,00<br>17,00<br>17,00<br>17,00<br>17,00<br>17,00<br>17,00<br>17,00<br>17,00<br>17,00<br>17,00<br>17,00<br>17,00<br>17,00<br>17,00<br>17,00<br>17,00<br>17,00<br>17,00<br>17,00<br>17,00<br>17,00<br>17,00<br>16,00<br>16,00<br>17,00<br>17,00<br>16,00<br>16,00<br>17,00<br>16,00<br>16,00<br>16,00<br>17,00<br>16,00<br>16,00<br>16,00<br>17,00<br>16,00<br>16,00<br>16,00<br>16,00<br>16,00<br>16,00<br>17,00<br>16,00<br>16,00<br>10,00<br>10,00<br>1 | 75,00<br>10,00<br>65,00<br>65,00<br>68,00<br>97,00<br>174,00<br>80,00<br>174,00<br>80,00<br>177,00<br>151,00<br>45,00<br>30,00<br>16,00<br>63,00<br>47,00<br>140,00<br>140,00<br>140,00<br>140,00<br>140,00<br>140,00<br>140,00<br>140,00<br>140,00<br>140,00<br>140,00<br>140,00<br>151,00<br>151 | ZACATECAS<br>130,00<br>15,00<br>65,00<br>65,00<br>158,00<br>68,00<br>97,00<br>174,00<br>155,00<br>27,00<br>151,00<br>45,00<br>31,00<br>16,00<br>63,00<br>47,00<br>104,00<br>270,00<br>270,000<br>270,000<br>270,000 | 130,00<br>15,00<br>70,00<br>90,00<br>158,00<br>250,00<br>155,00<br>40,00<br>25,00<br>103,00<br>177,00<br>122,00<br>103,00<br>77,00<br>122,00<br>270,00<br>270,00                                   | 185,00<br>20,00<br>70,00<br>90,00<br>158,00<br>250,00<br>42,00<br>42,00<br>40,00<br>40,00<br>25,00<br>103,00<br>103,00<br>177,00<br>122,00<br>390,00<br>390,00         | 185,00<br>20,00<br>90,00<br>233,00<br>99,00<br>188,00<br>315,00<br>220,00<br>42,00<br>42,00<br>48,00<br>32,00<br>130,00<br>190,00<br>98,00<br>190,00<br>390,00                            | 185,00<br>20,00<br>90,00<br>233,00<br>99,00<br>188,00<br>315,00<br>220,00<br>42,00<br>42,00<br>42,00<br>48,00<br>32,00<br>130,00<br>130,00<br>199,00<br>390,00                                                                                                    | 185,00<br>20,00<br>90,00<br>233,00<br>99,00<br>188,00<br>315,00<br>220,00<br>42,00<br>220,00<br>42,00<br>75,00<br>48,00<br>32,00<br>130,00<br>98,00<br>190,00<br>295,00<br>390,00 | 40,00<br>7,00<br>35,00<br>79,00<br>49,00<br>49,00<br>9,00<br>75,00<br>15,00<br>15,00<br>15,00<br>22,00<br>24,00<br>24,00<br>24,00<br>24,00<br>24,00<br>21,10<br>55,00 |

También se pueden realizar consultas de tarifas de manera individual, ejemplo "caseta La Esperanza".

| Avanza<br>se qued               | Abre tu camino<br>mientras todos<br>an parados<br>Beneficios Contratació                                 | n Corporativos                                                                                                    | Cobertura                                                                          | Plan de viaje                                                  | Tarifas                                  | Inicie   Contacto   Legales <br>Acceso a clientes IAV<br>Usuario<br>Contraseña<br>Avuda   Registrate   Recupera<br>Trámites y FAQs                                                                                                    | Entrar C                                                                            |
|---------------------------------|----------------------------------------------------------------------------------------------------|----------------------------------------------------------------------------------------------------|------------------------------------------------------------------------------------|----------------------------------------------------------------|------------------------------------------|----------------------------------------------------------------------------------------------------|-------------------------------------------------------------------------------------|
| Ruta<br>ESPERANZA<br>ESPERANZA  | AS<br>Seleccion<br>Casetas generales<br>Circuito Cerrado<br>Recorrido<br>55 30 115 115<br>110 55 225 225 | Ela caseta         ESPERANZA         Selecciona Un Circuito         Descargar Tarifas (PDF)         B4       T2       T3       T4       T         115       115       205       202       225       225       410       41 | a consulta<br>Consultar<br>Consultar<br>Consultar<br>Consultar<br>To 00 000 000 50 | <b>ar</b><br>)<br>)<br>)<br>9 Eje Pesado<br>10 60 Ca<br>115 Ca | Cuerpo<br>Irril Lateral<br>Irril Central | Contratacione de la contratación de la contratación |                                                                                     |
| Puntos de<br>Vento y<br>Recorgo | NUNA Bancomer                                                                                            | Walmart *                                                                                                    |                                                                                    |                                                                |                                          | Centro de Atención y Ve<br><u>cavi@idmexico</u><br>5950-2560 o al 01 8<br>Comentarios y Su                                                                                                    | ntas IAVE (CAVI)<br>. <u>.com.mx</u><br>00 00 TAG IAVE<br>(824 4283)<br>Igerencias: |

## **b)** CAPUFE

http://www.capufe.gob.mx/portal/site/wwwCapufe/menuitem.4b3d9573af6a7fe05a034bd7316d8a0c/

Red CAPUFE: Autopistas construidas por el Estado y entregadas a Caminos y Puentes Federales (CAPUFE) para su administración.

Este servicio aporta información de tarifas de las carreteras concesionadas a este organismo administrativo de **Ca**minos y **Pu**entes **Fe**derales. Muestra información detallada por caseta, tramo, y tipo de vehículo. La única desventaja es que no cubre el total de las autopistas de

México.

Modo de acceder:

1.- Ingresar al sitio.

| ICREMALS HE COMUNICACIONES                     | comines y puertes<br>lederales          |                                                                      |
|------------------------------------------------|-----------------------------------------|----------------------------------------------------------------------|
| INICIO QUIÉNES SOMOS PARA VIAJA                | r. Sala de prensa Transparencia         |                                                                      |
| INICIO > PARA VIAJAR > TARIFAS                 |                                         | SUB MENÚ DE LA SECCIÓN                                               |
| COMPARTIR                                      |                                         | SERVICIOS CARRETEROS                                                 |
| TARIFAS                                        |                                         | TARIFAS                                                              |
| Lista de tarifas vigentes a partir del 14 de n | oviembre de 2012                        | <ul> <li>REGIONES CARRETERAS</li> <li>SEGURIDAD CARRETERA</li> </ul> |
| Lista de tarifas vigentes para motocicleta     | as a partir del 19 de febrero de 2013 📲 | SEGURO DEL USUARIO                                                   |
|                                                |                                         | ALERTA CARRETERA<br>ALERTA CARRETERA MÓVII                           |
| Consulta en línea de tarifas vigentes          |                                         | CAMARAS PANORÁMICAS                                                  |
|                                                |                                         | LINEA EXPRESS DE CAPUFE<br>(UNEXP)                                   |
|                                                |                                         | FACTURACIÓN DE PEAJE                                                 |
| TRAMO CARRETER                                 | CONSULTAR TODOS LOS TRAMOS              | EFECTIVIC                                                            |
| TRAMO CARRETERI<br>PLAZA DE COBRO              | CONSULTAR TODOS LOS INAMOS              | El Editto                                                            |

En esta ventana se define el tramo carretero, la plaza de cobro y tipo de vehículo. Pudiendo ser un reporte general para todo tipo de tramos y para todo tipo de plazas y vehículos.

2.- Solicitar el reporte con la información específica.

Ejemplo de un solo tramo, México - Puebla, una sola caseta San Martin Puebla, y un solo tipo de vehículo de 2 ejes.

| SCT                                                                                  | caminas y puestas<br>federales     | Móvil   English   Pr | eguntas Frecuentes   Mapa del Sitio   Contacto   RSS capufe.gob.mx GODMX ir                                                                     |
|--------------------------------------------------------------------------------------|------------------------------------|----------------------|----------------------------------------------------------------------------------------------------|
| INICIO QUIÉNES SOMOS PARA VIAJAR                                                     | SALA DE PRENSA TRANSP              | Rencia               |                                                                                                    |
| NICIO > PARA VIAJAR > TARIFAS                                                        |                                    |                      | SUB MENÚ DE LA SECCIÓN                                                                                                    |
| COMPARTIR 📲 🎡 🌌                                                                      |                                    |                      | SERVICIOS CARRETEROS                                                                                                    |
| TARIFAS                                                                              |                                    |                      | <ul> <li>TARIFAS</li> <li>REGIONES CARRETERAS</li> </ul>                                                                                        |
| Lista de tarifas vigentes a partir del 14 de nov                                     | embre de 2012 📲                    |                      | SEGURIDAD CARRETERA                                                                                                    |
| Lista de tarifas vigentes para motocicietas<br>Consulta en línea de tarifas vigentes | a partir del 19 de febrero de 2013 |                      | <ul> <li>ALERTA CARRETERA</li> <li>ALERTA CARRETERA MÓVIL</li> <li>CÁMARAS PANORÁMICAS</li> <li>LÍNEA EXPRESS DE CAPUFE<br/>(LINEXP)</li> </ul> |
| TRAMO CARRETERO                                                                      | MEXICO - PUEBLA                    | -                    | FACTURACIÓN DE PEAJE<br>EFECTIVO                                                                                                    |
| PLAZA DE COBRO                                                                       | SAN MARTÍN PUEBLA (8)              | •                    | Erectivo                                                                                                    |
| VEHICULO                                                                             | CAMIÓN 2 EJES                      | •                    |                                                                                                    |
|                                                                                      | Consultar Limpiar                  |                      |                                                                                                    |
| PLAZA (CLAVE)                                                                        | TRAMO QUE PAGA                     |                      |                                                                                                    |
| SAN MARTÍN PUEBL                                                                     | (8) [*] SAN MARTÍN TEXMELUCAN - PU | EBLA 75.00           |                                                                                                    |
|                                                                                      |                                    |                      |                                                                                                    |

Ejemplo de reporte solicitado con todos los tramos, todas las casetas de cobro y todo tipo de vehículos.

| 301                                                                                                    |                                                                                                    | 1                                                  |                                                                                           |                                                                                      |                                                                                   |                                                                                            |                                                                                            |                                                                                   |                                                                                            |                                                                                   | C | apt                                    | ne.(                | JOD.    |
|----------------------------------------------------------------------------------------------------|----------------------------------------------------------------------------------------------------|----------------------------------------------------|-------------------------------------------------------------------------------------------|--------------------------------------------------------------------------------------|-----------------------------------------------------------------------------------|--------------------------------------------------------------------------------------------|--------------------------------------------------------------------------------------------|-----------------------------------------------------------------------------------|--------------------------------------------------------------------------------------------|-----------------------------------------------------------------------------------|---|----------------------------------------|---------------------|---------|
| RETARÍA DE COMUNICACIO<br>Y TRANSPORTES                                                                                                    | ONES CONTRACT                                                                                                    |                                                    | comir<br>fe                                                                               | der ales                                                                             |                                                                                   |                                                                                            |                                                                                            |                                                                                   |                                                                                            |                                                                                   |   | G                                      | OBMX                |         |
| icio Quiénes                                                                                                    | somos Par                                                                                                    | a viajar                                           | C SALA                                                                                    | DE PREN                                                                              | isa Tra                                                                           | anspare                                                                                    | NCIA                                                                                       |                                                                                   |                                                                                            |                                                                                   |   |                                        |                     |         |
|                                                                                                    |                                                                                                    |                                                    |                                                                                           |                                                                                      |                                                                                   |                                                                                            |                                                                                            |                                                                                   |                                                                                            |                                                                                   | - | 000                                    | cuú pc              |         |
|                                                                                                    |                                                                                                    |                                                    |                                                                                           |                                                                                      |                                                                                   |                                                                                            |                                                                                            |                                                                                   |                                                                                            |                                                                                   |   | SUB M                                  |                     | LA SECO |
| TARIFAS                                                                                                    |                                                                                                    |                                                    |                                                                                           |                                                                                      |                                                                                   |                                                                                            |                                                                                            |                                                                                   |                                                                                            |                                                                                   |   | TARIF                                  | AS                  | ARREIL  |
| Lista de tarifas vig                                                                                                    | gentes a partir del                                                                                                    | 14 de nov                                          | viembre de                                                                                | 2012                                                                                 |                                                                                   |                                                                                            |                                                                                            |                                                                                   |                                                                                            |                                                                                   |   | <ul> <li>REGI</li> <li>SEGI</li> </ul> | ONES CA<br>JRIDAD ( | ARRETER |
| Lista de tarifas                                                                                                    | vigentes para m                                                                                                    | otocicletas                                        | s a partir de                                                                             | el 19 de fe                                                                          | brero de 2                                                                        | 013 👊                                                                                      |                                                                                            |                                                                                   |                                                                                            |                                                                                   |   |                                        | JRO DEL             |         |
|                                                                                                    |                                                                                                    |                                                    |                                                                                           |                                                                                      |                                                                                   |                                                                                            |                                                                                            |                                                                                   |                                                                                            |                                                                                   |   | ALER                                   | TA CARF             | RETERA  |
| Consulta en línea                                                                                                    | de tarifas vigente                                                                                                    | S                                                  |                                                                                           |                                                                                      |                                                                                   |                                                                                            |                                                                                            |                                                                                   |                                                                                            |                                                                                   |   |                                        | ARAS PA             | SS DE C |
|                                                                                                    | TRAMO C/                                                                                                    | ARRETERO                                           | CONSULT                                                                                   | AR TODOS                                                                             | LOS TRAM                                                                          | 0S                                                                                         |                                                                                            | <b>-</b>                                                                          |                                                                                            |                                                                                   | = | FACT                                   | xP)<br>Uraciói      | N DE PE |
|                                                                                                    | PLAZA DE                                                                                                    | COBRO                                              | CONSULT                                                                                   | AR TODAS                                                                             | LAS PLAZ                                                                          | AS                                                                                         |                                                                                            | -                                                                                 |                                                                                            |                                                                                   |   | EFEC                                   | TIVO                |         |
|                                                                                                    | VEHICULO                                                                                                    |                                                    | CONSULT                                                                                   | AR TODAS                                                                             | LAS CLAS                                                                          | ES VEHICUI                                                                                 | ARES                                                                                       | •                                                                                 |                                                                                            |                                                                                   |   |                                        |                     |         |
|                                                                                                    |                                                                                                    |                                                    | Co                                                                                        |                                                                                      | Linnaina                                                                          |                                                                                            |                                                                                            |                                                                                   |                                                                                            |                                                                                   |   |                                        |                     |         |
|                                                                                                    |                                                                                                    |                                                    | 0                                                                                         | Isultar                                                                              | Limpiar                                                                           |                                                                                            |                                                                                            |                                                                                   |                                                                                            |                                                                                   |   |                                        |                     |         |
| PLAZA (CLAVE)                                                                                                    | TRAMO QUE<br>PAGA                                                                                                    |                                                    | A                                                                                         |                                                                                      |                                                                                   |                                                                                            |                                                                                            | <b>I</b>                                                                          |                                                                                            | J.                                                                                |   |                                        |                     |         |
| PLAZA (CLAVE)<br>ACATLÁN (17)                                                                                                    | TRAMO QUE<br>PAGA<br>ACATLÁN - CD.<br>GUZMÁN                                                                                                    | NA                                                 | 116.00                                                                                    | 58.00                                                                                | 172.00                                                                            | 172.00                                                                                     | 172.00                                                                                     | 172.00                                                                            | 172.00                                                                                     | 172.00                                                                            |   |                                        |                     |         |
| PLAZA (CLAVE)<br>ACATLÁN (17)<br>ACAYUCAN (119)                                                                                                    | TRAMO QUE<br>PAGA<br>ACATLÁN - CD.<br>GUZMÁN<br>ACAYUCAN -<br>COSOLEACAQUE                                                                                                    | NA<br>NA                                           | 116.00<br>55.00                                                                           | 58.00<br>30.00                                                                       | 172.00<br>90.00                                                                   | 172.00<br>90.00                                                                            | 172.00<br>90.00                                                                            | 172.00<br>90.00                                                                   | 172.00<br>90.00                                                                            | 172.00<br>90.00                                                                   |   |                                        |                     |         |
| PLAZA (CLAVE)<br>ACATLÁN (17)<br>ACAYUCAN (119)<br>ACAYUCAN (119)                                                                                                    | TRAMO QUE<br>PAGA<br>ACATLÁN - CD.<br>GUZMÁN<br>ACAYUCAN -<br>COSOLEACAQUE<br>ISLA -<br>ACAYUCAN                                                                                                    | NA<br>NA                                           | 116.00<br>55.00                                                                           | 58.00<br>30.00                                                                       | 172.00<br>90.00<br>140.00                                                         | 172.00<br>90.00<br>140.00                                                                  | 172.00<br>90.00<br>140.00                                                                  | 172.00<br>90.00<br>140.00                                                         | 172.00<br>90.00<br>140.00                                                                  | 172.00<br>90.00<br>140.00                                                         |   |                                        |                     |         |
| PLAZA (CLAVE)<br>ACATLÁN (17)<br>ACAYUCAN (119)<br>ACAYUCAN (119)<br>ACAYUCAN (119)                                                                                                    | TRAMO QUE<br>PAGA<br>ACATLÁN - CD.<br>GUZIMÁN<br>ACAYUCAN -<br>COSOLEACAQUE<br>ISLA -<br>COSOLEACAQUE<br>ISLA -<br>COSOLEACAQUE                                                                                                    | NA<br>NA<br>NA                                     | 116.00<br>55.00<br>100.00                                                                 | 58.00<br>30.00<br>50.00<br>80.00                                                     | 172.00<br>90.00<br>140.00<br>225.00                                               | 90.00<br>140.00<br>225.00                                                                  | 172.00<br>90.00<br>140.00<br>225.00                                                        | 90.00<br>140.00<br>225.00                                                         | 90.00<br>140.00<br>225.00                                                                  | 90.00<br>140.00<br>225.00                                                         |   |                                        |                     |         |
| PLAZA (CLAVE)<br>ACATLÁN (17)<br>ACAYUCAN (119)<br>ACAYUCAN (119)<br>ACCYUCAN (119)<br>ACCESO A LA<br>REFINERIA<br>LÁZARO<br>CÁRDENAS (99)                                                                                                    | TRAMO QUE<br>PAGA<br>ACATLÁN - CD.<br>GUZMÁN<br>ACAYUCAN-<br>COSOLEACAQUE<br>ISLA -<br>COSOLEACAQUE<br>ISLA -<br>COSOLEACAQUE<br>ACCESO A LA<br>ACCESO A LA<br>ACCESO A LA<br>ACCESO A LA<br>ACCESO A LA<br>ACCESO A LA                                                                                                    | NA<br>NA<br>NA<br>NA                               | 116.00<br>55.00<br>100.00<br>155.00                                                       | 58.00<br>30.00<br>50.00<br>80.00<br>9.00                                             | 172.00<br>90.00<br>140.00<br>225.00<br>30.00                                      | 172.00<br>90.00<br>140.00<br>225.00<br>30.00                                               | 172.00<br>90.00<br>140.00<br>225.00<br>30.00                                               | 172.00<br>90.00<br>140.00<br>225.00<br>30.00                                      | 172.00<br>90.00<br>140.00<br>225.00<br>30.00                                               | 172.00<br>90.00<br>140.00<br>225.00<br>55.00                                      |   |                                        |                     |         |
| PLAZA (CLAVE)           ACATLÁN (17)           ACAYUCAN (119)           ACAYUCAN (119)           ACAYUCAN (119)           ACAYUCAN (119)           ACAYUCAN (119)           ACAYUCAN (119)           ACAYUCAN (119)           ACAYUCAN (119)           ACAYUCAN (119)           ACAYUCAN (119)           ACAYUCAN (119)           ACCESO A LA           REFINERIA           LÁZARO           LÁZARO           (106)                                                                                                    | TRAMO QUE           PAGA           ACATLÁN - CD.           GUZMÁN           ACAYUCAN -           COSOLEACAQUE           ISLA -           ACAYUCAN -           COSOLEACAQUE           ACAYUCAN -           COSOLEACAQUE           ACCESO A LA           LÁZARO           CUERNAVACA -           AEROPUERTO                                                                                                    | NA<br>NA<br>NA<br>NA<br>NA                         | 116.00<br>55.00<br>100.00<br>155.00<br>17.00<br>10.00                                     | 58.00<br>58.00<br>50.00<br>80.00<br>9.00<br>5.00                                     | 172.00<br>90.00<br>140.00<br>225.00<br>30.00<br>20.00                             | 90.00<br>140.00<br>225.00<br>30.00<br>20.00                                                | 90.00<br>140.00<br>225.00<br>30.00<br>20.00                                                | 172.00<br>90.00<br>140.00<br>225.00<br>30.00<br>20.00                             | 172.00<br>90.00<br>140.00<br>225.00<br>30.00<br>20.00                                      | 172.00<br>90.00<br>140.00<br>225.00<br>55.00<br>20.00                             |   |                                        |                     |         |
| PLAZA (CLAVE)<br>ACATLÁN (17)<br>ACAYUCAN (119)<br>ACAYUCAN (119)<br>ACAYUCAN (119)<br>ACAYUCAN (119)<br>ACCESO A LA<br>REFINERIA<br>LÁZARO<br>CÁRDENAS (99)<br>AEROPUERTO<br>(106)<br>AGUALEGUAS                                                                                                    | TRAMO QUE<br>PAGA<br>ACATLÁN - CD.<br>GUZMÁN<br>ACAYUCAN -<br>COSOLEACAQUE<br>ISLA -<br>COSOLEACAQUE<br>ISLA -<br>COSOLEACAQUE<br>COSOLEACAQUE<br>ACCESO A LA<br>REFINERIA<br>LÁZARO<br>CÁRDENAS<br>CUERNIAVACA -<br>AEROPUERTO<br>AGUALEGUAS -<br>PARAS                                                                                                    | NA<br>NA<br>NA<br>NA<br>NA<br>NA                   | 116.00<br>55.00<br>100.00<br>155.00<br>17.00<br>10.00<br>30.00                            | 58.00<br>58.00<br>30.00<br>50.00<br>80.00<br>9.00<br>5.00<br>15.00                   | 172.00<br>90.00<br>140.00<br>225.00<br>30.00<br>20.00<br>40.00                    | 172.00<br>90.00<br>140.00<br>225.00<br>30.00<br>20.00<br>40.00                             | 172.00<br>90.00<br>140.00<br>225.00<br>30.00<br>20.00<br>40.00                             | 172.00<br>90.00<br>140.00<br>225.00<br>30.00<br>20.00<br>40.00                    | 172.00<br>90.00<br>140.00<br>225.00<br>30.00<br>20.00<br>40.00                             | 172.00<br>90.00<br>140.00<br>225.00<br>55.00<br>20.00<br>40.00                    |   |                                        |                     |         |
| PLAZA (CLAVE)           ACATLÁN (17)           ACAYUCAN (119)           ACAYUCAN (119) <tr< td=""><td>TRAMO QUE           PAGA           ACATLÁN - CD.           GUZMÁN           ACAYUCAN-           COSOLEACAQUE           ISLA -           COSOLEACAQUE           ISLA -           COSOLEACAQUE           ACEYUCAN           SLA -           COSOLEACAQUE           LÁZARO           CÁRDENAS           CUERNAVACA -           AGUALEGUAS -           PARAS           AGUALEGUAS -</td><td>NA<br/>NA<br/>NA<br/>NA<br/>NA<br/>NA<br/>NA</td><td>116.00<br/>55.00<br/>100.00<br/>155.00<br/>17.00<br/>10.00<br/>30.00<br/>30.00</td><td>58.00<br/>58.00<br/>30.00<br/>50.00<br/>80.00<br/>9.00<br/>5.00<br/>15.00</td><td>172.00<br/>90.00<br/>140.00<br/>225.00<br/>30.00<br/>20.00<br/>40.00</td><td>172.00<br/>90.00<br/>140.00<br/>225.00<br/>30.00<br/>20.00<br/>40.00</td><td>172.00<br/>90.00<br/>140.00<br/>225.00<br/>30.00<br/>20.00<br/>40.00</td><td>172.00<br/>90.00<br/>140.00<br/>225.00<br/>30.00<br/>20.00<br/>40.00</td><td>172.00<br/>90.00<br/>140.00<br/>225.00<br/>30.00<br/>20.00<br/>40.00</td><td>172.00<br/>90.00<br/>140.00<br/>225.00<br/>55.00<br/>20.00<br/>40.00</td><td></td><td></td><td></td><td></td></tr<> | TRAMO QUE           PAGA           ACATLÁN - CD.           GUZMÁN           ACAYUCAN-           COSOLEACAQUE           ISLA -           COSOLEACAQUE           ISLA -           COSOLEACAQUE           ACEYUCAN           SLA -           COSOLEACAQUE           LÁZARO           CÁRDENAS           CUERNAVACA -           AGUALEGUAS -           PARAS           AGUALEGUAS -                                                                                                    | NA<br>NA<br>NA<br>NA<br>NA<br>NA<br>NA             | 116.00<br>55.00<br>100.00<br>155.00<br>17.00<br>10.00<br>30.00<br>30.00                   | 58.00<br>58.00<br>30.00<br>50.00<br>80.00<br>9.00<br>5.00<br>15.00                   | 172.00<br>90.00<br>140.00<br>225.00<br>30.00<br>20.00<br>40.00                    | 172.00<br>90.00<br>140.00<br>225.00<br>30.00<br>20.00<br>40.00                             | 172.00<br>90.00<br>140.00<br>225.00<br>30.00<br>20.00<br>40.00                             | 172.00<br>90.00<br>140.00<br>225.00<br>30.00<br>20.00<br>40.00                    | 172.00<br>90.00<br>140.00<br>225.00<br>30.00<br>20.00<br>40.00                             | 172.00<br>90.00<br>140.00<br>225.00<br>55.00<br>20.00<br>40.00                    |   |                                        |                     |         |
| PLAZA (CLAVE)           ACATLÁN (17)           ACAYUCAN (119)           ACAYUCAN (119)           ACAYUCAN (119)           ACAYUCAN (119)           ACCESO A LA<br>REFINERIA<br>LÁZARO<br>CÁRDENAS (99)           AEGUALEGUAS<br>(109)           AGUALEGUAS<br>(109)           AGUALEGUAS<br>(109)                                                                                                    | TRAMO QUE<br>PAGA<br>ACATLÁN - CD.<br>GUZMÁN<br>ACAYUCAN-<br>COSOLEACAQUE<br>ISLA -<br>COSOLEACAQUE<br>ISLA -<br>COSOLEACAQUE<br>ACCESO A LA<br>ACCESO A LA<br>ACCESO A LA<br>ACCESO A LA<br>ACCESO A LA<br>ACCESO A LA<br>ACCESO A LA<br>ACCESO A LA<br>ACCESO A LA<br>ACCESO A LA<br>ACCESO A LA<br>ACCESO A LA<br>ACCESO A LA<br>ACCESO A LA<br>ACCESO A LA<br>ACOVIENTO<br>A GUALEGUAS -<br>SABINAS<br>MONTERREY -<br>AGUALEGUAS                                                                                                    | NA<br>NA<br>NA<br>NA<br>NA<br>NA<br>NA<br>NA       | 116.00<br>55.00<br>100.00<br>155.00<br>17.00<br>10.00<br>30.00<br>30.00<br>80.00          | 58.00<br>58.00<br>50.00<br>80.00<br>9.00<br>5.00<br>15.00<br>15.00<br>40.00          | 172.00<br>90.00<br>140.00<br>225.00<br>30.00<br>20.00<br>40.00<br>110.00          | 172.00<br>90.00<br>140.00<br>225.00<br>30.00<br>20.00<br>40.00<br>40.00<br>110.00          | 172.00<br>90.00<br>140.00<br>225.00<br>30.00<br>20.00<br>40.00<br>40.00<br>110.00          | 172.00<br>90.00<br>140.00<br>225.00<br>30.00<br>20.00<br>40.00<br>40.00<br>110.00 | 172.00<br>90.00<br>140.00<br>225.00<br>20.00<br>40.00<br>40.00<br>110.00                   | 172.00<br>90.00<br>140.00<br>225.00<br>55.00<br>20.00<br>40.00<br>40.00<br>110.00 |   |                                        |                     |         |
| PLAZA (CLAVE)           ACATLÁN (17)           ACAYUCAN (119)           ACAYUCAN (119)           ACAYUCAN (119)           ACAYUCAN (119)           ACAYUCAN (119)           ACAYUCAN (119)           ACAYUCAN (119)           ACAYUCAN (119)           ACAYUCAN (119)           ACAYUCAN (119)           ACAYUCAN (119)           ACAYUCAN (119)           ACUESO A LA<br>RENDERIA           (106)           AGUALEGUAS (108)           AGUALEGUAS (109)           AGUALEGUAS (109)           ALPUYECA (101)                                                                                                    | TRAMO QUE           PAGA           ACATLÁN - CD.           GUZMÁN           ACAYUCAN -           COSOLEACAQUE           ISLA -           ACAYUCAN -           COSOLEACAQUE           ACAYUCAN           LÁZARO           COSOLEACAQUE           ACCESO A LA           ARCOPUENTA           AGUALEGUAS -           ARROPUENTA           AGUALEGUAS -           AGUALEGUAS -           AGUALEGUAS -           AGUALEGUAS -           AGUALEGUAS -           AGUALEGUAS -           ADIVERREY -           AGUALEGUAS -           ALPUYECA - PTE           DE WTLA | NA<br>NA<br>NA<br>NA<br>NA<br>NA<br>NA<br>NA<br>NA | 116.00<br>55.00<br>100.00<br>155.00<br>17.00<br>10.00<br>30.00<br>30.00<br>80.00<br>20.00 | 58.00<br>58.00<br>50.00<br>80.00<br>9.00<br>5.00<br>15.00<br>15.00<br>40.00<br>10.00 | 172.00<br>90.00<br>140.00<br>225.00<br>30.00<br>20.00<br>40.00<br>110.00<br>25.00 | 172.00<br>90.00<br>140.00<br>225.00<br>30.00<br>20.00<br>40.00<br>40.00<br>110.00<br>25.00 | 172.00<br>90.00<br>140.00<br>225.00<br>30.00<br>20.00<br>40.00<br>40.00<br>110.00<br>25.00 | 172.00<br>90.00<br>225.00<br>30.00<br>20.00<br>40.00<br>110.00<br>25.00           | 172.00<br>90.00<br>140.00<br>225.00<br>30.00<br>20.00<br>40.00<br>40.00<br>110.00<br>25.00 | 172.00<br>90.00<br>140.00<br>225.00<br>20.00<br>40.00<br>40.00<br>110.00<br>25.00 |   |                                        |                     |         |

Esta tabla señala solo una parte del reporte que muestra en orden alfabético la información solicitada.

3.- Analizar cobertura de CAPUFE.

Son 11 las regiones en las que CAPUFE administra sus redes de carreteras y puentes ejemplo:

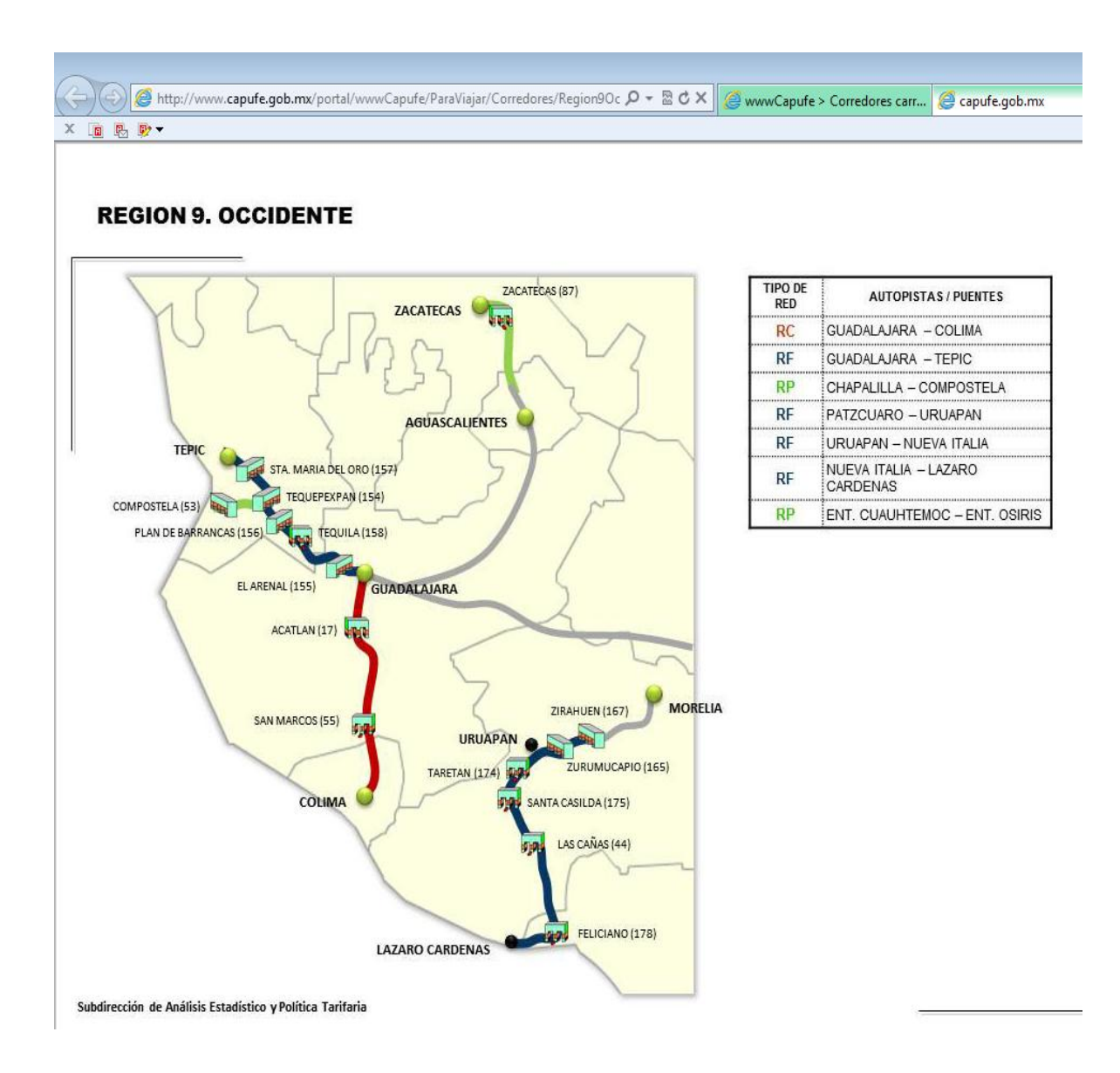

La información sobre la ubicación de cada plaza o puente, será de utilidad para validar los nombres de las plazas de cobro de la RNC.

## c) ARCO NORTE

http://www.arconorte.com.mx/index.php?option=com\_content&view=article&id=228:tarifas&catid=55

Este sitio muestra el sistema cerrado Arco Norte, con imágenes que indican el orden de ubicación de las 14 plazas que lo conforman, así como la matriz de costos de cada una de ellas, según la plaza de ingreso al sistema. Las tarifas son actualizadas por lo que será de gran utilidad en la validación de de información de la RNC.

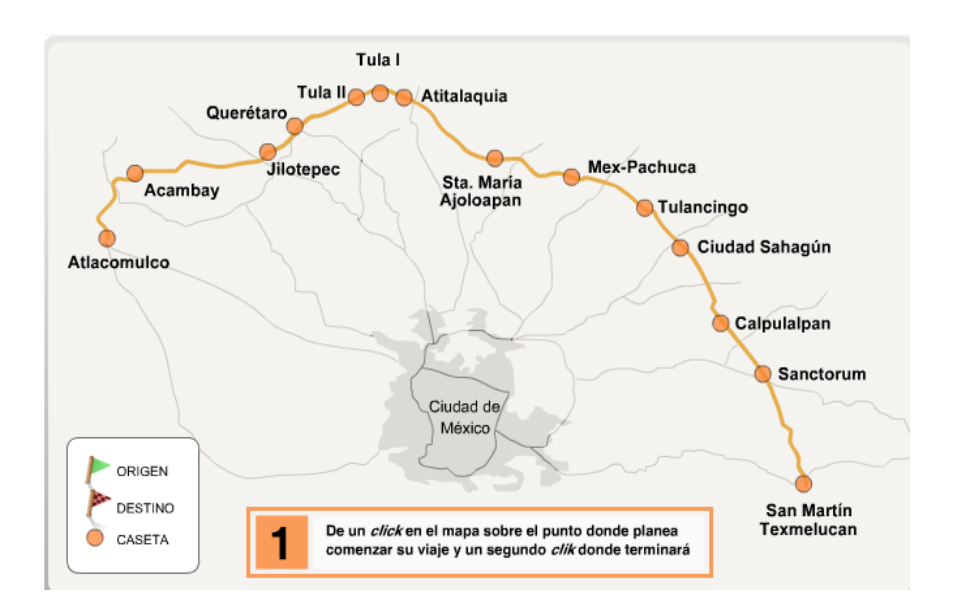

A continuación se presentan algunos ejemplos de la matriz de costos.

|                        |              |           | Caseta                     | a Atlacomu             | lco                     |                           |                            |                         |
|------------------------|--------------|-----------|----------------------------|------------------------|-------------------------|---------------------------|----------------------------|-------------------------|
| Tramo - Caseta         | Motocicletas | Automóvil | Autobuses de<br>2 y 3 Ejes | Camión 2,3 y<br>4 ejes | Camión de 5 y<br>6 ejes | Camión de 7,8<br>y 9 ejes | Eje Excedente<br>Automóvil | Eje Excedente<br>Camión |
| Atlacomulco            | 0            | 0         | 0                          | 0                      | 0                       | 0                         | 0                          | 0                       |
| Acambay                | 11           | 22        | 32                         | 32                     | 50                      | 81                        | 10                         | 16                      |
| Jilotepec              | 36           | 72        | 112                        | 112                    | 163                     | 258                       | 34                         | 56                      |
| Aut.Mexico - Querétaro | 41           | 82        | 129                        | 129                    | 200                     | 301                       | 39                         | 64                      |
| Tula II                | 57           | 114       | 183                        | 183                    | 276                     | 430                       | 55                         | 91                      |
| Tula I                 | 65           | 131       | 215                        | 215                    | 319                     | 494                       | 63                         | 107                     |
| Atitalaquia            | 70           | 141       | 237                        | 237                    | 351                     | 537                       | 68                         | 117                     |
| Ajoloapan              | 86           | 173       | 297                        | 297                    | 441                     | 677                       | 84                         | 146                     |
| Aut.Mexico - Pachuca   | 105          | 210       | 357                        | 357                    | 517                     | 800                       | 103                        | 175                     |
| Tulancingo             | 123          | 247       | 422                        | 422                    | 607                     | 945                       | 122                        | 207                     |
| Cd. Sahagún            | 132          | 264       | 454                        | 454                    | 657                     | 1,021                     | 130                        | 223                     |
| Calpulalpan            | 145          | 291       | 508                        | 508                    | 727                     | 1,134                     | 143                        | 250                     |
| Sanctorum              | 156          | 313       | 545                        | 545                    | 787                     | 1,220                     | 153                        | 269                     |
| San Martin Texmelucan  | 183          | 367       | 635                        | 635                    | 912                     | 1,419                     | 179                        | 314                     |

#### Caseta Acambay

| Tramo - Caseta         | Motocicletas | Automóvil | Autobuses de<br>2 y 3 Ejes | Camión 2,3 y<br>4 ejes | Camión de 5 y<br>6 ejes | Camión de 7,8<br>y 9 ejes | Eje Excedente<br>Automóvil | Eje Excedente<br>Camión |
|------------------------|--------------|-----------|----------------------------|------------------------|-------------------------|---------------------------|----------------------------|-------------------------|
| Atlacomulco            | 11           | 22        | 32                         | 32                     | 50                      | 81                        | 10                         | 16                      |
| Acambay                | 0            | 0         | 0                          | 0                      | 0                       | 0                         | 0                          | 0                       |
| Jilotepec              | 25           | 50        | 80                         | 80                     | 113                     | 177                       | 24                         | 40                      |
| Aut.Mexico - Querétaro | 30           | 60        | 97                         | 97                     | 150                     | 220                       | 29                         | 48                      |
| Tula II                | 46           | 92        | 151                        | 151                    | 226                     | 349                       | 45                         | 75                      |
| Tula I                 | 54           | 109       | 183                        | 183                    | 269                     | 413                       | 53                         | 91                      |
| Atitalaquia            | 59           | 119       | 205                        | 205                    | 301                     | 456                       | 58                         | 101                     |
| Ajoloapan              | 75           | 151       | 265                        | 265                    | 391                     | 596                       | 74                         | 130                     |
| Aut.Mexico - Pachuca   | 94           | 188       | 325                        | 325                    | 467                     | 719                       | 93                         | 159                     |
| Tulancingo             | 112          | 225       | 390                        | 390                    | 557                     | 864                       | 112                        | 191                     |
| Cd. Sahagún            | 121          | 242       | 422                        | 422                    | 607                     | 940                       | 120                        | 207                     |
| Calpulalpan            | 134          | 269       | 476                        | 476                    | 677                     | 1,053                     | 133                        | 234                     |
| Sanctórum              | 145          | 291       | 513                        | 513                    | 737                     | 1,139                     | 143                        | 253                     |
| San Martin Texmelucan  | 172          | 345       | 603                        | 603                    | 862                     | 1,338                     | 169                        | 298                     |

#### Caseta Jilotepec

| Tramo - Caseta         | Motocicletas | Automóvil | Autobuses de<br>2 y 3 Ejes | Camión 2,3 y<br>4 ejes | Camión de 5 y<br>6 ejes | Camión de 7,8<br>y 9 ejes | Eje Excedente<br>Automóvil | Eje Excedente<br>Camión |
|------------------------|--------------|-----------|----------------------------|------------------------|-------------------------|---------------------------|----------------------------|-------------------------|
| Atlacomulco            | 36           | 72        | 112                        | 112                    | 163                     | 258                       | 34                         | 56                      |
| Acambay                | 25           | 50        | 80                         | 80                     | 113                     | 177                       | 24                         | 40                      |
| Jilotepec              | 0            | 0         | 0                          | 0                      | 0                       | 0                         | 0                          | 0                       |
| Aut.Mexico - Querétaro | 5            | 10        | 17                         | 17                     | 37                      | 43                        | 5                          | 8                       |

## d) ARCO NORTE (Nuestras Autopistas)

http://www.arconorte.com.mx/index.php?option=com\_content&view=article&id=129&Itemid=261

Este apartado del sitio, contiene información de otras autopistas que administra esta concesionaria, las cuales son de reciente construcción. Es posible que sea útil esta información por que presenta el nombre de las autopistas y en relación a los costos de peaje al parecer vienen por tramos y no por plaza de cobro. Por tanto tener precaución en su consulta. También no especifica si los sistemas son cerrados o abiertos.

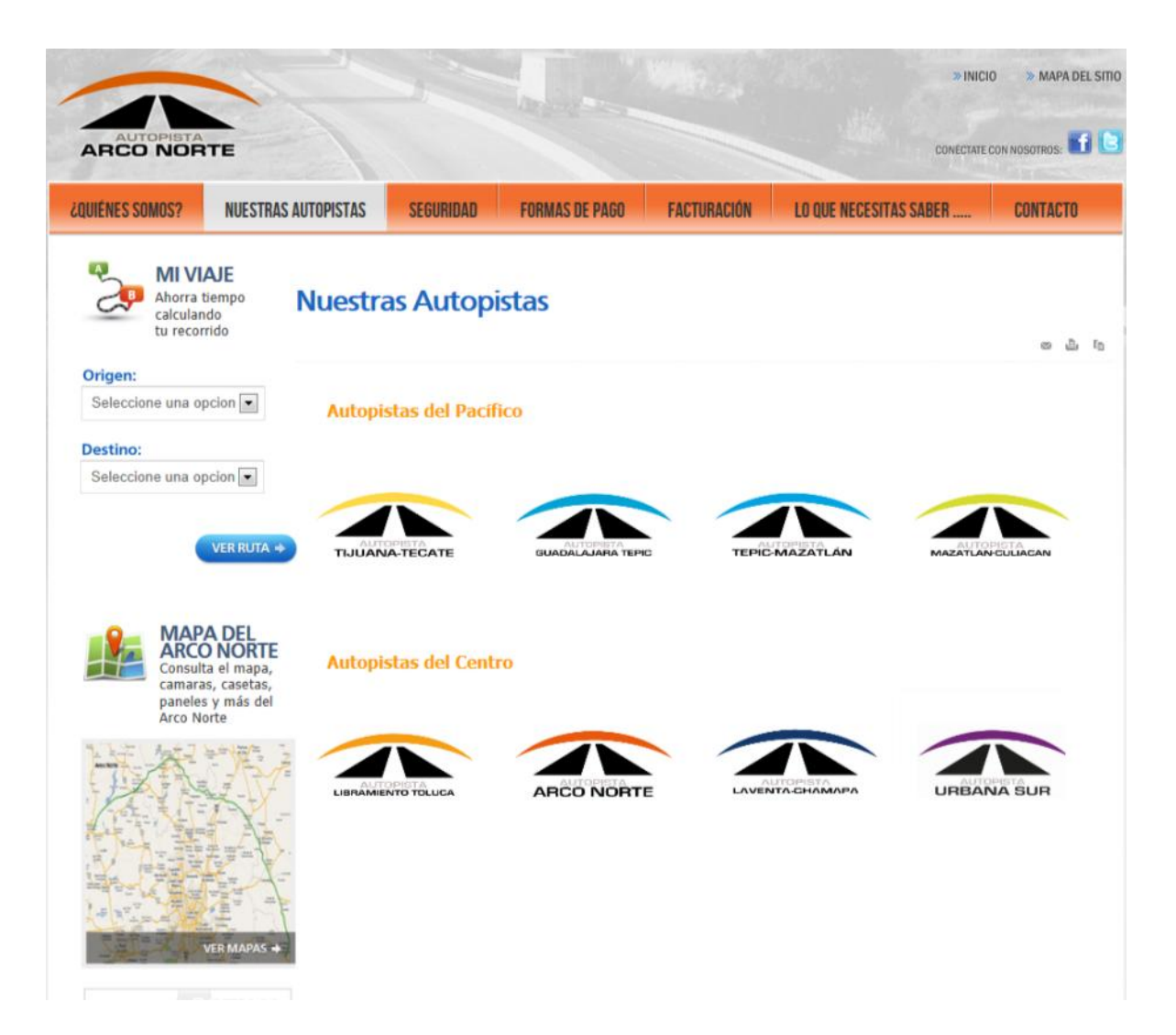

## e) RUTAS PUNTO A PUNTO SCT (traza tu ruta)

http://aplicaciones4.sct.gob.mx/sibuac\_internet/ControllerUI?action=cmdEscogeRuta

Este servicio brinda información sobre la mejor ruta que hay entre destinos, mostrando información de los tramos (con el código,) subtramos y tarifas de las plazas involucradas en carreteras de cuota, según el tipo de vehículo.

Los nombres de los tramos en los reportes de búsqueda no son los mismos a los nombres de los tramos de los PDFs de la DGST. Aunque es útil para **verificar los códigos** de las carreteras de la RNC.

En su página inicial se realiza la gestión de información de ruta (estado y ciudad origen, estado y ciudad destino), ejemplo: Aguascalientes - colima

|                                                                                                    |                                                                                                    |                                                                                                    | English Versio                                                                                                    |
|----------------------------------------------------------------------------------------------------|----------------------------------------------------------------------------------------------------|----------------------------------------------------------------------------------------------------|----------------------------------------------------------------------------------------------------|
| Para obtener una i<br>destino y por último                                                                                                    | ruta, seleccione primero el e<br>el tipo de vehículo en el que                                                                                                    | stado y la ciudad de origen,<br>viajará.                                                                                                    | después el estado y ciudad                                                                                                    |
| Si desea añadir pui<br>es necesario que la                                                                                                    | ntos intermedios (opcional),<br>ciudad Intermedia sea distin                                                                                                    | a la ruta se procede como e<br>ta de la de Origen y Destino.                                                                                                    | n el caso anterior; en este ca                                                                                                    |
| Estado origen:                                                                                                    | Seleccionar                                                                                                    | Estado destino:                                                                                                    | Seleccionar -                                                                                                    |
| Ciudad origen:                                                                                                    | Sin resultados                                                                                                    | Ciudad destino:                                                                                                    | Sin resultados 🔹                                                                                                    |
| Si requiere agreg                                                                                                    | ar puntos intermedios e                                                                                                    | n la ruta : <u>Click aquí</u>                                                                                                    |                                                                                                    |
| Tarifas de:                                                                                                    | Automóvil                                                                                                    | •                                                                                                    |                                                                                                    |
|                                                                                                    | Solución simplifica                                                                                                    | da. (con tramos libres resun                                                                                                    | nidos)                                                                                                    |
|                                                                                                    | Solución detallada                                                                                                    |                                                                                                    | 1000)                                                                                                    |
| Si requiere conoc                                                                                                    | E: Los datos que se prese                                                                                                    | ntan en este sitio son de ca                                                                                                    | rácter meramente informativ                                                                                                    |
| NOTA IMPORTANT<br>tienen el exclusivo<br>aproximada al tiemp                                                                                                    | objeto de proporcionar a<br>o, distancia y costos (peaje                                                                                                    | un usuario de la red nacio<br>y combustibles), que tendrá                                                                                                    | nal de carreteras, informac<br>un recorrido determinado.                                                                                                    |
| NOTA IMPORTANT<br>tienen el exclusivo<br>aproximada al tiemp<br>Las distancias son<br>sistema de carreter<br>revisión y ajuste de                                                                                              | objeto de proporcionar a<br>o, distancia y costos (peaje<br>aproximadas y pueden cam<br>as adicionales (federales,<br>las existentes.                                                                                                    | un usuario de la red nacio<br>y combustibles), que tendrá<br>biar en cualquier momento c<br>estatales o municipales), o                                                                                                    | nal de carreteras, informac<br>un recorrido determinado.<br>como resultado de la inclusión<br>bien como consecuencia de                                                                                                |
| NOTA IMPORTANT<br>tienen el exclusivo<br>aproximada al tiemp<br>Las distancias son<br>sistema de carreter<br>revisión y ajuste de<br>Los tiempos de rec<br>un automóvil y no s<br>condiciones óptima:<br>ajustes a las velocid | objeto de proporcionar a<br>o, distancia y costos (peaje<br>aproximadas y pueden cam<br>as adicionales (federales,<br>las existentes.<br>prrido también son aproxima<br>se toman en cuenta detencia<br>s de manejo y pueden varia<br>lades actualmente asignada: | un usuario de la red nacio<br>y combustibles), que tendrá<br>biar en cualquier momento o<br>estatales o municipales), o<br>dos, se calculan considerai<br>ones de ninguna clase; sup<br>ar como consecuencia de l<br>s a cada tramo. | nal de carreteras, informac<br>un recorrido determinado.<br>como resultado de la inclusión<br>bien como consecuencia de<br>ndo que el vehículo a utilizar<br>onen velocidades constante<br>a modificación de la ruta o |

El resultado muestra imagen de la ruta en el mapa de México con opción de zoom.

| A http://anlicacionest.sct.onh.om/chuac_internet/f                | Controlled Particip-condicibility : D × D C X | Casculta da Data X |               |                                     |             |           |                 |           |              |
|-------------------------------------------------------------------|-----------------------------------------------|--------------------|---------------|-------------------------------------|-------------|-----------|-----------------|-----------|--------------|
|                                                                   |                                               | Consulta de Nota   |               |                                     |             |           |                 |           |              |
| ·호전후·                                                             |                                               | { <sup></sup> 7.   |               | <b>¥</b> 5                          | MBOLOGIA    |           |                 |           |              |
|                                                                   |                                               | Zom                |               |                                     |             |           |                 |           |              |
| de de Laurensfierden - Laurensfierden - Collins - Collins         |                                               |                    |               | *                                   | æ           |           |                 |           |              |
| na de Aguascalientes , Aguascalientes la Colima , Colima          | Nombre                                        |                    | Edo,          | Carretora                           | Long.(km) T | empo(Hrs) | Caseta o puente | Auto      | omóvil       |
| usscalentes - Entronque Encarnación                               |                                               |                    | Ags.Jal       | Mex 045                             | 40.570      | 00.23     |                 |           |              |
| ronque Encarnación - Entronque San José                           |                                               |                    | Jal           | Mex 045D                            | 28,280      | 00:15     | Encamación      |           | 1            |
| ronque San José - El Desperdicio                                  |                                               |                    | Jal           | Mex 080                             | 18,000      | 00.10     |                 |           |              |
| esperdicio - Entronque Arandas                                    |                                               |                    | . Ini         | Mex 0000                            | 65,220      | 02.35     | Jainshittiin    |           | 1            |
| proue Arandas - Estronoue Teostilán                               |                                               |                    | Jal           | Mex 080D                            | 11.770      | 02.05     | Teosttán        |           |              |
| onque Tepatitián - Entronque Lacos de Moreno                      |                                               |                    | Jal Internet  | Mex 0800                            | 41.510      | 00.22     | Tepattin        |           |              |
| onque Lacos de Moreno - Entronque Guadalaiara                     |                                               |                    | Jal           | Mex 090D                            | 3,560       | 00.02     |                 |           |              |
| onque Guadalajara - Entronque Tonalà                              |                                               |                    | lal.          | Mex 090D                            | 13.860      | 00:07     | La Joya         |           |              |
| onque Tonalá - Entronque Acatlán de Juárez                        |                                               |                    | Jal           | Mex 090D                            | 45.000      | 00:34     |                 |           |              |
| orque Acatlán de Juárez - Entronque Usmajac                       |                                               |                    | Jal           | Mex 054D                            | 68.000      | 00:37     | Acettán         |           | 1            |
| onque Usmajac - Atenquique                                        |                                               |                    | Jal           | Mex 054D                            | 36.000      | 00.19     |                 |           |              |
| rquique - Entronque San Marcos                                    |                                               |                    | Jal           | Mex 054D                            | 18.000      | 02:09     | San Marcos      |           | 1            |
| ronque San Marcos - Colima                                        |                                               |                    | Col           | Mex 054D                            | 40.000      | 00.22     |                 |           |              |
|                                                                   |                                               |                    |               |                                     |             |           |                 |           |              |
|                                                                   |                                               |                    |               | Totales                             | 429.770     | 04:07     |                 |           | 6            |
|                                                                   |                                               |                    |               | Costo ESTIMADO de Combustible Total |             |           |                 |           | -            |
|                                                                   |                                               |                    |               | Tarih - CankanDia Cons Tatal        |             |           |                 |           | 4.1          |
|                                                                   |                                               |                    | Oto Country   | Tennink                             |             |           |                 |           | 1            |
|                                                                   |                                               |                    | Otra Consalta | Tabuta                              |             |           |                 |           |              |
| ne usted algún comentario para mejorar esta página escriba al Adr | ninistrator de Rutas                          |                    |               |                                     |             |           |                 |           |              |
|                                                                   |                                               |                    | _             |                                     |             |           |                 |           |              |
| j 📋 🌔 🍳 🧕 🤅                                                       | 🕶 🔯 🖉 🏉                                       |                    |               |                                     |             |           |                 | 5 - P 🗑 0 | 0980<br>26/1 |

# f) DGDC (DIRECCIÓN GENERAL DE SERVICIOS CARRETEROS)

http://aplicaciones4.sct.gob.mx/sibuac\_internet/ControllerUI?action=CmdSelTarifaRep1Data

Se recomienda utilizar este sitio para el comparativo de los nombres de los tramos entre redes, las tarifas de las plazas están diferenciadas según el kilometraje recorrido.

Modo de acceso.

1.- Ingresar al sitio y en la ventana que despliega hacer una selección libre (especifica de un tramo) o una selección de todas las vías federales de cuota.

| (s) vía(s) de la(s) que desea obtener informa                                                            | ción                                                                                                    |
|----------------------------------------------------------------------------------------------------|----------------------------------------------------------------------------------------------------|
| (Puede seleccionar varias Autopistas arrastrando<br>la tecla "control (Citt)" de su teclado. y eligiendo | su mouse o dejando presionada<br>las de su interês. )                                                                                                    |
| derales de Cuota                                                                                         |                                                                                                    |
| Acatzingo - Cd. Mendoza<br>Amozoc - Perote y Libramiento de Perote<br>Armeria - Manzanillo               | -                                                                                                    |
| Arriaga - Ocozocoautia<br>Atlacomulco - Maravatio<br>Ávila Carnacho - Tihuatlán                          |                                                                                                    |
| Camargo - Delicias<br>Cardel - Veracruz<br>Cd. Qualthámoc, Oeiria                                        |                                                                                                    |
| Cd. Mendoza - Córdoba<br>Chamapa - Lechería<br>Champatón - Campeche                                      |                                                                                                    |
| Chapalila - Compostela                                                                                   |                                                                                                    |
|                                                                                                    | (a) via(a) de la(a) que desea obtener informa<br>("Rueda seleccionar varias Autopistas arrastrandi<br>la teola: "control (C/br)" de su fecido. y eligiendo<br>derales de Cuota<br>Acatzingo - Cd. Mendoza<br>Armora - Manzanillo<br>Armería - Manzanillo<br>Arriaga - Ocozocoautía<br>Atlacomulco - Maravatio<br>Ávila Camacho - Tinuatían<br>Cadereyta - Reynosa<br>Carmargo - Delicias<br>Cardel - Veracruz<br>Cd. Cuauhtémoc - Osiris<br>Cd. Mendoza - Córdoba<br>Champoto - Campeche |

2.- Analizar los nombres de los tramos de este sitio con sus correspondientes tramos de la RNC.

| SCCT<br>SECRETARÍA DE COMUNICACIONES Y TRANSPORTES<br>SECRETARÍA DE COMUNICACIONES Y TRANSPORTES<br>Y TRANSPORTES                           |                                                    |                                                                                |                                                |                                                |                                                   |                                                                |                                                   |                                                   |                                                   |                                                   |                                                              |                                                         |                                                   |                                                   |                            |
|----------------------------------------------------------------------------------------------------|----------------------------------------------------|--------------------------------------------------------------------------------|------------------------------------------------|------------------------------------------------|---------------------------------------------------|----------------------------------------------------------------|---------------------------------------------------|---------------------------------------------------|---------------------------------------------------|---------------------------------------------------|--------------------------------------------------------------|---------------------------------------------------------|---------------------------------------------------|---------------------------------------------------|----------------------------|
|                                                                                                    |                                                    |                                                                                |                                                |                                                |                                                   |                                                                |                                                   |                                                   |                                                   |                                                   |                                                              |                                                         |                                                   |                                                   |                            |
| Va                                                                                                    | Long (km)                                          | Viaente desde                                                                  | Notos                                          | Autos                                          |                                                   | Autobuses                                                      |                                                   |                                                   |                                                   |                                                   | Carnion                                                      | 8                                                       |                                                   |                                                   | 1.                         |
| Via<br>ón - Anaszaliertes                                                                                                    | Long (km)                                          | Vigente desde<br>1505/0113                                                     | Notos<br>109.0                                 | Autos<br>219.0                                 | 2 ejes<br>314 0                                   | Autobuses<br>3 ejes                                            | 4 ejes<br>314 0                                   | 2 ejes<br>3110                                    | 3 ejes                                            | 4 ejes<br>211.0                                   | Camion<br>5 ejes<br>408.0                                    | es<br>6 ejes<br>408.0                                   | 7 ejes                                            | 8 ejes<br>451 0                                   | 9                          |
| Via<br>ón - Agussosilentes<br>ón - Lasso de Monno                                                                                           | Long (km)<br>103.850<br>80.050                     | Vigente desde<br>1504/2013<br>1504/2013                                        | Notos<br>109.0<br>54.0                         | Autos<br>219.0<br>108.0                        | 2 ejes<br>314.0<br>152.0                          | Autobuses<br>3 ejes<br>314.0<br>152.0                          | 4 ejes<br>314.0<br>152.0                          | 2 ejes<br>311.0<br>151.0                          | 3 ejes<br>311.0<br>151.0                          | 4 ejes<br>311.0<br>151.0                          | Carrion<br>5 ejes<br>408.0<br>195.0                          | es<br>6 ejes<br>408.0<br>195.0                          | 7 ejes<br>451.0<br>218.0                          | 8 ejes<br>451.0<br>218.0                          | 9                          |
| Va<br>16. Agasodietes<br>16. Lagas de Kones<br>16. Contral de Astasta                                                                       | Long (km)<br>100.850<br>80.050<br>12.000           | Vigente desde<br>1504/2013<br>1504/2013<br>1504/2013                           | Motos<br>109.0<br>54.0<br>10.0                 | Autos<br>219.0<br>108.0<br>21.0                | 2 ejes<br>314.0<br>162.0<br>31.0                  | Autobuses<br>3 ejes<br>314.0<br>152.0<br>31.0                  | 4 ejes<br>314.0<br>152.0<br>31.0                  | 2 ejes<br>311.0<br>151.0<br>30.0                  | 3 ejes<br>311.0<br>151.0<br>30.0                  | 4 ejes<br>311.0<br>151.0<br>30.0                  | Carnion<br>5 ejes<br>408.0<br>195.0<br>40.0                  | es<br>6 ejes<br>408.0<br>195.0<br>40.0                  | 7 ejes<br>451.0<br>216.0<br>47.0                  | 8 ejes<br>451.0<br>218.0<br>47.0                  | 9                          |
| Va<br>n - Agusculientes<br>n - Euto de Nanco<br>n - En Control de Nanco<br>n - Fancaise el Romin                                            | Long (km)<br>105.850<br>80.850<br>12.000<br>19.000 | Vigente desde<br>1504/2013<br>1504/2013<br>1504/2013<br>1504/2013              | Notes<br>108.0<br>54.0<br>10.0<br>17.0         | Autos<br>218.0<br>108.0<br>21.0<br>35.0        | 2 ejes<br>314.0<br>162.0<br>31.0<br>47.0          | Autobuses<br>3 ejes<br>314.0<br>152.0<br>31.0<br>47.0          | 4 ejes<br>314.0<br>152.0<br>31.0<br>47.0          | 2 ejes<br>311.0<br>151.0<br>30.0<br>44.0          | 3 ejes<br>311.0<br>151.0<br>30.0<br>44.0          | <b>4 ejes</b><br>311.0<br>151.0<br>30.0<br>44.0   | Carnion<br>5 ejes<br>408.0<br>195.0<br>40.0<br>61.0          | es<br>6 ejes<br>408.0<br>195.0<br>40.0<br>61.0          | 7 ejes<br>4810<br>2180<br>47.0<br>74.0            | <b>8 ejes</b><br>451.0<br>218.0<br>47.0<br>74.0   | 94224                      |
| Va<br>In - Agusscalitettes<br>In - Lagu de Nomo<br>In - Sim Fancaio<br>In - Sim Fancaio<br>In - Sim Fancaio<br>Lago fe Nomo - Aguanaliettes | Long (km)<br>100.850<br>00.850<br>12.000<br>43.000 | Vigente desde<br>1504/2013<br>1504/2013<br>1504/2013<br>1504/2013<br>1504/2013 | Notes<br>102.0<br>54.0<br>10.0<br>17.0<br>85.0 | Autos<br>2190<br>1080<br>21.0<br>35.0<br>111.0 | 2 ejes<br>314.0<br>182.0<br>31.0<br>47.0<br>182.0 | Autobuses<br>3 ejes<br>314.0<br>152.0<br>31.0<br>47.0<br>162.0 | 4 ejes<br>314.0<br>152.0<br>31.0<br>47.0<br>162.0 | 2 ejes<br>311.0<br>151.0<br>30.0<br>44.0<br>180.0 | 3 ejes<br>311.0<br>151.0<br>30.0<br>44.0<br>160.0 | 4 ejes<br>311.0<br>151.0<br>30.0<br>44.0<br>180.0 | Carrion<br>5 ejes<br>408.0<br>195.0<br>40.0<br>61.0<br>213.0 | es<br>6 ejes<br>408.0<br>195.0<br>40.0<br>61.0<br>213.0 | 7 ejes<br>461.0<br>216.0<br>47.0<br>74.0<br>226.0 | 8 ejes<br>451.0<br>218.0<br>47.0<br>74.0<br>235.0 | 9<br>4<br>2<br>4<br>7<br>2 |

### g) ACST003 Análisis de las tarifas fijadas para el uso de carreteras de peaje (cuota) en México.PDF

Este documento aunque no está actualizado (2004), será de gran utilidad durante la identificación y comparativo de la información de **nombres de autopistas** contempladas en este documento, con respecto a la Red Nacional de Carreteras.

Además muestra por medio de tablas las redes carreteras administradas por CAPUFE, FARAC y las CONSECIONADAS.

Red FARAC: Autopistas rescatadas en 1997 y lasque la Secretaría de Comunicaciones y Transportes ha puesto en operación a partir de 1998.

#### AUTOPISTAS DE CUOTA DE MÉXICO

#### Red Farac

|                            |                                   |     |          | Tarifa en pesos, incluyen IVA |      |      |           |       |                            |     |     |              |          |     |     |     |  |  |
|----------------------------|-----------------------------------|-----|----------|-------------------------------|------|------|-----------|-------|----------------------------|-----|-----|--------------|----------|-----|-----|-----|--|--|
|                            | Autorista                         |     | Longitud | Vicente                       |      | Inún | Autobús   | ing)  | Camión<br>(número de eies) |     |     |              |          |     |     |     |  |  |
| Caseta                     | Tramo que se cobra                | Red | (km)     | vigente                       | Auto | 2    | nero de e | ijes) | 2                          | 3   | 4   | (numero<br>6 | de ejes) | 7   | 8   | 9   |  |  |
| AUTOPISTA                  | CUERNAVACA-ACAPULCO               | F   | 262.580  | 15-ene-04                     | 355  | 585  | 585       | 585   | 580                        | 580 | 580 | 762          | 762      | 845 | 845 | 845 |  |  |
| Central de Abasto          | Cuernavaca-Central de Abasto      | F   | 6.000    | 15-ene-04                     | 6    | 10   | 10        | 10    | 9                          | 9   | 9   | 13           | 13       | 16  | 16  | 16  |  |  |
| Aeropuerto                 | Cuernavaca-Aeropuerto             | F   | 9.800    | 15-ene-04                     | 11   | 16   | 16        | 16    | 15                         | 15  | 15  | 22           | 22       | 23  | 23  | 23  |  |  |
| Xochitepec                 | Cuernavaca-Xochitepec             | F   | 13.070   | 15-ene-04                     | 15   | 22   | 22        | 22    | 21                         | 21  | 21  | 25           | 25       | 29  | 29  | 29  |  |  |
| Xochitepec                 | Xochitepec-Alpuveca               | F   | 6.730    | 15-ene-04                     | 7    | 12   | 12        | 12    | 11                         | 11  | 11  | 13           | 13       | 16  | 16  | 16  |  |  |
| Alpuveca (intermedia)      | Cuernavaca-Alpuveca               | F   | 19.800   | 15-ene-04                     | 40   | 63   | 63        | 63    | 62                         | 62  | 62  | 78           | 78       | 89  | 89  | 89  |  |  |
| Apuyeca (intermedia)       | Alpuyeca-Puente de Ixtia          | F   | 9.240    | 15-ene-04                     | 15   | 21   | 21        | 21    | 20                         | 20  | 20  | 26           | 26       | 31  | 31  | 31  |  |  |
| Alpuyeca (directa)         | Cuernavaca-Puente de Ixtia        | F   | 29.040   | 15-ene-04                     | 55   | 92   | 92        | 92    | 91                         | 91  | 91  | 114          | 114      | 124 | 124 | 124 |  |  |
| Paso Moreios               | Puente de Ixtla-Paso Morelos      | F   | 53.960   | 15-ene-04                     | 42   | 94   | 94        | 94    | 93                         | 93  | 93  | 120          | 120      | 124 | 124 | 124 |  |  |
| Paso Moreios               | Paso Morelos-Chilpancingo         | F   | 88.960   | 15-ene-04                     | 63   | 138  | 138       | 138   | 137                        | 137 | 137 | 181          | 181      | 210 | 210 | 210 |  |  |
| Paso Moreios               | Puente de lxtla-Chilpancingo      | F   | 142.920  | 15-ene-04                     | 105  | 232  | 232       | 232   | 230                        | 230 | 230 | 301          | 301      | 334 | 334 | 334 |  |  |
| Palo Bianco                | Chilpancingo-Tierra Colorada      | F   | 43.070   | 15-ene-04                     | 100  | 134  | 134       | 134   | 133                        | 133 | 133 | 176          | 176      | 197 | 197 | 197 |  |  |
| La Venta                   | Tierra Colorada-Acapulco          | F   | 47.550   | 15-ene-04                     | 95   | 127  | 127       | 127   | 126                        | 126 | 126 | 171          | 171      | 190 | 190 | 190 |  |  |
| AUTOPISTA                  | LEÓN-AGUASCALIENTES               | F   | 103.850  | 15-ene-04                     | 145  | 205  | 205       | 205   | 203                        | 203 | 203 | 263          | 263      | 295 | 295 | 295 |  |  |
| Cuerámaro                  | León-Entrongue Central de Abasto  | F   | 11.940   | 15-ene-04                     | 13   | 21   | 21        | 21    | 20                         | 20  | 20  | 26           | 26       | 30  | 30  | 30  |  |  |
| San Francisco              | León-San Francisco del Rincón     | F   | 19.000   | 15-ene-04                     | 24   | 31   | 31        | 31    | 30                         | 30  | 30  | 41           | 41       | 50  | 50  | 50  |  |  |
| León                       | León-Lagos de Moreno              | F   | 62.000   | 15-ene-04                     | 73   | 103  | 103       | 103   | 102                        | 102 | 102 | 132          | 132      | 148 | 148 | 148 |  |  |
| Encamación                 | Lagos de Moreno-Aguascalientes    | F   | 41.850   | 15-ene-04                     | 72   | 102  | 102       | 102   | 101                        | 101 | 101 | 131          | 131      | 147 | 147 | 147 |  |  |
| Enrcamación                | Encamación de Díaz-Aguascalientes | F   | 13.570   | 15-ene-04                     | 25   | 40   | 40        | 40    | 39                         | 39  | 39  | 49           | 49       | 54  | 54  | 54  |  |  |
| AUTOPISTA                  | CADEREYTA-REYNOSA                 | F   | 132.020  | 15-ene-04                     | 177  | 226  | 226       | 226   | 221                        | 221 | 221 | 332          | 332      | 371 | 371 | 371 |  |  |
| Los Ramones (intermedia)   | Cadereyta-Los Ramones             | F   | 34.740   | 15-ene-04                     | 47   | 59   | 59        | 59    | 58                         | 58  | 58  | 75           | 75       | 93  | 93  | 93  |  |  |
| Los Ramones (intermedia)   | Los Ramones-Los Herrera           | F   | 29.180   | 15-ene-04                     | 28   | 35   | 35        | 35    | 34                         | 34  | 34  | 60           | 60       | 67  | 67  | 67  |  |  |
| Los Ramones (intermedia)   | Los Ramones-General Bravo         | F   | 49.980   | 15-ene-04                     | 52   | 65   | 65        | 65    | 63                         | 63  | 63  | 101          | 101      | 114 | 114 | 114 |  |  |
| Los Ramones (directa)      | Los Ramones-La Sierrita           | F   | 97.280   | 15-ene-04                     | 130  | 167  | 167       | 167   | 163                        | 163 | 163 | 257          | 257      | 278 | 278 | 278 |  |  |
| Los Herrera (intermedia)   | Los Herrera-General Bravo         | F   | 20.800   | 15-ene-04                     | 24   | 30   | 30        | 30    | 29                         | 29  | 29  | 41           | 41       | 47  | 47  | 47  |  |  |
| Los Herrera (intermedia)   | Caderevta-Los Herrera             | F   | 63.920   | 15-ene-04                     | 75   | 94   | 94        | 94    | 92                         | 92  | 92  | 135          | 135      | 160 | 160 | 160 |  |  |
| Los Herrera (intermedia)   | Los Herrera-La Sierrita           | F   | 68.100   | 15-ene-04                     | 102  | 132  | 132       | 132   | 129                        | 129 | 129 | 197          | 197      | 211 | 211 | 211 |  |  |
| Dr. Coss (intermedia)      | Cadereyta-General Bravo           | F   | 84.720   | 15-ene-04                     | 99   | 124  | 124       | 124   | 121                        | 121 | 121 | 176          | 176      | 207 | 207 | 207 |  |  |
| Dr. Coss (directa)         | General Bravo-La Sierrita         | F   | 47.300   | 15-ene-04                     | 78   | 102  | 102       | 102   | 100                        | 100 | 100 | 156          | 156      | 164 | 164 | 164 |  |  |
| Gral. Bravo (directa)      | Caderevta-La Sierrita             | F   | 132.020  | 15-ene-04                     | 177  | 226  | 226       | 226   | 221                        | 221 | 221 | 332          | 332      | 371 | 371 | 371 |  |  |
| AUTOPISTA                  | CHAMPOTON-CAMPECHE                | F   | 39.500   | 15-ene-04                     | 47   | 70   | 70        | 70    | 68                         | 68  | 68  | 119          | 119      | 155 | 155 | 155 |  |  |
| Seybaplaya (directa)       | Villamadero-Campeche              | F   | 39.500   | 15-ene-04                     | 47   | 70   | 70        | 70    | 68                         | 68  | 68  | 119          | 119      | 155 | 155 | 155 |  |  |
| Seybaplaya (intermedia)    | Villa Madero-Seybaplaya           | F   | 15.000   | 15-ene-04                     | 18   | 23   | 23        | 23    | 22                         | 22  | 22  | 41           | 41       | 53  | 53  | 53  |  |  |
| Seybaplaya (intermedia)    | Seybaplaya-Campeche               | F   | 24.500   | 15-ene-04                     | 29   | 47   | 47        | 47    | 46                         | 46  | 46  | 78           | 78       | 102 | 102 | 102 |  |  |
| AUTOPISTA                  | CÁRDENAS-ENTRONQUE AGUA DULCE     | F   | 53.000   | 15-ene-04                     | 52   | 100  | 100       | 100   | 98                         | 98  | 98  | 136          | 136      | 172 | 172 | 172 |  |  |
| Cárdenas                   | Cárdenas-Agua Dulce               | F   | 53.000   | 15-ene-04                     | 52   | 100  | 100       | 100   | 98                         | 98  | 98  | 136          | 136      | 172 | 172 | 172 |  |  |
| Agua Dulce                 | Cárdenas-Ent. Magallanes          | F   | 28.500   | 15-ene-04                     | 26   | 50   | 50        | 50    | 50                         | 50  | 50  | 68           | 68       | 86  | 86  | 86  |  |  |
| Agua Dulce                 | Entronque Magalianes-Agua Dulce   | F   | 24.500   | 15-ene-04                     | 26   | 50   | 50        | 50    | 50                         | 50  | 50  | 68           | 68       | 86  | 86  | 86  |  |  |
| AUTOPISTA                  | CORDOBA-VERACRUZ                  | F   | 98.000   | 15-ene-04                     | 145  | 200  | 200       | 200   | 195                        | 195 | 195 | 270          | 270      | 298 | 298 | 298 |  |  |
| Cuitláhuac (intermedia)    | Córdoba-Cuitláhuac                | F   | 9.450    | 15-ene-04                     | 26   | 30   | 30        | 30    | 29                         | 29  | 29  | 43           | 43       | 46  | 46  | 46  |  |  |
| Cuitláhuac (directa)       | Córdoba-La Tinaja                 | F   | 45.000   | 15-ene-04                     | 75   | 95   | 95        | 95    | 92                         | 92  | 92  | 132          | 132      | 140 | 140 | 140 |  |  |
| Paso del Toro (intermedia) | La Tinaja-Paso del Toro           | F   | 45.000   | 15-ene-04                     | 58   | 87   | 87        | 87    | 85                         | 85  | 85  | 116          | 116      | 132 | 132 | 132 |  |  |
| Paso del Toro (intermedia) | Paso del Toro-Veracruz            | F   | 8.000    | 15-ene-04                     | 12   | 18   | 18        | 18    | 18                         | 18  | 18  | 22           | 22       | 26  | 26  | 26  |  |  |
| Paso del Toro (directa)    | La Tinaja-Veracruz                | F   | 53.000   | 15-ene-04                     | 70   | 105  | 105       | 105   | 103                        | 103 | 103 | 138          | 138      | 158 | 158 | 158 |  |  |
| AUTOPISTA                  | GÓMEZ PALACIO-CORRALITOS          | F   | 150.590  | 15-ene-04                     | 176  | 220  | 220       | 220   | 218                        | 218 | 218 | 316          | 316      | 370 | 370 | 370 |  |  |
| Bermejillo                 | Gómez Palacio-Estación Banderas   | F   | 50.200   | 15-ene-04                     | 83   | 105  | 105       | 105   | 104                        | 104 | 104 | 155          | 155      | 181 | 181 | 181 |  |  |
| Ceballos                   | Estación Banderas-Corralitos      | F   | 100.390  | 15-ene-04                     | 93   | 115  | 115       | 115   | 114                        | 114 | 114 | 161          | 161      | 189 | 189 | 189 |  |  |
| AUTOPISTA                  | LA TINAJA-COSOLEACAQUE            | F   | 228.100  | 15-ene-04                     | 259  | 380  | 380       | 380   | 375                        | 375 | 375 | 481          | 481      | 536 | 536 | 536 |  |  |
| Cosamaloapan (intermedia)  | La Tinaja-Cosamaloapan            | F   | 97.000   | 15-ene-04                     | 110  | 158  | 158       | 158   | 156                        | 156 | 156 | 202          | 202      | 232 | 232 | 232 |  |  |
| Cosamaloapan (intermedia)  | Cosamaloapan-Isla                 | F   | 21.100   | 15-ene-04                     | 23   | 42   | 42        | 42    | 41                         | 41  | 41  | 43           | 43       | 49  | 49  | 49  |  |  |
| Cosamaloapan (directa)     | La Tinaja-Isla                    | F   | 118.100  | 15-ene-04                     | 133  | 200  | 200       | 200   | 197                        | 197 | 197 | 245          | 245      | 281 | 281 | 281 |  |  |
| Sayula (intermedia)        | Isla-Acayucan                     | F   | 70.000   | 15-ene-04                     | 81   | 110  | 110       | 110   | 109                        | 109 | 109 | 140          | 140      | 157 | 157 | 157 |  |  |
| Sayula (intermedia)        | Acayucan-Cosoleacaque             | F   | 40.000   | 15-ene-04                     | 45   | 70   | 70        | 70    | 69                         | 69  | 69  | 96           | 96       | 98  | 98  | 98  |  |  |
| Sayula (directa)           | Isla-Cosoleacaque                 | F   | 110.000  | 15-ene-04                     | 126  | 180  | 180       | 180   | 178                        | 178 | 178 | 236          | 236      | 255 | 255 | 255 |  |  |
| AUTOPISTA                  | LA PERA-CUAUTLA                   | F   | 34.170   | 15-ene-04                     | 44   | 80   | 80        | 80    | 78                         | 78  | 78  | 120          | 120      | 180 | 180 | 180 |  |  |
| Tepoztián                  | La Pera-Tepoztlán                 | F   | 17.080   | 15-ene-04                     | 22   | 40   | 40        | 40    | 39                         | 39  | 39  | 60           | 60       | 90  | 90  | 90  |  |  |
| Oacalco                    | Tepoztlán-Cuautla                 | F   | 17.080   | 15-ene-04                     | 22   | 40   | 40        | 40    | 39                         | 39  | 39  | 60           | 60       | 90  | 90  | 90  |  |  |
| AUTOPISTA                  | MEXICO-CUERNAVACA                 | F   | 61.500   | 15-ene-04                     | 80   | 135  | 135       | 135   | 134                        | 134 | 134 | 233          | 233      | 342 | 342 | 342 |  |  |
| Tlälpan                    | México-Cuernavaca                 | F   | 61.500   | 15-ene-04                     | 80   | 135  | 135       | 135   | 134                        | 134 | 134 | 233          | 233      | 342 | 342 | 342 |  |  |
| Tres Marías                | Tres Marías-Cuernavaca            | F   | 27.160   | 15-ene-04                     | 28   | 59   | 59        | 59    | 59                         | 59  | 59  | 119          | 119      | 168 | 168 | 168 |  |  |
| AUTOPISTA                  | MAZATLÂN-CULIACÂN                 | F   | 181.500  | 15-ene-04                     | 194  | 315  | 315       | 315   | 312                        | 312 | 312 | 363          | 363      | 498 | 498 | 498 |  |  |
| Mármol                     | Mazatlán-Ent. La Cruz             | F   | 89.900   | 15-ene-04                     | 90   | 151  | 151       | 151   | 150                        | 150 | 150 | 176          | 176      | 244 | 244 | 244 |  |  |
| Quìá                       | Ent. La Cruz-Quilá                | F   | 63.900   | 15-ene-04                     | 74   | 122  | 122       | 122   | 121                        | 121 | 121 | 128          | 128      | 187 | 187 | 187 |  |  |

#### AUTOPISTAS DE CUOTA DE MÉXICO

Red Capufe

|                             |                                          |     |          |                |      | n pesos,  | os, incluyen IVA |      |      |      |         |          |      |      |      |
|-----------------------------|------------------------------------------|-----|----------|----------------|------|-----------|------------------|------|------|------|---------|----------|------|------|------|
|                             |                                          |     |          | Autobús Camión |      |           |                  |      |      |      |         |          |      |      |      |
|                             | Autopista                                |     | Longitud |                | (núr | nero de e | jes)             |      |      |      | (número | de ejes) |      |      |      |
| Caseta                      | Tramo que se cobra                       | Red | (km)     | Auto           | 2    | 3         | 4                | 2    | 3    | 4    | 5       | 6        | 7    | 8    | 9    |
| AUTOPISTA                   | ACATZINGO - CIUDAD MENDOZA               | CPF | 92.950   | 0.94           | 1.88 | 1.88      | 1.88             | 1.88 | 1.88 | 3.55 | 3.55    | 5.11     | 5.11 | 5.11 | 5.11 |
| Esperanza                   | Acatzingo - Esperanza                    | CPF | 51.100   | 0.80           | 1.70 | 1.70      | 1.70             | 1.70 | 1.70 | 3.23 | 3.23    | 4.60     | 4.60 | 4.70 | 4.70 |
| Esperanza                   | Acatzingo - Ciudad Mendoza               | CPF | 92.950   | 0.94           | 1.88 | 1.88      | 1.88             | 1.88 | 1.88 | 3.55 | 3.55    | 5.11     | 5.11 | 5.11 | 5.11 |
| AUTOPISTA                   | PUEBLA-ACATZINGO                         | CPF | 42.270   | 0.97           | 2.03 | 2.03      | 2.03             | 2.03 | 2.03 | 3.79 | 3.79    | 5.20     | 5.20 | 5.20 | 4.73 |
| Amozoc                      | Puebla-Acatzingc                         | CPF | 42.270   | 0.97           | 2.03 | 2.03      | 2.03             | 2.03 | 2.03 | 3.79 | 3.79    | 5.20     | 5.20 | 5.20 | 5.20 |
| Amozoc                      | Puebla-Amozoc                            | CPF | 13.760   | 1.53           | 2.98 | 2.98      | 2.98             | 2.98 | 2.98 | 5.60 | 5.60    | 7.99     | 7.99 | 7.99 | 7.99 |
| AUTOPISTA                   | AEROPUERTO LOS CABOS - SAN JOSE DEL CABC | CPF | 20.300   | 1.23           | 2.46 | 2.46      | 2.46             | 2.46 | 2.46 | 3.79 | 3.79    | 3.79     | 3.79 | 3.79 | 3.79 |
| San José del Cabo           | Aeropuerto los Cabos - San José del Cabo | CPF | 20.300   | 1.23           | 2.46 | 2.46      | 2.46             | 2.46 | 2.46 | 3.79 | 3.79    | 3.79     | 3.79 | 3.79 | 3.79 |
| AUTOPISTA                   | ARRIAGA - HUIXTLA                        | CPF | 204.500  | 0.56           | 1.15 | 1.15      | 1.15             | 1.15 | 1.15 | 1.50 | 1.50    | 2.00     | 2.00 | 2.00 | 2.00 |
| PIJIJIAPAN                  | Arriaga - Pijijapan                      | CPF | 102.250  | 0.56           | 1.15 | 1.15      | 1.15             | 1.15 | 1.15 | 1.50 | 1.50    | 2.00     | 2.00 | 2.00 | 2.00 |
| HUIXTLA                     | Pijijiapan - Huixtla                     | CPF | 102.250  | 0.56           | 1.15 | 1.15      | 1.15             | 1.15 | 1.15 | 1.50 | 1.50    | 2.00     | 2.00 | 2.00 | 2.00 |
| AUTOPISTA                   | CIUDAD CUAUHTEMOC-OSIRIS                 | CPF | 32.000   | 0.81           | 1.25 | 1.25      | 1.25             | 1.25 | 1.25 | 1.72 | 1.72    | 2.19     | 2.19 | 2.19 | 2.19 |
| Zacatecas                   | Cd. Cuauhtémoc - Osiris                  | CPF | 32.000   | 0.81           | 1.25 | 1.25      | 1.25             | 1.25 | 1.25 | 1.72 | 1.72    | 2.19     | 2.19 | 2.19 | 2.19 |
| AUTOPISTA                   | CIUDAD MENDOZA-CORDOBA                   | CPF | 30.680   | 0.59           | 1.43 | 1.43      | 1.43             | 1.43 | 1.43 | 2.44 | 2.44    | 3.42     | 3.42 | 3.42 | 3.42 |
| Fortín                      | Ciudad Mendoza-Córdoba                   | CPF | 30.680   | 0.59           | 1.43 | 1.43      | 1.43             | 1.43 | 1.43 | 2.44 | 2.44    | 3.42     | 3.42 | 3.42 | 3.42 |
| Fortín                      | Ciudad Mendoza-Fortin                    | CPF | 23.180   | 0.35           | 1.08 | 1.08      | 1.08             | 1.08 | 1.08 | 2.11 | 2.11    | 3.19     | 3.19 | 3.19 | 3.19 |
| AUTOPISTA                   | CHAPALILLA-COMPOSTELA                    | CPF | 35.500   | 0.87           | 1.61 | 1.61      | 1.61             | 1.61 | 1.61 | 3.32 | 3.32    | 4.42     | 4.42 | 4.42 | 4.42 |
| Compostela                  | Chapalilla-Compostela                    | CPF | 35.500   | 0.87           | 1.61 | 1.61      | 1.61             | 1.61 | 1.61 | 3.32 | 3.32    | 4.42     | 4.42 | 4.42 | 4.42 |
| AUTOPISTA                   | TIJUANA-ENSENADA                         | CPF | 89.540   | 0.80           | 1.54 | 1.54      | 1.54             | 1.54 | 1.54 | 1.91 | 1.91    | 2.24     | 2.24 | 2.24 | 2.24 |
| Playas                      | Tijuana-Rosarito                         | CPF | 25.930   | 0.93           | 1.77 | 1.77      | 1.77             | 1.77 | 1.77 | 2.20 | 2.20    | 2.58     | 2.58 | 2.58 | 2.58 |
| Rosarito                    | Rosarito-La Misión                       | CPF | 29.850   | 0.80           | 1.54 | 1.54      | 1.54             | 1.54 | 1.54 | 1.91 | 1.91    | 2.24     | 2.24 | 2.24 | 2.24 |
| Ensenada                    | La Misión-Ensenada                       | CPF | 33.770   | 0.71           | 1.36 | 1.36      | 1.36             | 1.36 | 1.36 | 1.69 | 1.69    | 1.98     | 1.98 | 1.98 | 1.98 |
| AUTOPISTA                   | LA RUMOROSA-TECATE                       | CPF | 55.500   | 0.81           | 1.59 | 1.59      | 1.59             | 1.59 | 1.59 | 2.70 | 2.70    | 3.96     | 3.96 | 3.96 | 3.96 |
| El Hongo (directa)          | La Rumorosa-Tecate                       | CPF | 55.500   | 0.81           | 1.59 | 1.59      | 1.59             | 1.59 | 1.59 | 2.70 | 2.70    | 3.96     | 3.96 | 3.96 | 3.96 |
| El Hongo (intermedia)       | El Hongo-Tecate                          | CPF | 25.000   | 0.96           | 1.88 | 1.88      | 1.88             | 1.88 | 1.88 | 3.08 | 3.08    | 4.32     | 4.32 | 4.32 | 4.32 |
| AUTOPISTA                   | TEHUACAN-OAXACA                          | CPF | 243.000  | 0.63           | 1.30 | 1.30      | 1.30             | 1.30 | 1.30 | 1.56 | 1.56    | 2.46     | 2.46 | 2.46 | 2.46 |
| Tehuacan                    | Cuacnopalan-Tehuacár                     | CPF | 41.050   | 0.76           | 1.51 | 1.51      | 1.51             | 1.51 | 1.51 | 1.88 | 1.88    | 3.02     | 3.02 | 3.02 | 3.02 |
| Miahuatlar                  | Tehuacán-Miahuatlár                      | CPF | 30.370   | 0.69           | 1.09 | 1.09      | 1.09             | 1.09 | 1.09 | 1.35 | 1.35    | 2.21     | 2.21 | 2.21 | 2.21 |
| Suchixtlahuaca              | Miahuatlán-Nochixtlár                    | CPF | 107.090  | 0.43           | 0.92 | 0.92      | 0.92             | 0.92 | 0.92 | 1.10 | 1.10    | 1.63     | 1.63 | 1.63 | 1.63 |
| Suchixtlahuaca (intermedia) | Miahuatlán-Coixtlahuaca                  | CPF | 69.890   | 0.33           | 0.70 | 0.70      | 0.70             | 0.70 | 0.70 | 0.82 | 0.82    | 1.37     | 1.37 | 1.37 | 1.37 |
| Huitzo (directa)            | Nochixstlán-Oaxaca                       | CPF | 64.500   | 0.87           | 1.91 | 1.91      | 1.91             | 1.91 | 1.91 | 2.20 | 2.20    | 3.60     | 3.60 | 3.60 | 3.60 |
| Huitzo (intermedia)         | Nochixtlán-Huitzc                        | CPF | 38.510   | 1.17           | 2.41 | 2.41      | 2.41             | 2.41 | 2.41 | 3.06 | 3.06    | 4.62     | 4.62 | 4.62 | 4.62 |
| Huitzo Bis                  | Huitzo-Oaxaca                            | CPF | 25.990   | 0.69           | 1.19 | 1.19      | 1.19             | 1.19 | 1.19 | 1.58 | 1.58    | 2.58     | 2.58 | 2.58 | 2.58 |
| AUTOPISTA                   | RANCHO VIEJO-TAXCO                       | CPF | 8.340    | 1.20           | 2.16 | 2.16      | 2.16             | 2.16 | 2.16 | 3.60 | 3.60    | 4.80     | 4.80 | 4.80 | 4.80 |
| Тахсо                       | Rancho Viejo-Taxco                       | CPF | 8.340    | 1.20           | 2.16 | 2.16      | 2.16             | 2.16 | 2.16 | 3.60 | 3.60    | 4.80     | 4.80 | 4.80 | 4.80 |
| AUTOPISTA                   | ROSARIO-VILLA UNION                      | CPF | 34.000   | 0.88           | 1.47 | 1.47      | 1.47             | 1.47 | 1.47 | 2.06 | 2.06    | 2.65     | 2.65 | 2.65 | 2.65 |
|                             | Rosario-Villa Unión                      | CPF | 34.000   | 0.88           | 1.47 | 1.47      | 1.47             | 1.47 | 1,47 | 2.06 | 2.06    | 2.65     | 2.65 | 2.65 | 2.65 |
| AUTOPISTA                   | SALINA CRUZ-TEHUANTEPEC                  | CPF | 22.700   | 1.10           | 2.03 | 2.03      | 2.03             | 2.03 | 2.03 | 2.95 | 2.95    | 3.88     | 3.88 | 3.88 | 3.88 |
| TEHLIANTEREC                | Salina Cruz-Tehuantenec                  | CPE | 22 700   | 1 10           | 2.03 | 2.03      | 2.03             | 2.03 | 2.03 | 2.95 | 2.95    | 3.88     | 3.88 | 3.88 | 3.88 |

# 6 Sistema de Seguimiento de colaboración INEGI-SCT

A fin de facilitar el trabajo colaborativo entre los analistas de los CEI y el personal de los Centros SCT se ha desarrollado una aplicación a la que pueden ingresar el personal de los centros SCT y del IMT desde su oficina o área de trabajo, sin necesidad que se encuentre físicamente con el personal de las CEI. El requisito para que pueda ingresar es que tenga acceso a internet, de esta manera al introducir la dirección <u>http://antares.inegi.org.mx/analisis/red\_hidro/Seguimiento\_INEGI-SCT/</u> automáticamente se ingresa al Sistema de Seguimiento de Colaboración.

Procedimiento para que el personal de los Centros SCT revisen y atiendan las observaciones

1) Ingresar la URL <u>http://antares.inegi.org.mx/analisis/red\_hidro/Seguimiento\_INEGI-SCT/</u>

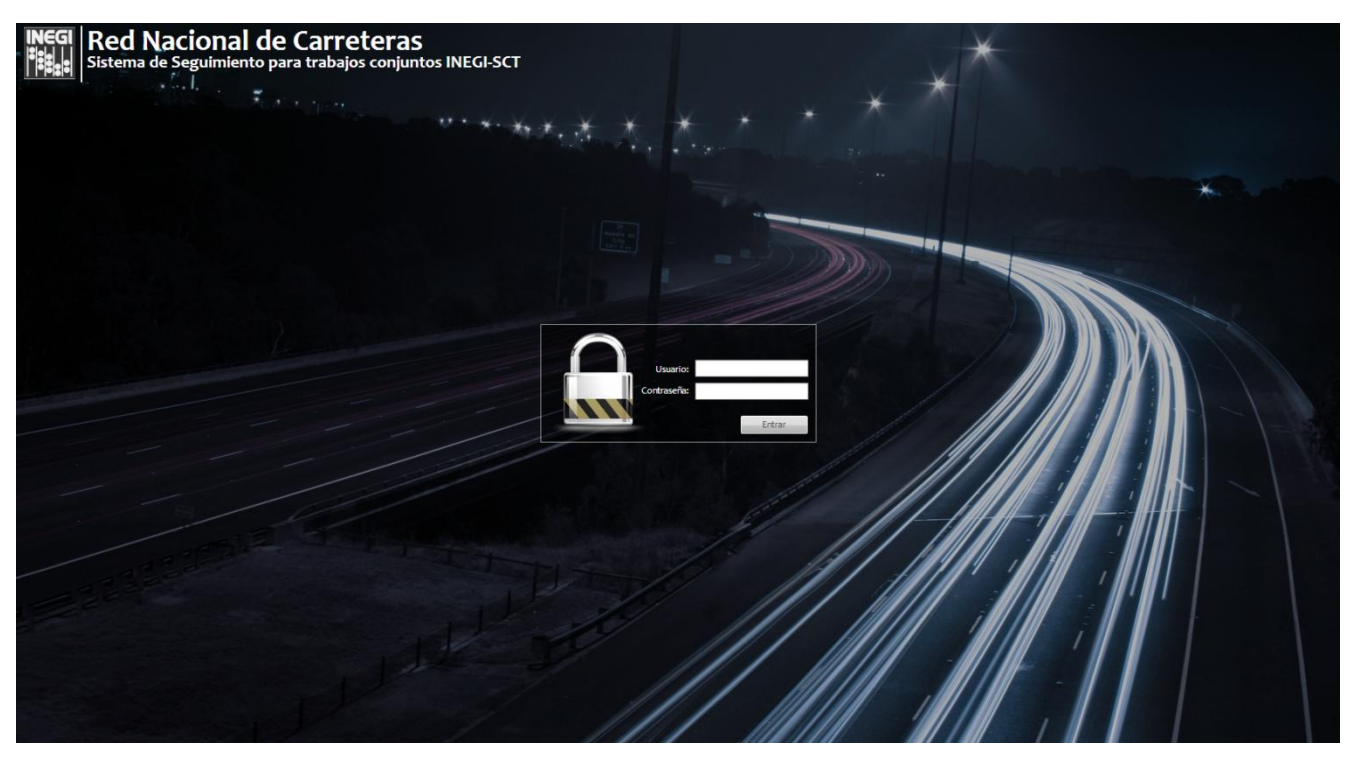

- 2) Ingresar el Usuario y Contraseña proporcionados por INEGI
- 3) Una vez ingresado con su clave, se muestra la pantalla principal en la que se visualiza el avance general del proyecto en un mapa a nivel nacional en la parte central, así como el status de las secciones, en la parte derecha. El sistema de seguimiento cuenta con un menú principal, el cual se explicará más adelante.
Menú

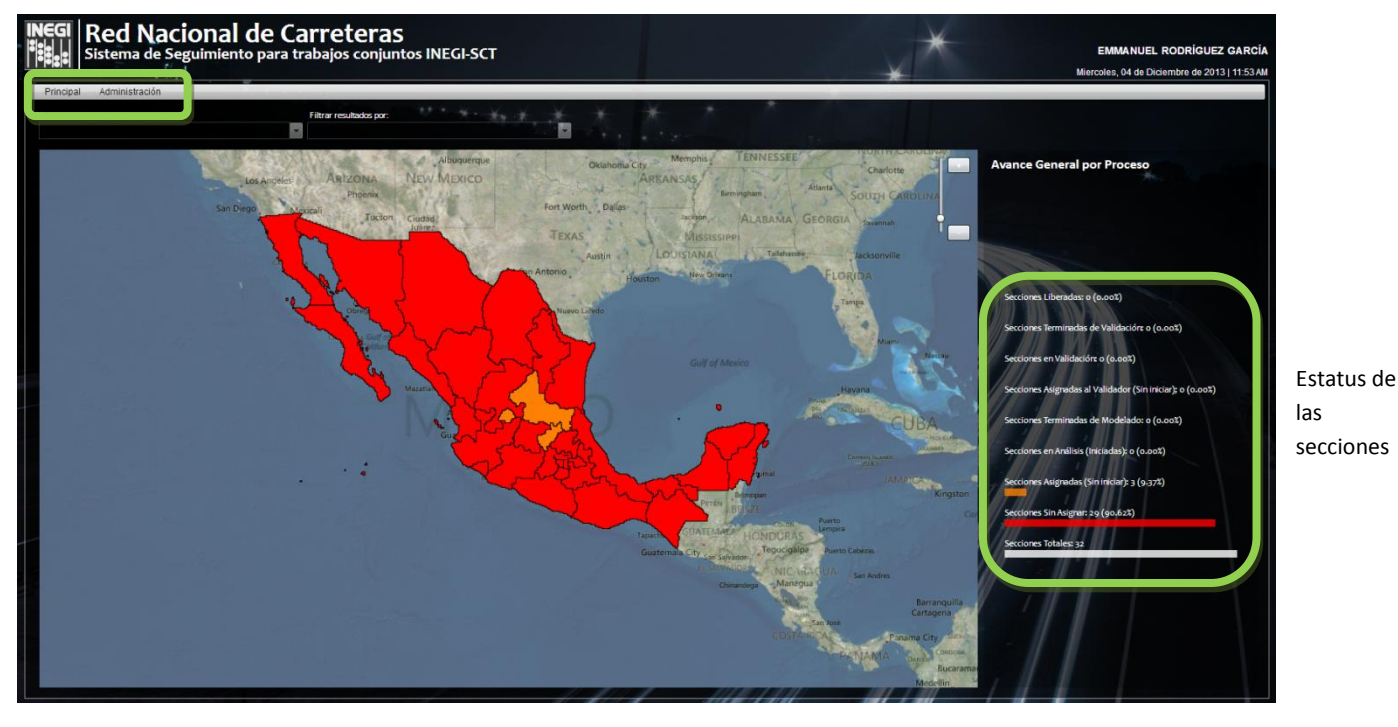

6.1 Menú Principal

#### 6.1.1 Avance General del Proyecto

Los avances de las secciones pueden ser observados de manera gráfica cada vez que se ingrese al sistema de seguimiento, o bien cuando el usuario de los Centros SCT o del IMT elijan esta opción del menú principal.

| Secciones Liberadas                 |
|-------------------------------------|
| Secciones Terminadas de Validación: |
| Secciones en Validación:            |
| Secciones Asignadas al Validador    |
| Secciones Terminadas de Modelado    |
| Secciones en Análisis               |
|                                     |
| Secciones Asignadas                 |

Los colores con los cuales serán representadas las secciones estatales son de acuerdo al estatus en las que se encuentran la sección, es decir si aún no han sido asignadas aparecerán en color rojo. Aquellas que ya han sido asignadas a algún analista de la CEI aparecen en color naranja.

Cuando el analista de la CEI, a través de la aplicación de Transporte ingresa a su sesión, la sección asignada se ve reflejada en la barra de color amarillo. Cuando el analista concluye el proceso de comparación de toda la sección asignada, siempre y cuando no tenga observaciones pendientes de atender la puede dar por concluida y en el sistema de seguimiento se verán reflejadas en color verde claro.

Una vez que el analista concluyo el comparativo, la sección pasa al valuador que se encuentra a inver regional para iniciar el proceso de verificación de la información, siendo esta persona la encargada de integrar y garantizar los datos a nivel regional, el estatus cambia a azul fuerte.

El validador regional de INEGI tiene la encomienda de revisar los 3 o 4 estados que le corresponden de acuerdo a la distribución de los estados a nivel regional de INEGI. Cuando encuentre algún dato que requiera revisión por parte del analista de la CEI, hará las observaciones pertinentes. El analista de la CEI

deberá atender dichas observaciones y cuando ya no exista ninguna, entonces la sección podrá ser liberada, reflejándose en el seguimiento con el color verde agua.

# 6.1.2 Estadísticas

El avance en la comparación INEGI-SCT se verá reflejado de acuerdo al total de cuadrantes definidos por el canevá 1:10000 donde existan carreteras, de tal manera que se pueda contabilizar su avance y con ello obtener estadísticas por estado, regional o incluso nacional.

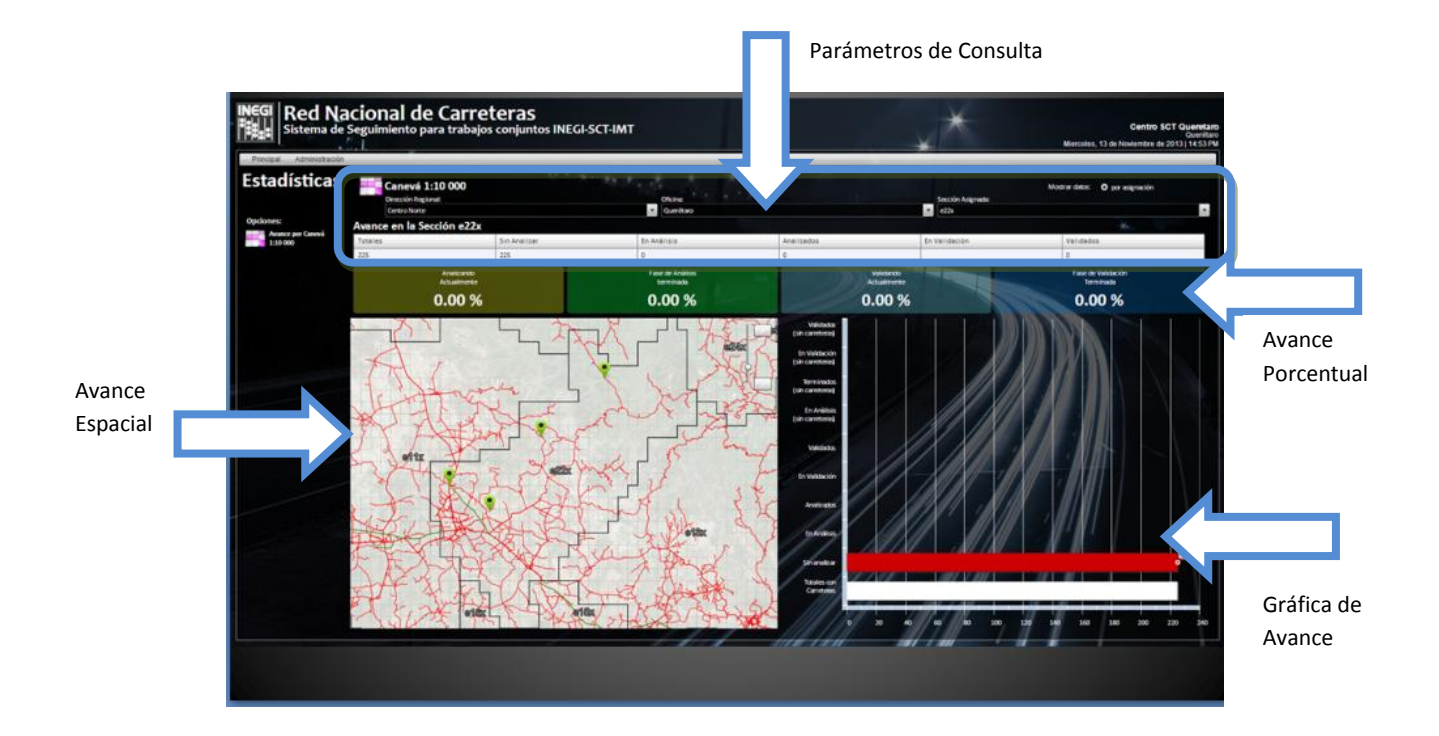

# Parámetros de Consulta

Corresponde a los valores que definen las consultas para visualizar las estadísticas, de acuerdo a lo siguiente:

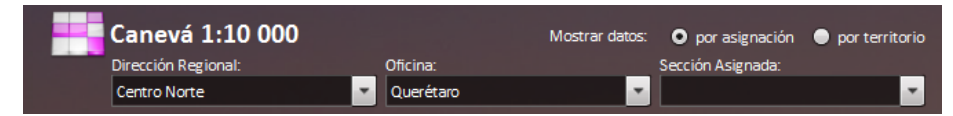

Nota: Los valores reflejados corresponden al seguimiento de la red carretera de INEGI

Dirección Regional  $\rightarrow$  Permite conocer los avances de acuerdo a la agrupación regional de INEGI, siendo las siguientes opciones:

- Todas las direcciones regionales: Permite ver el avance a nivel nacional
- Noroeste: Baja California, Baja California Sur, Sinaloa y Sonora
- Norte: Chihuahua, Durango y Zacatecas
- Noreste: Coahuila, Nuevo León y Tamaulipas
- Occidente: Colima, Jalisco, Michoacán y Nayarit
- Centro-Norte: Aguascalientes, Guanajuato, Querétaro y San Luis Potosí

- Centro-Sur: Guerrero, Estado de México y Morelos
- Oriente: Hidalgo, Puebla, Tlaxcala y Veracruz
- Sur: Chiapas, Oaxaca y Tabasco
- Sureste: Campeche, Quintana Roo y Yucatán
- Centro: Distrito Federal

Oficina  $\rightarrow$  Aparece desactivada cuando "Dirección Regional" tiene "Todas las direcciones regionales". Cuando se ha elegido alguna dirección regional podrá entonces escoger alguna de las entidades que corresponde a esa regional.

Sección  $\rightarrow$  Aparece la sección que fue asignada al CEI, siempre y cuando estén definidas las opciones anteriores y que no correspondan a las estadísticas a nivel nacional.

Una vez definidos los parámetros de consulta, se actualizan los datos tabulares que reflejan la condición de los cuadrantes del espacio geográfico seleccionado. La siguiente imagen muestra sólo un ejemplo (de la red carretera INEGI) para el estado de Querétaro, en la que se muestra el total de cuadrantes, cuántos faltan de analizar, cuántos están en análisis, cuántos ya han sido analizados, si hay en validación y cuántos han sido validados.

| Avance e | n las Ofic   | inas de l   | ~          |              |           |
|----------|--------------|-------------|------------|--------------|-----------|
| Totales  | Sin Analizar | En Análisis | Analizados | En Validacić | Validados |
| 325      | 0            | 9           | 316        | 7            | 65        |

Avance Porcentual.- Para facilitar la comprensión de los avances, éstos se ven reflejados de manera porcentual.

| Analizando  | Fase de Análisis | Validando   | Fase de Validación |
|-------------|------------------|-------------|--------------------|
| Actualmente | terminada        | Actualmente | Terminada          |
| 2.76 %      | 97.23 %          | 2.15 %      | 20 %               |

Gráficas de Avance.- Los avances se ven reflejados en una gráfica de barra.

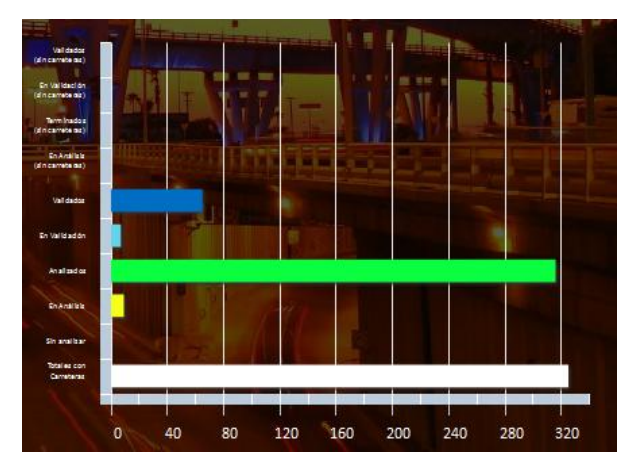

# Avance Espacial.-

Permite visualizar el estatus actual de los cuadrantes 1:10000 que corresponden a la sección, ya sea los que están sin iniciar el análisis (sin color), lo que están siendo analizados (amarillos) o bien aquellos que ya están concluidos de análisis (verdes) o en proceso de validación.

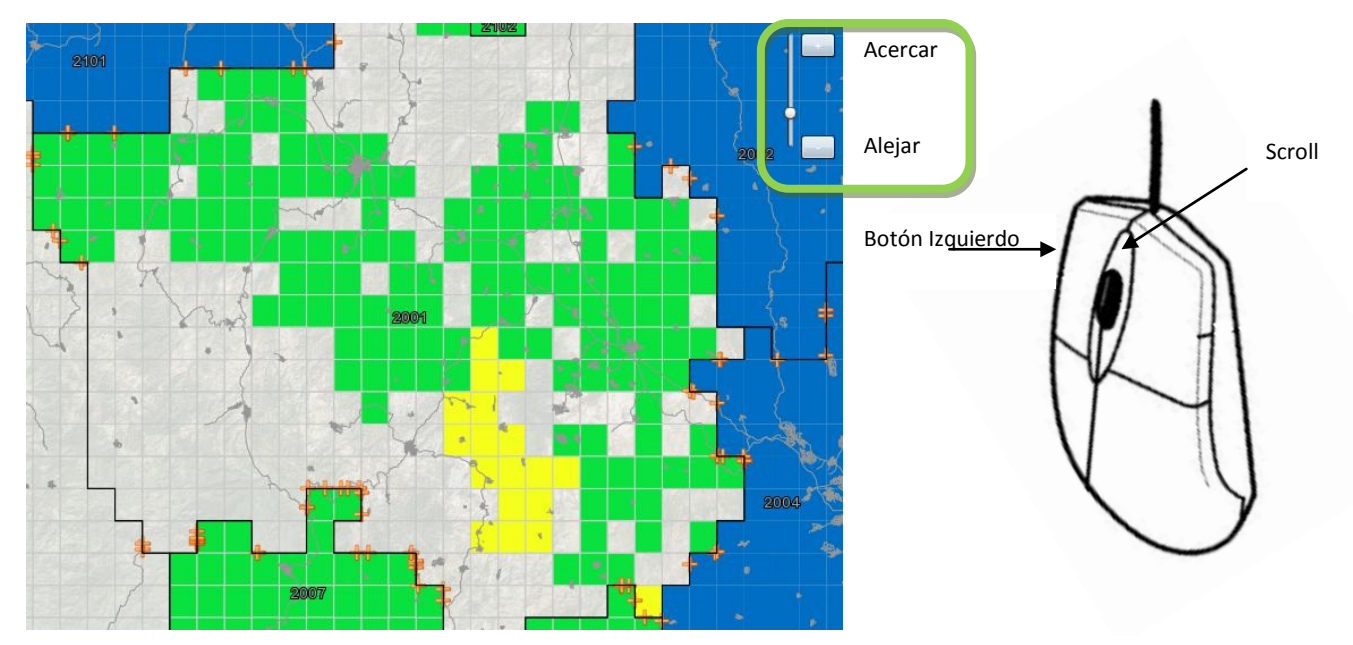

Esta opción permite visualizar las carreteras de acuerdo a su estatus actual a mayor o menor escala utilizando la barra de navegación incluida en la propia imagen (Acercar/Alejar) o bien, mediante el mouse utilizando:

- Scroll → Para acercar o alejar el zoom de visualización
- Botón izquierdo→ Presionando este botón al mismo tiempo que desplaza el mouse a cualquier parte de la pantalla podrá dar un paneo, es decir desplazar la vista manteniendo el mismo zoom de visualización.

# 6.2 Menú Administración

Este menú es el medio de comunicación entre el personal de ambas instituciones. El personal del los Centros SCT ingresarán a esta opción para visualizar y atender las consultas que haya hecho el analista de la CEI.

Las consultas se van acumulando en una pila donde el personal del Centro SCT tendrá que atender la que está al inicio. La analizará y una vez que tenga la solución tendrá que dar respuesta, misma que llega vía remota al analista de la CEI.

| Principal Admini                                  | stración                                   | i                               |               |     | * | Daja Califor<br>Martes, 03 de Diciembre de 2013   15:16 |
|---------------------------------------------------|--------------------------------------------|---------------------------------|---------------|-----|---|---------------------------------------------------------|
| Resolucio                                         | ón de (                                    | Consultas                       |               |     |   |                                                         |
| 2                                                 |                                            |                                 |               |     |   | Responder                                               |
|                                                   | Id                                         | fecha                           | Consulta      | 4 m |   |                                                         |
|                                                   | 35180                                      | 2013-11-28 16:09:41.12595       | prueba 500000 |     |   |                                                         |
| Existen 2 Consulta:<br>pendientes po<br>responder | 35189                                      | 2013-11-29 08:45:03:081029      | prueba nn     |     |   |                                                         |
| Actualizar                                        |                                            |                                 |               |     |   |                                                         |
|                                                   |                                            |                                 |               |     |   |                                                         |
|                                                   |                                            |                                 |               |     |   |                                                         |
|                                                   |                                            |                                 |               |     |   |                                                         |
| Distribución<br>(9 Consultas                      | Global de la<br>Generadas                  | a Resolución de Consultas<br>;) |               |     |   |                                                         |
| Distribución<br>(9 Consultas                      | Global de la<br>Generadas                  | a Resolución de Consultas<br>)  |               |     |   |                                                         |
| Distribución (<br>(9 Consultas                    | Global de la<br>Generadas<br>ezcuecia 📱 oc | a Resolución de Consultas<br>)  |               |     |   |                                                         |

En la resolución de consultas, las observaciones se contabilizan y son mostradas en una gráfica.

Además es posible generar reportes en formato PDF y obtener graficas de las consultas agrupadas por tipo de consulta; geometría o atributos.

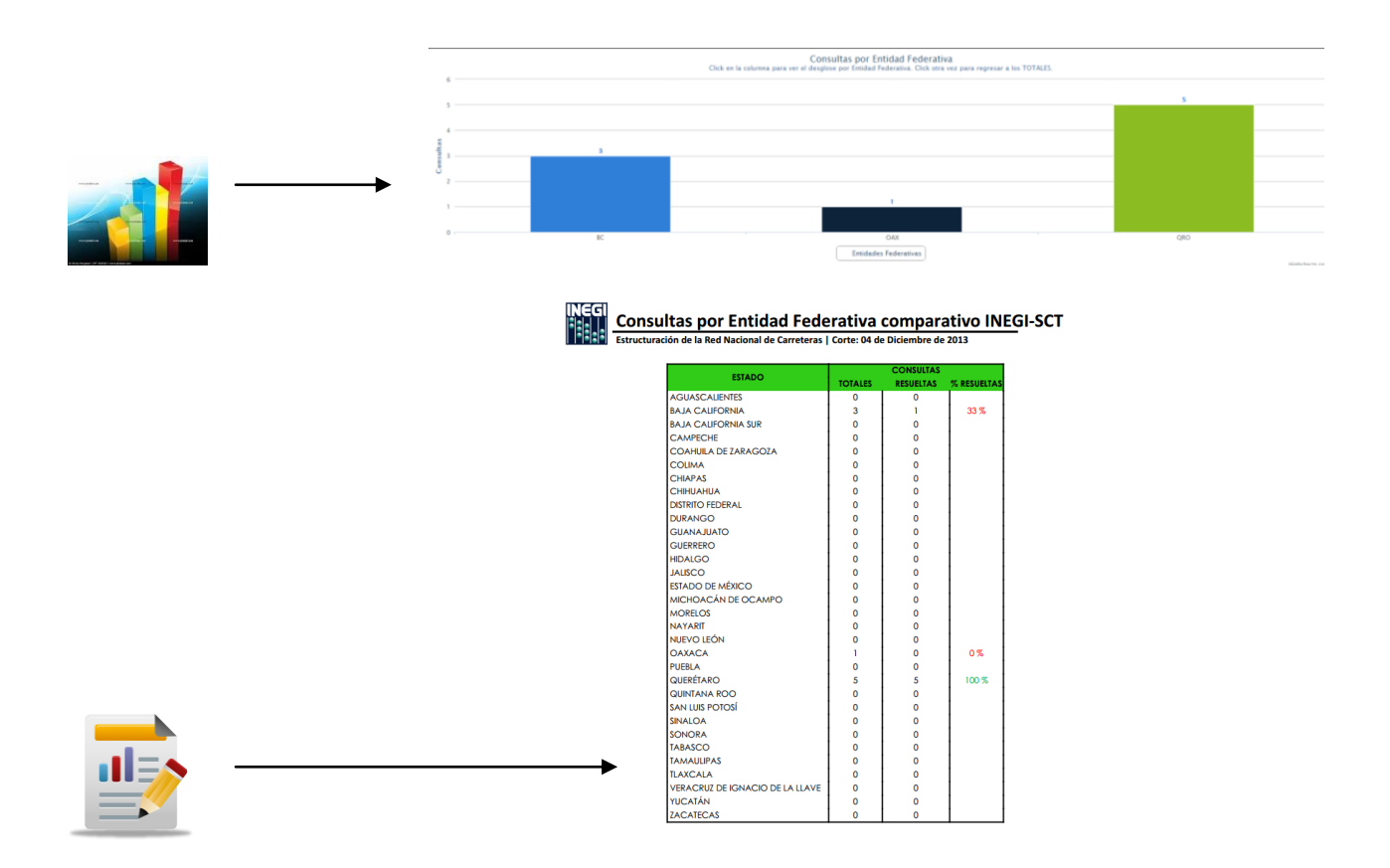

#### Procedimiento para atender las consultas

El personal del Centro SCT deberá dar un clic en la consulta que aparece al inicio y presionar el botón "**Responder**". Automáticamente aparece en la pantalla con la descripción de la observación como el espacio geográfico dónde fue generada, además de la imagen raster Bing, y la imagen que se generó al momento que el analista de la CEI realizó la observación.

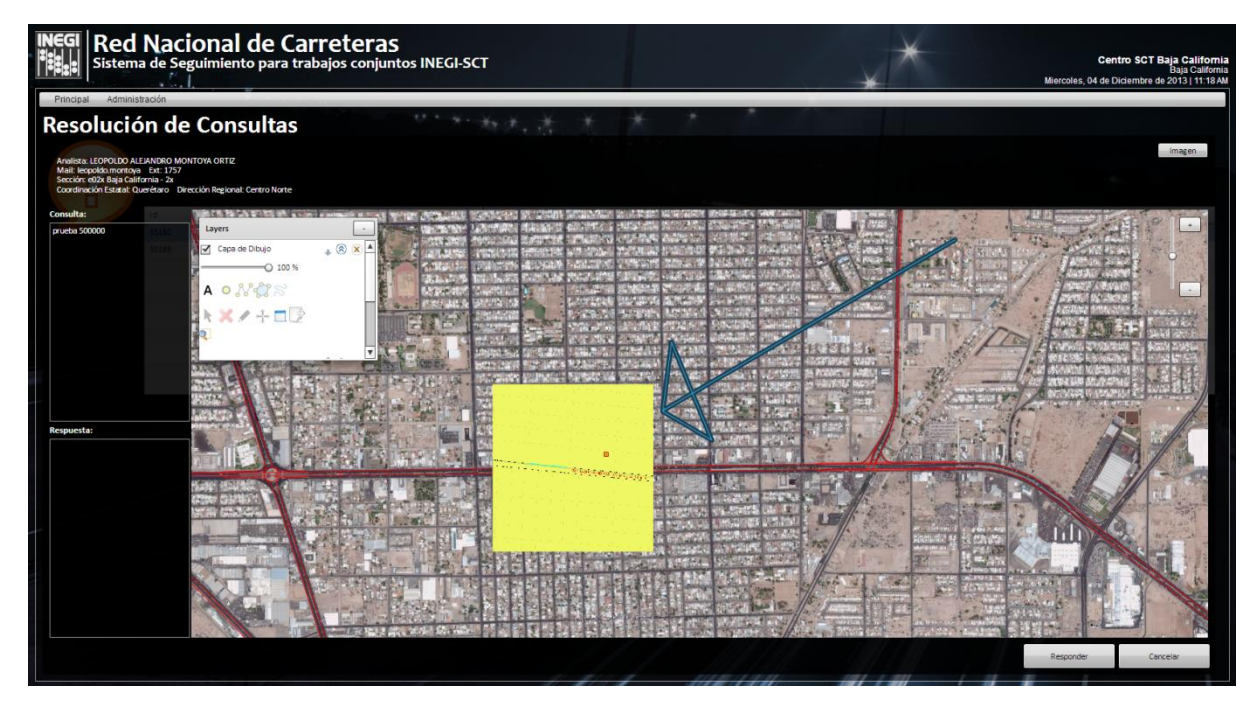

Entre las características destacadas esta la **Capa de Dibujo**, la cual le servirá al personal de los Centros SCT para hacer distintas anotaciones sobre el mapa de su respuesta, ya que esta imagen será enviada y podrá ser vista por el personal de las CEI que realizaron la consulta.

### **Responsable del Proyecto**

Departamento de Análisis Espacial Subdirección de Edición Digital Dirección de Edición de Información Geográfica Dirección General Adjunta de Integración de Información Geoespacial Dirección General de Geografía y Medio Ambiente

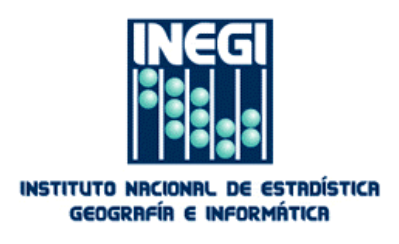

Edificio Sede, Oficinas Centrales Av. Héroe de Nacozari Sur 2301 Jardines del Parque CP.20276 Aguascalientes, Ags. México. Puerta 9 acceso. Tel.- (449) 9105300

Extensiones 1759, 1758, 1757.